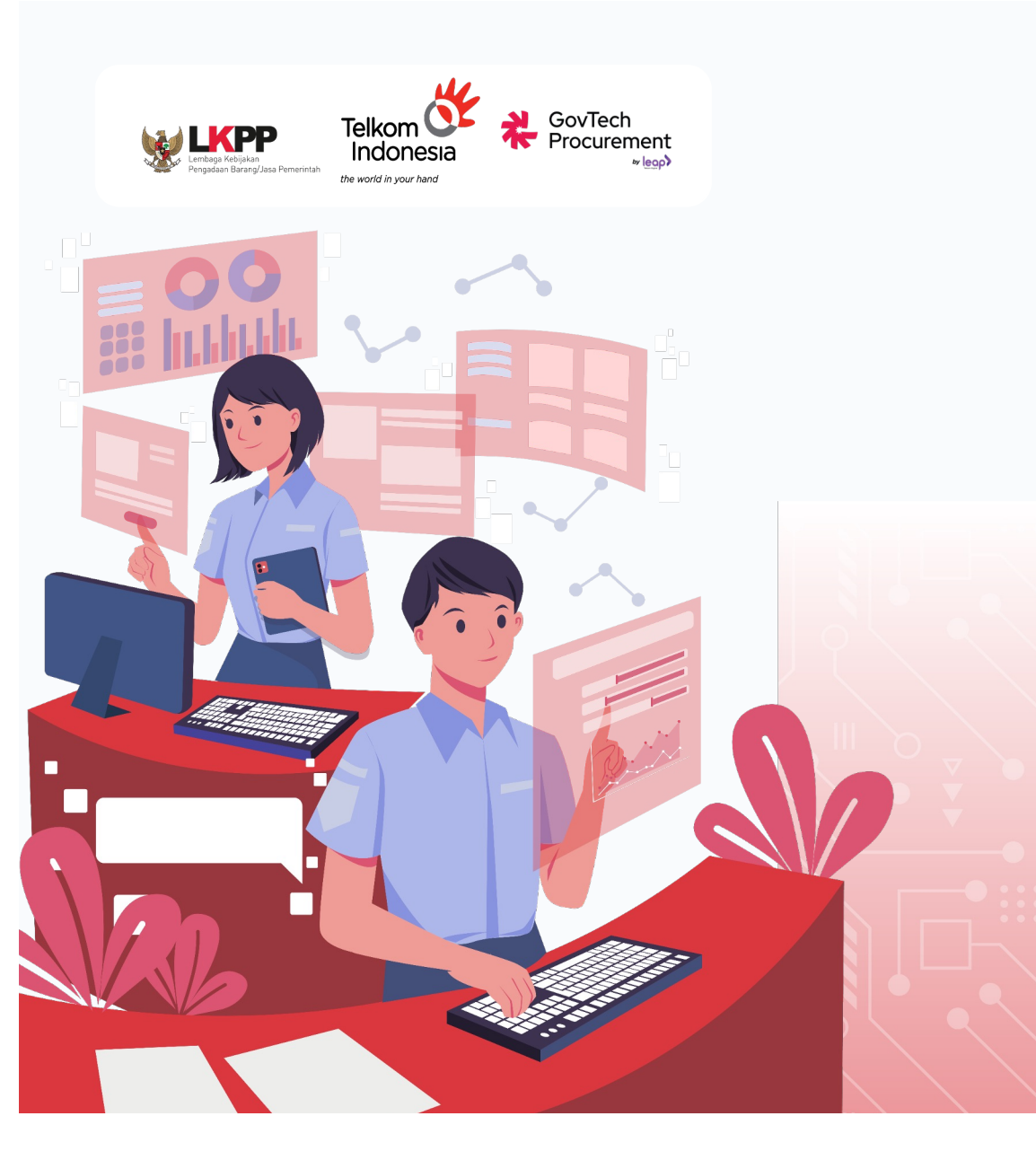

## Panduan Praktis KATALOG ELEKTRONIK

Nikmati Kemudahan dalam Pengadaan Barang/Jasa ke Pemerintah

Oktober 2024

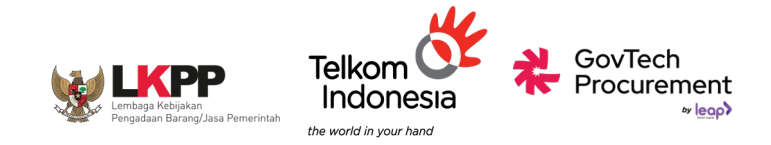

## Dasar Hukum Arahan Presiden RI Terkait Pengadaan Barang dan Jasa

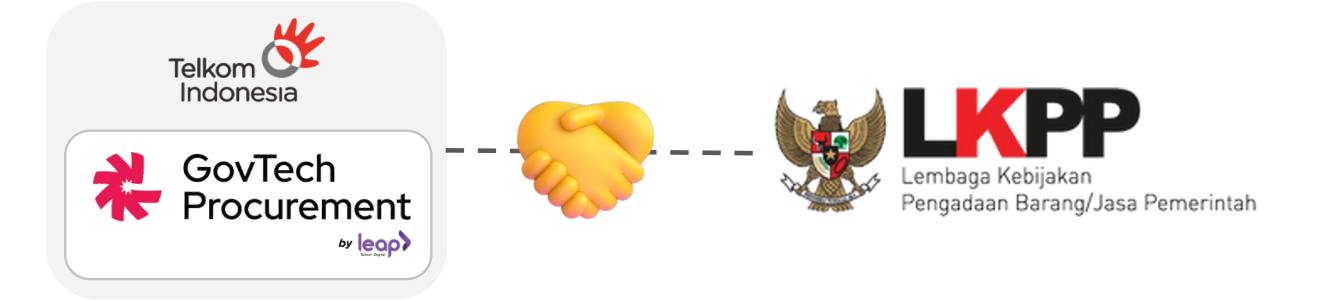

Instruksi Presiden Nomor 2 Tahun 2022 untuk terlibat membantu LKPP dalam percepatan transformasi digital pengadaan dengan tujuan khusus mendorong peningkatan belanja negara Produk Dalam Negeri dan dukungan terhadap UMKM.

Keputusan Presiden Nomor 17 Tahun 2023. Dalam rangka percepatan pelaksanaan transformasi digital di bidang Pengadaan Barang/Jasa Pemerintah sebagaimana dimaksud dalam Pasal i ayat (2), Pemerintah menugaskan Perusahaan Perseroan (Persero) PT Telkom Indonesia Tbk untuk menyelenggarakan Sistem Pengadaan Secara Elektronik dan sistem pendukungnya.

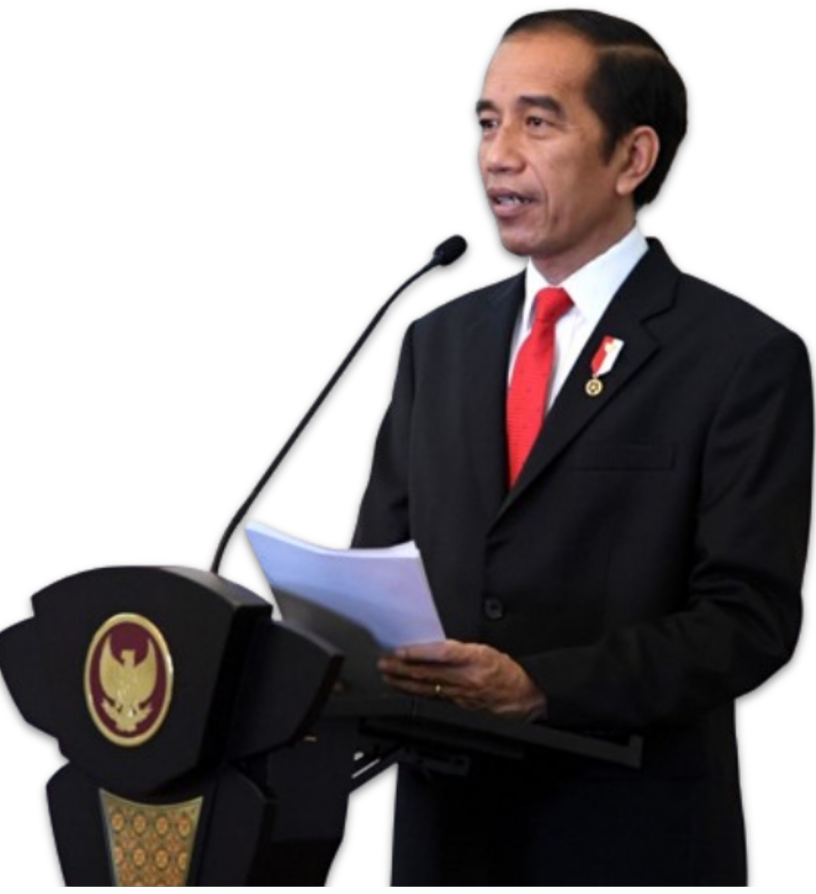

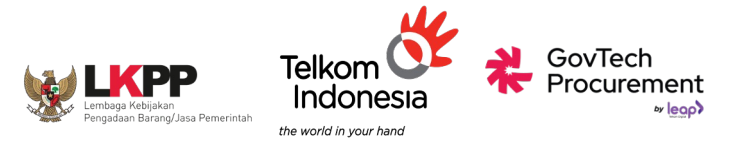

# INAPROC

INAPROC merupakan ekosistem digital yang mengintegrasikan berbagai sistem pengadaan agar menjadi satu layanan yang **terpusat** dan **menyeluruh.** 

Dengan memanfaatkan potensi teknologi yang berkembang pesat, INAPROC diwujudkan dengan pendekatan **user centric** untuk menciptakan pengalaman pengguna lebih baik.

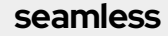

intuitive

accessible

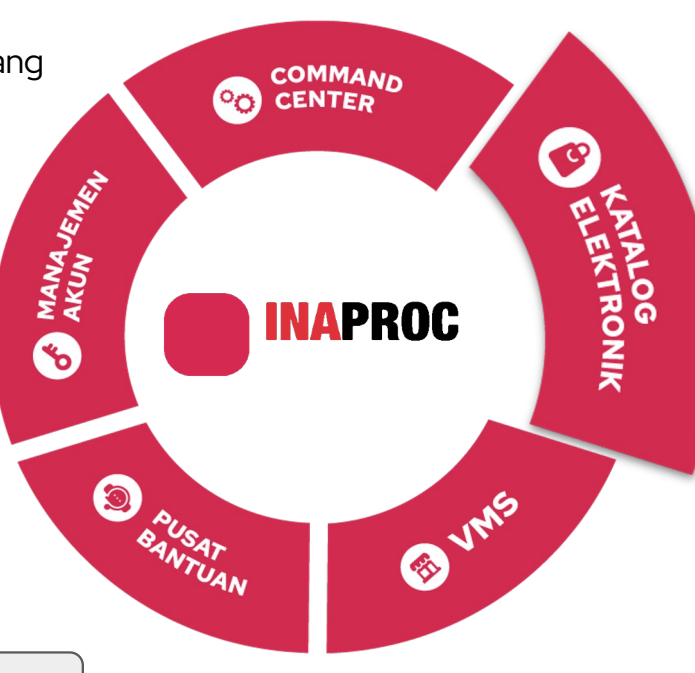

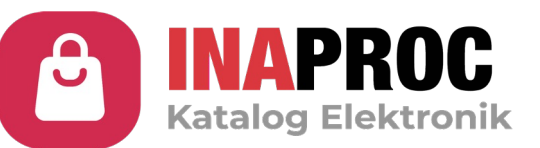

### Katalog Elektronik Versi 6

merupakan platform yang digunakan oleh Kementerian, Lembaga, serta Pemerintah Daerah dalam pelaksanaan pengadaan barang/jasa untuk dana yang bersumber dari APBN dan/atau APBD.

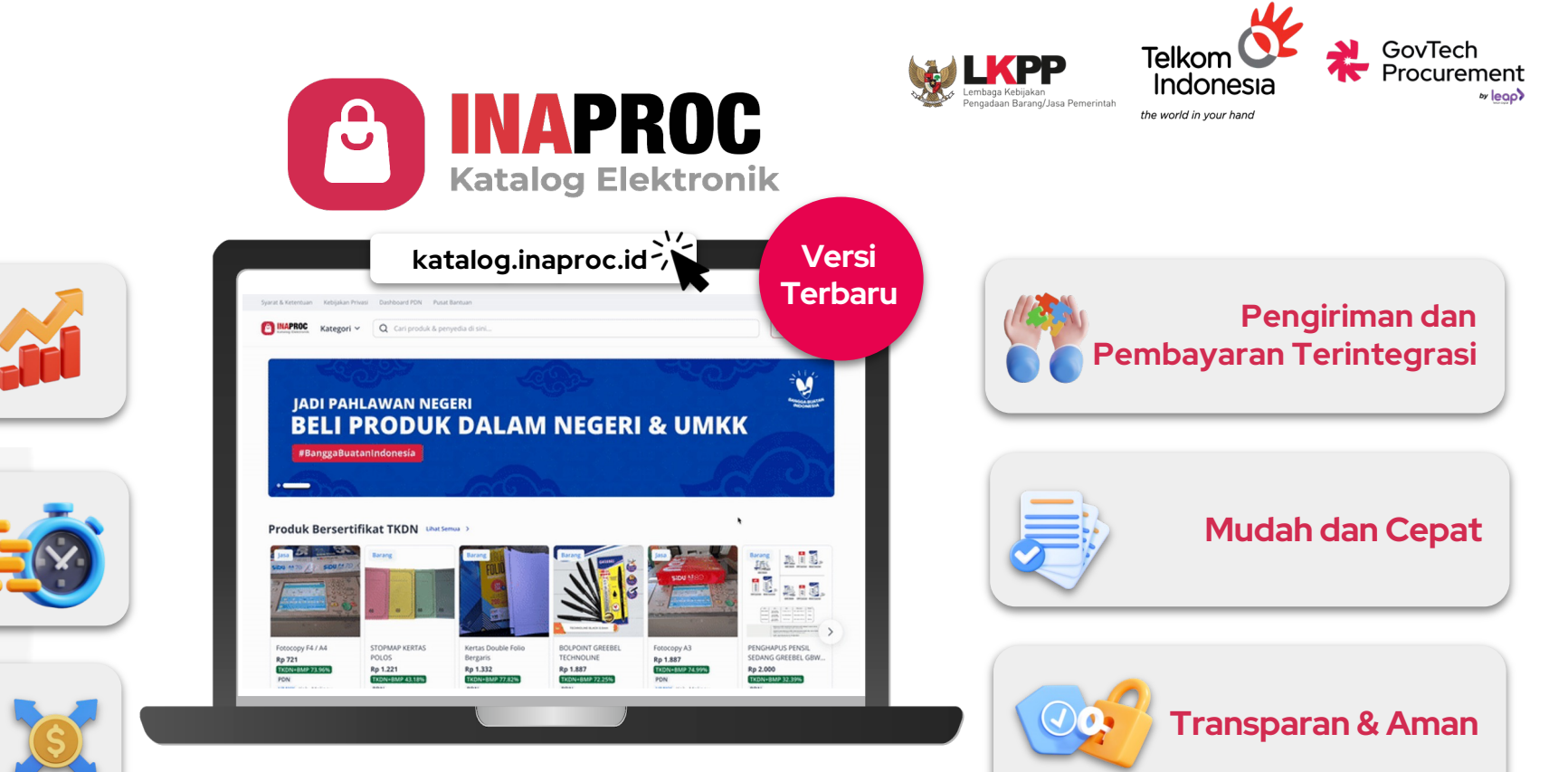

Katalog Elektronik Versi 6 merupakan platform yang digunakan oleh Kementerian, Lembaga setingkat Kementerian, dan/atau serta Pemerintah Daerah dalam pelaksanaan pengadaan barang dan jasa untuk dana yang bersumber dari APBN dan/atau APBD melalui metode E-Purchasing.

Menggerakkan

**Perekonomian Lokal** 

**Tercatat Secara Digita** 

**Akses Pasar yang Luas** 

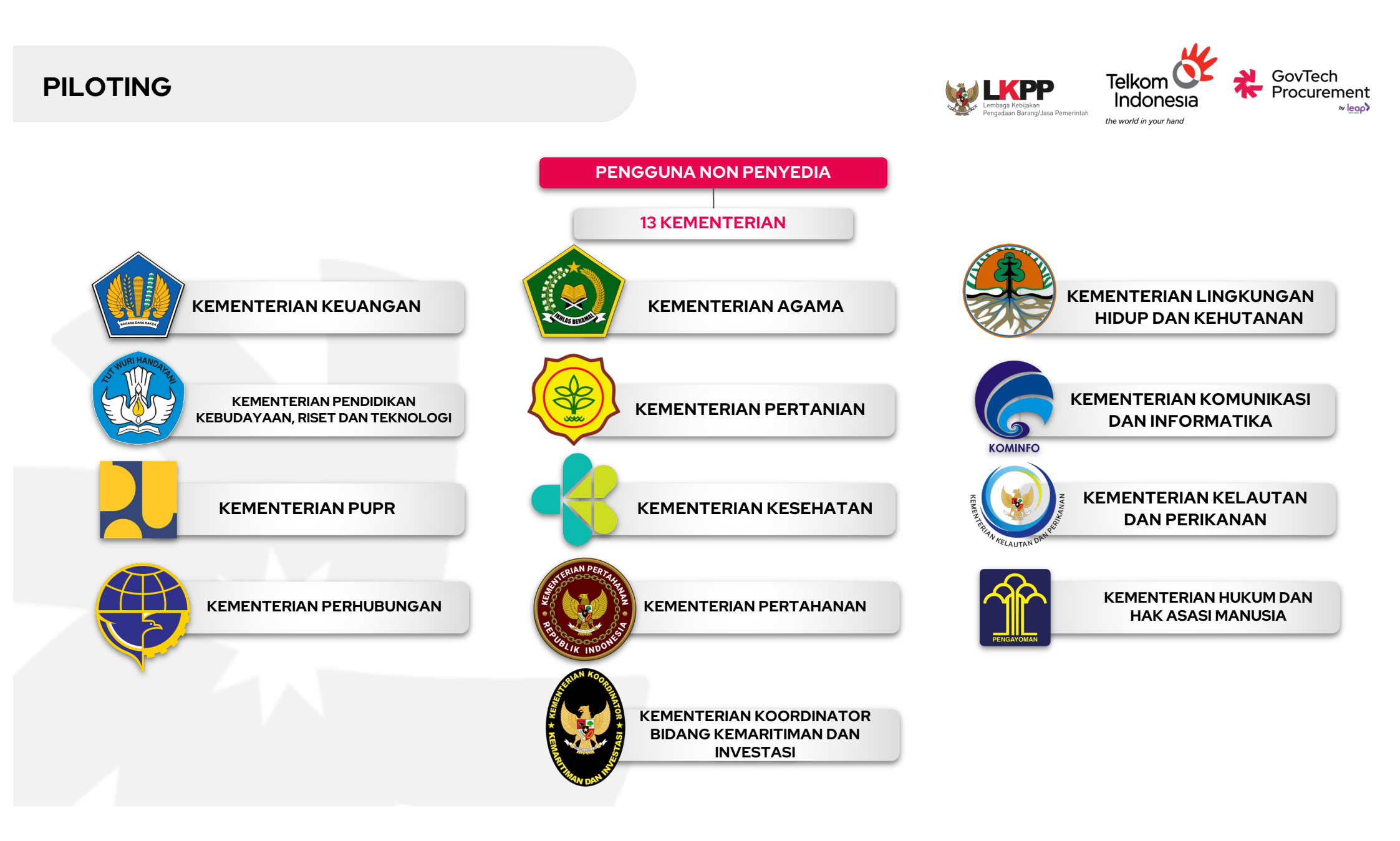

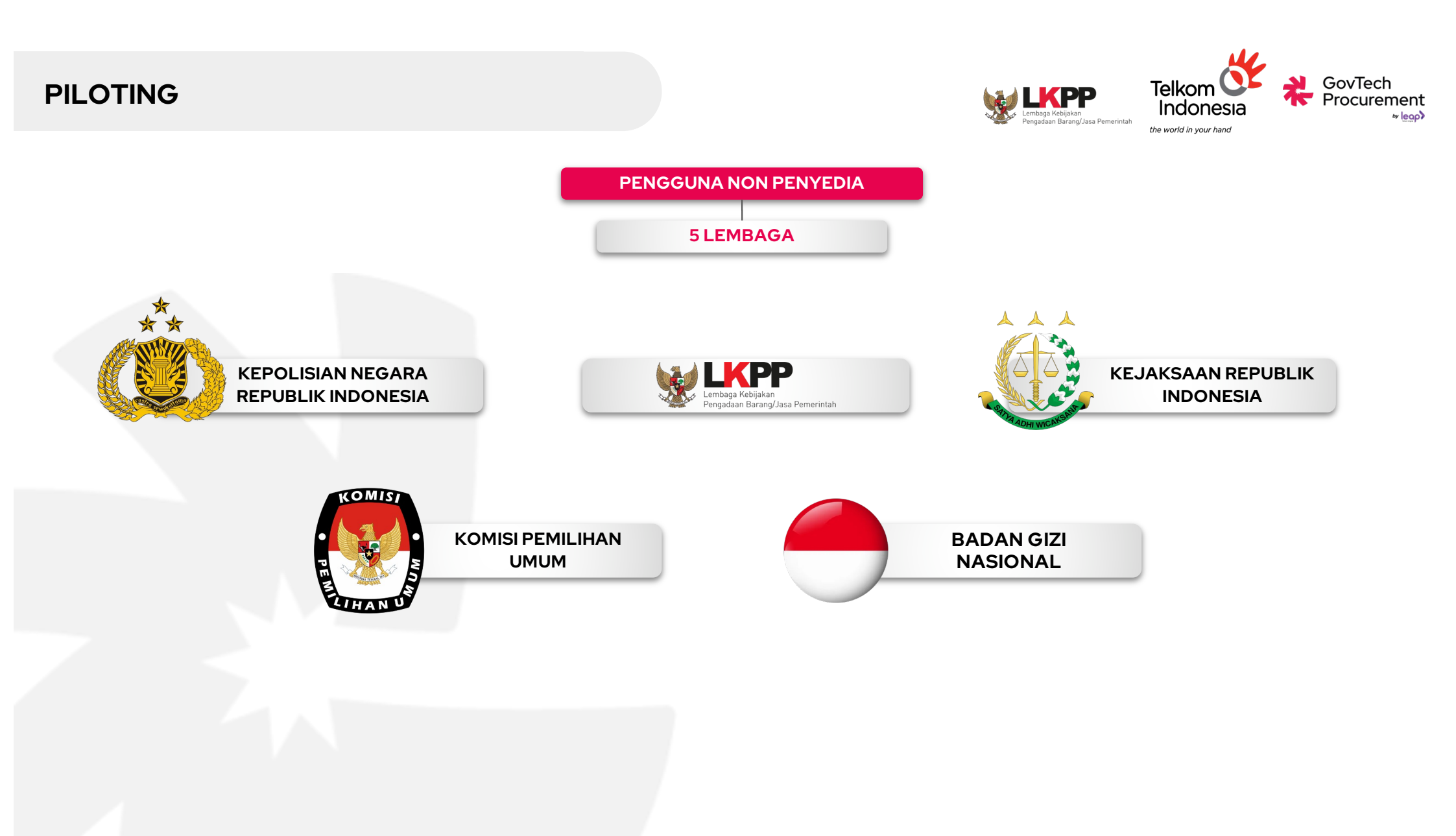

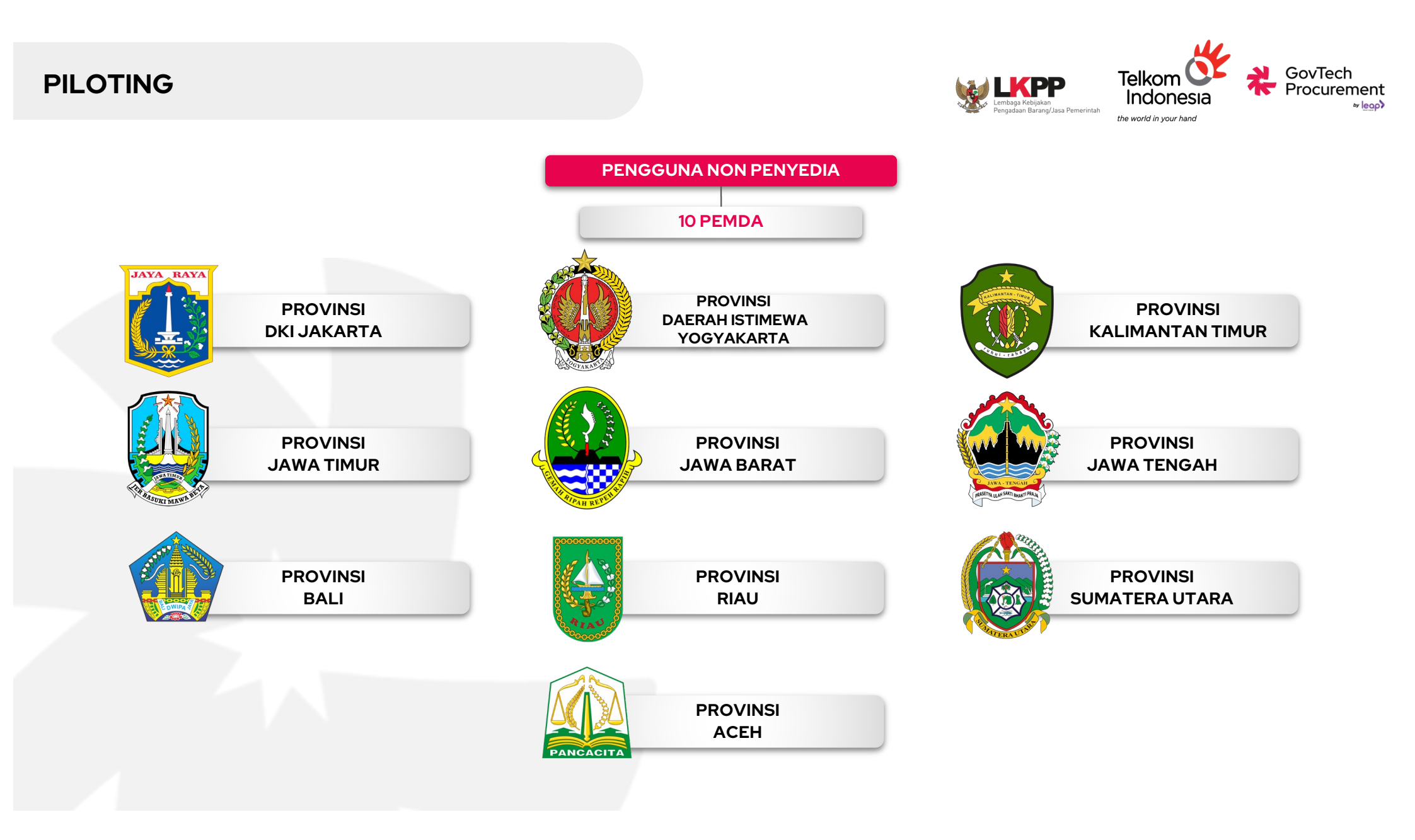

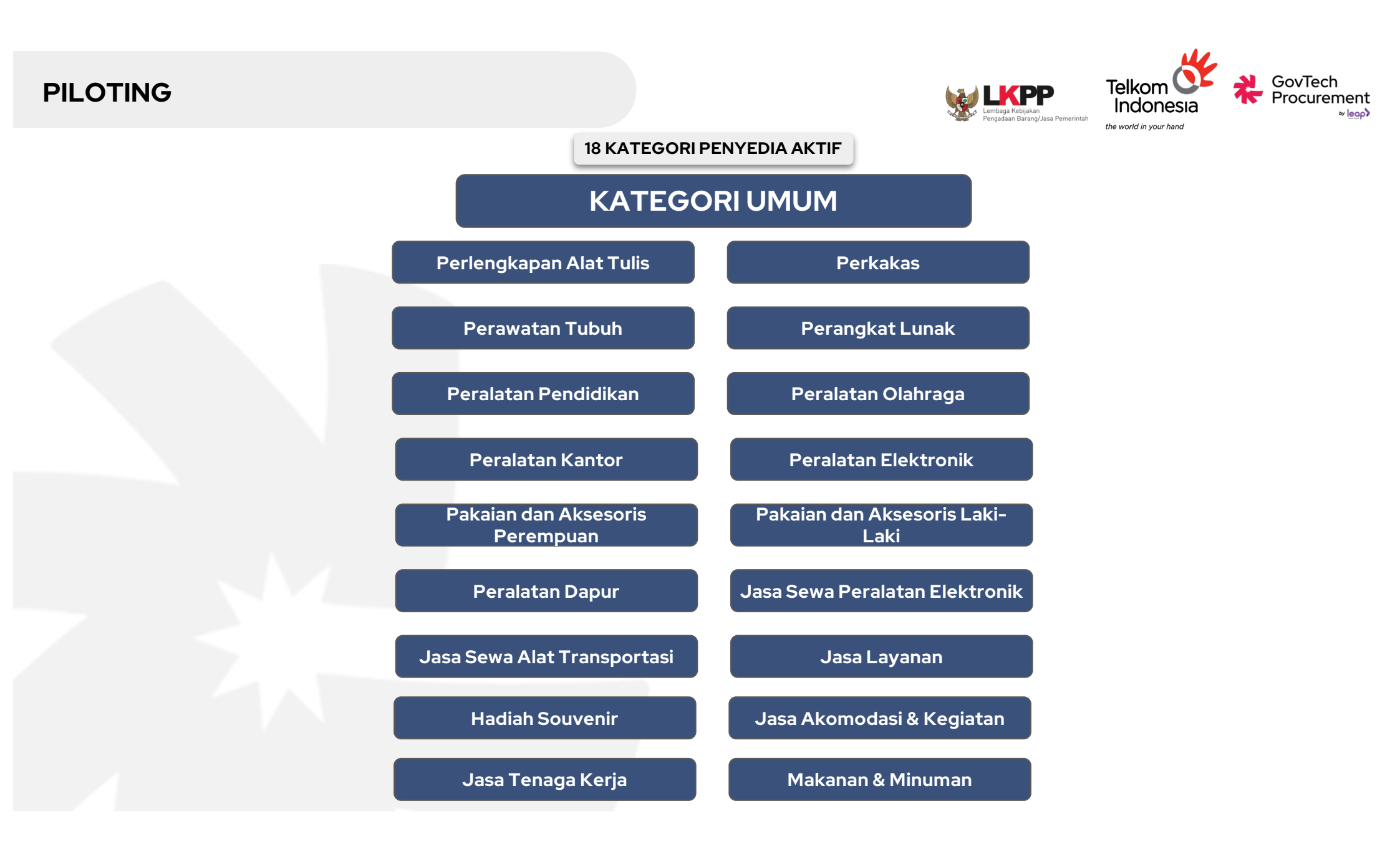

## 1. Panduan Pengguna bagi Penyedia

Manajemen Akun Terpusat bagi Pengguna SPSE dan Sistem Pendukung (INAPROC)

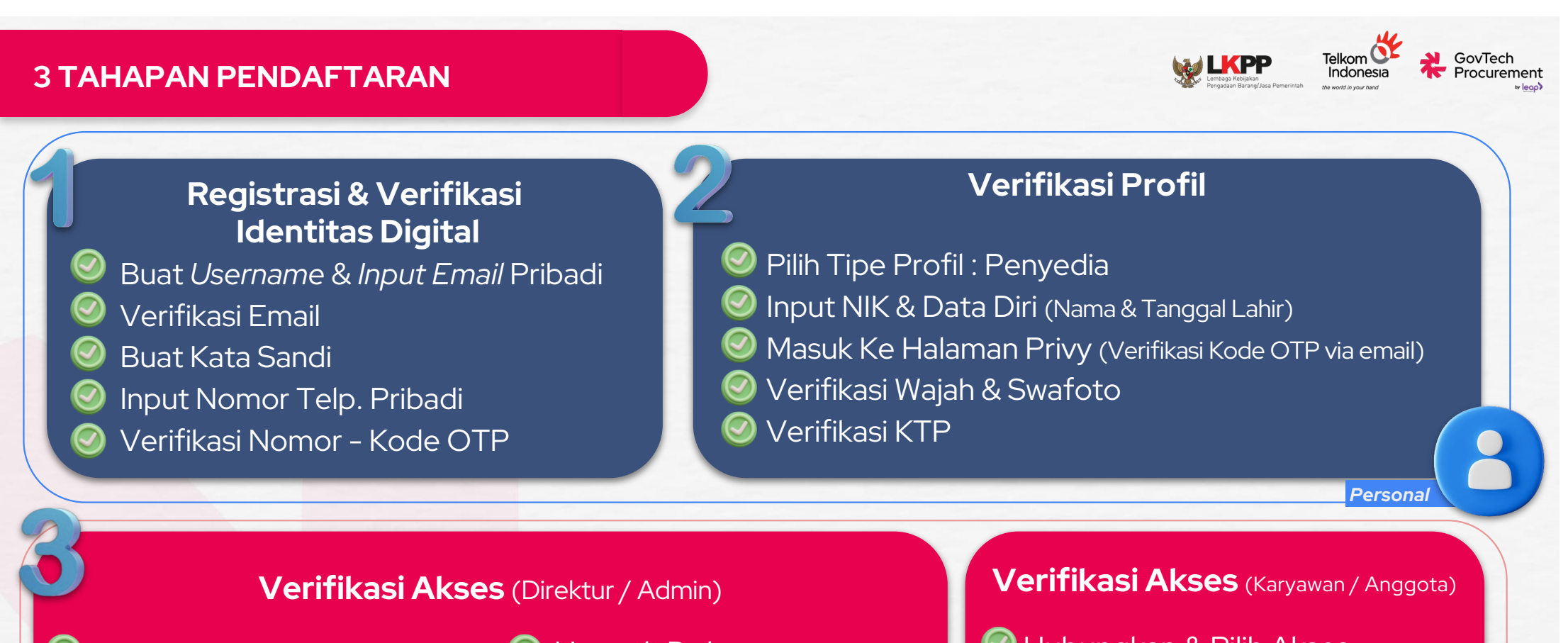

- Hubungkan & Pilih Akses
  Masukkan Nomor NIB
- ✓ Isi Detail Informasi Usaha
   ✓ Bidang Industri
   ✓ Jabatan
- Unggah Dokumen
   NIB
   Akta Pendirian
   Surat
   Ket. Kerja
   Surat PKP/ pernyataan Non PKP

Pengaturan Alamat

- Hubungkan & Pilih Akses
- Masukkan Nomor NIB
- 🥑 Unggah Surat Keterangan Kerja

## Video Tutorial

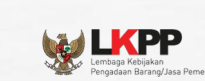

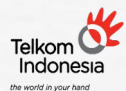

RovTech Procurement

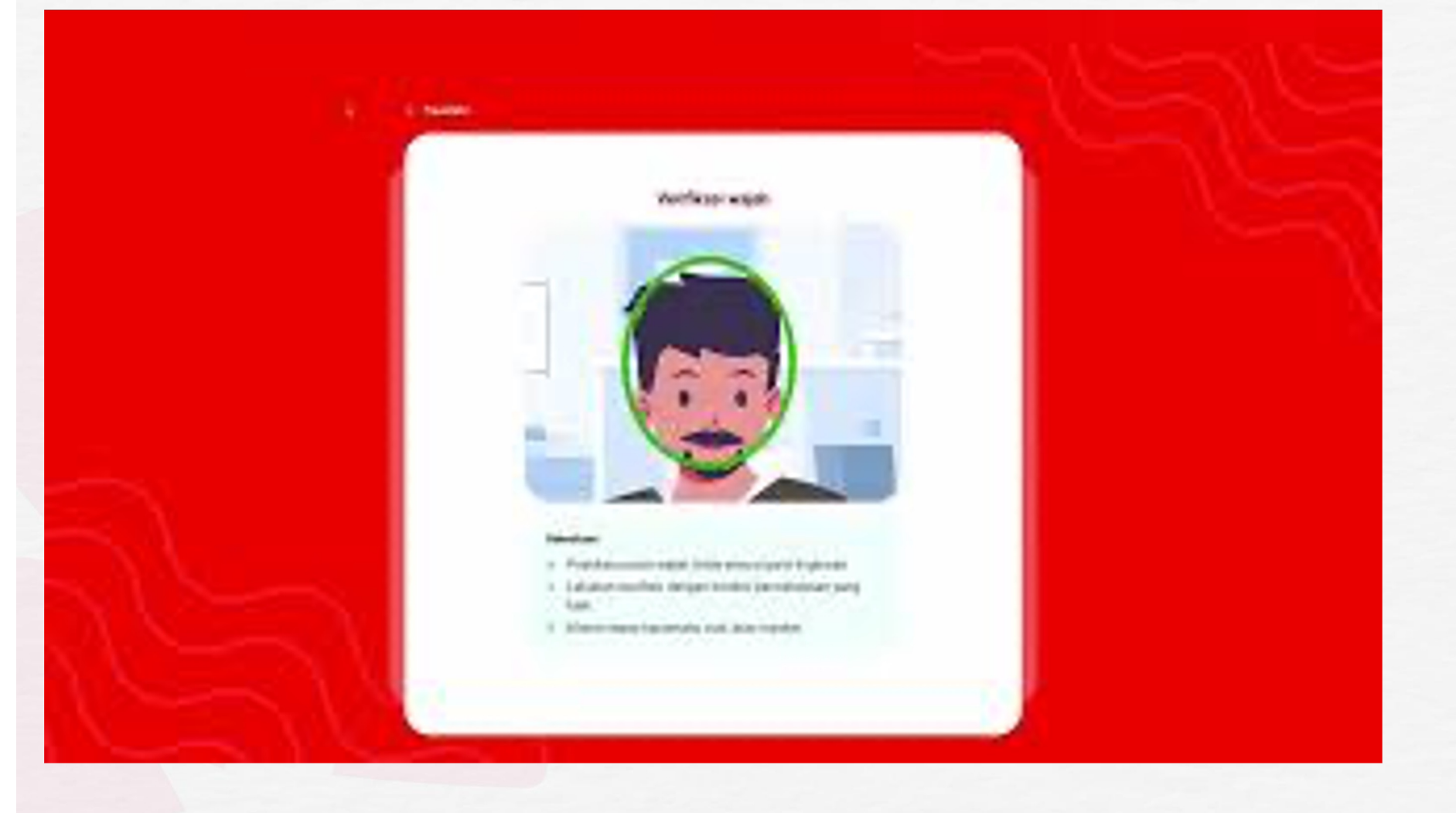

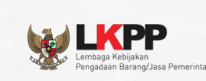

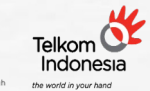

CovTech Procurement سومیک

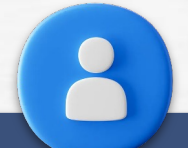

## Registrasi & Verifikasi Identitas Digital

## Registrasi & Verifikasi Identitas Digital

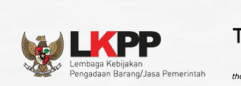

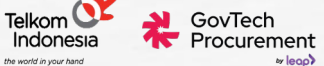

|                                                                                 | INAPROC<br>Manajemen Akun                                                                    |                      |                                    | Buat Identitas                                    | <b>O</b> Perhatian!                                                                                                  |                                                                                                    |                                                                              |
|---------------------------------------------------------------------------------|----------------------------------------------------------------------------------------------|----------------------|------------------------------------|---------------------------------------------------|----------------------------------------------------------------------------------------------------|----------------------------------------------------------------------------------------------------|------------------------------------------------------------------------------|
|                                                                                 | Masuk<br>Selamat datang! Silakan masuk ke akun Anda dengan use<br>terdaftar.                 | ername atau email    |                                    | Digital<br>Sudah memiliki akun? Masuk             | <ul> <li>Pastikan semua data yang An<br/>badan usaha atau instansi)</li> <li>Untuk mendaftar, pastikan Ar</li> </ul> | da masukan merupakan <b>data milik Anda s</b><br>. Data di bawah ini akan digunakan untuk lo<br>nda <b>menggunakan email pribadi, bukan</b> ( | sendiri (perorangan bukan data<br>ogin dan OTP.<br>email perusahaan/intansi. |
|                                                                                 | Username atau Alamat Email*                                                                  |                      |                                    | 1 Data Diri                                       | Username Pribadi                                                                                                    |                                                                                                    |                                                                              |
|                                                                                 | - Kata Sandi*                                                                                | ۲                    |                                    |                                                   | <ul> <li>Masukkan username pribadi</li> <li>Wajib masukkan username pribadi. Jangan</li> </ul>                       | gunakan username perusahaan atau instansi.                                                                                                    |                                                                              |
|                                                                                 |                                                                                              | Lupa Kata Sandi      |                                    | 2 Syarat dan Ketentuan serta<br>Kebijakan Privasi | Email Pribadi                                                                                                    |                                                                                                    |                                                                              |
|                                                                                 | Masuk                                                                                        |                      |                                    |                                                   | youremail@example.com<br>⑦ Wajib masukkan <b>email pribadi</b> . Jangan guna                                         | ikan email perusahaan atau instansi.                                                                                                    |                                                                              |
|                                                                                 | Belum punya akun ? Daftar Disini                                                             |                      |                                    |                                                   |                                                                                                    | Selanjutnya                                                                                                    |                                                                              |
| Call Center                                                                     | Whatsapp                                                                                     | Email                | Bekerjasama Dengan                 |                                                   |                                                                                                    |                                                                                                    |                                                                              |
| 144 (Jadwal Operasional: Setiap Hari 24<br>Jam)                                 | <ul> <li>0811-1557-709 (Jadwal Operasional: Senin -<br/>Jumat: 09.00 - 18.00 WIB)</li> </ul> | 🖻 layanan@lkpp.go.id | Balai<br>Sertifikasi<br>Elektronik |                                                   |                                                                                                    |                                                                                                    |                                                                              |
| Konsultasi Tatap Muka (Jadwal Operasional:<br>Senin - Jumat: 09.00 - 15.00 WIB) |                                                                                              |                      |                                    |                                                   |                                                                                                    |                                                                                                    |                                                                              |
| Ke Halaman Pusat Bantuan                                                        |                                                                                              |                      |                                    | Pusat Bantuan                                     | Whatsapp                                                                                                    | Email                                                                                                    | Bekerjasama Den                                                              |

- Akses tautan: <u>https://akun.inaproc.id/</u>
- Klik tombol **"Daftar Disini"**

- Buat Username & Masukkan Email
- Username & Email Pribadi (Bukan Email Kantor)
  - o nama@yahoo.com, nama@gmail.com

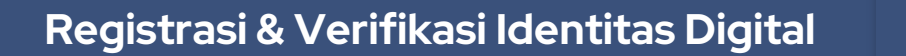

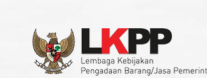

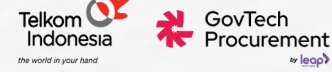

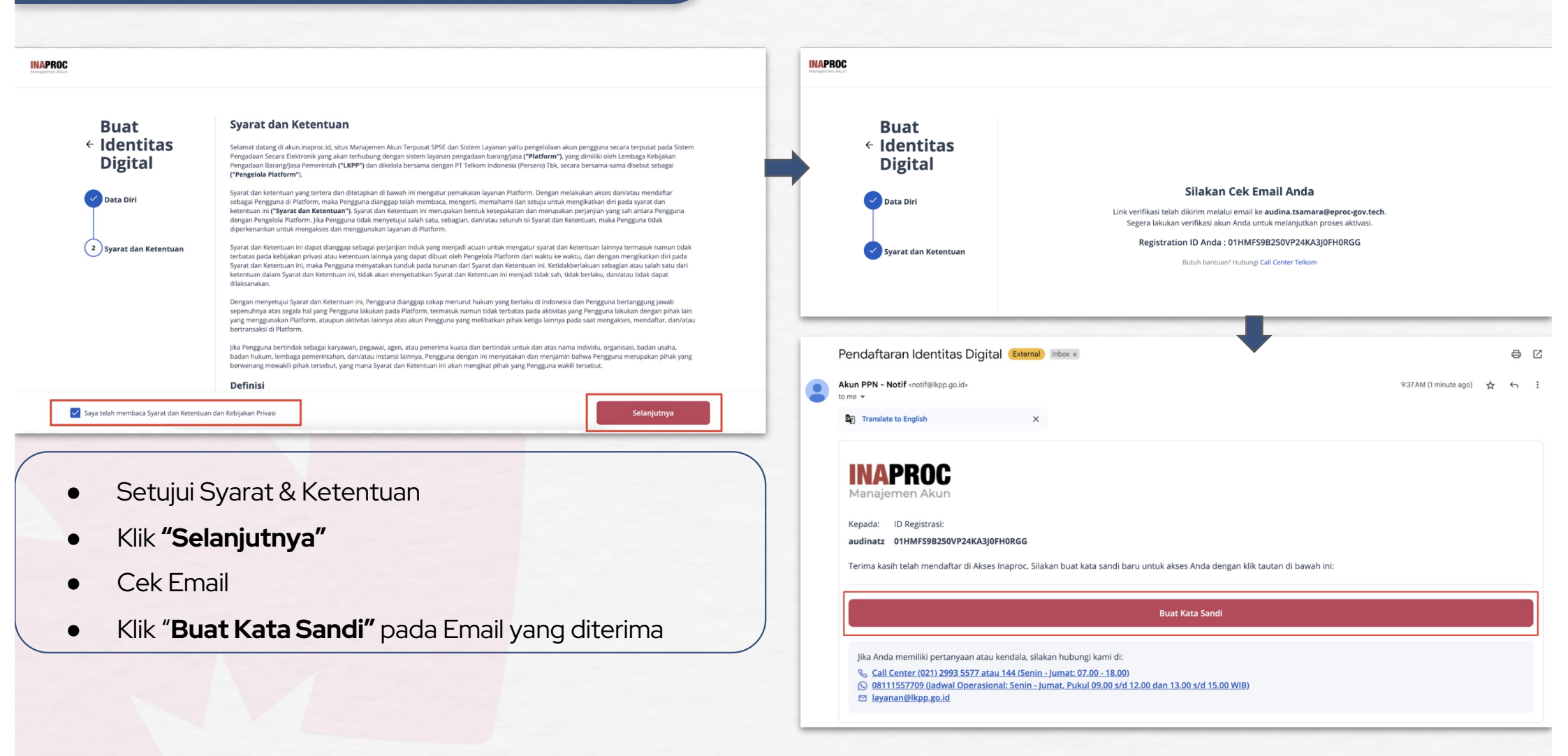

## Registrasi & Verifikasi Identitas Digital

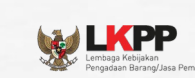

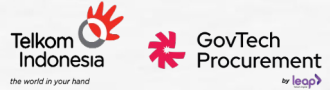

| INAPROC<br>Manajemen Akun                                                     |                                                                         | INAPROC                                                                          |
|-------------------------------------------------------------------------------|-------------------------------------------------------------------------|----------------------------------------------------------------------------------|
| Buat Kata Sandi                                                               |                                                                         | Manajemen Akun                                                                   |
| Buat kata sandi yang kuat untuk masuk ke akun Anda.                           |                                                                         |                                                                                  |
|                                                                               |                                                                         | Masuk                                                                            |
| Kata Sandi 💿                                                                  |                                                                         | Selamat datang! Silakan masuk ke akun Anda dengan username atau email terdaftar. |
| Ulangi Kata Sandi 💿                                                           |                                                                         | Username atau Alamat Email                                                       |
| Kata sandi harus terdiri dari:                                                |                                                                         |                                                                                  |
| Setidaknya 8 karakter                                                         | Kata sandi berhasil diperbarui. Silakan masuk kembali dengan kata sandi |                                                                                  |
| Setidaknya 3 dari yang berikut ini:                                           | baru Anda.                                                              | Kata Sandi 💿                                                                     |
| Huruf kecil (a-z)                                                             |                                                                         |                                                                                  |
| Huruf besar (A-Z)                                                             | Login                                                                   | Lupa Kata Sandi                                                                  |
| <ul> <li>Angka (0-9)</li> <li>Karakter khusus (cth: !@#\$%^&amp;*)</li> </ul> | Login                                                                   | Masuk                                                                            |
| Simpan Kata Sandi                                                             |                                                                         | Belum punya akun ? <b>Daftar Disini</b>                                          |

- Buat Kata Sandi
- Lakukan proses Login ulang
- Masukkan Username/email dan Password baru

## **Registrasi & Verifikasi Identitas Digital**

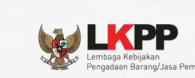

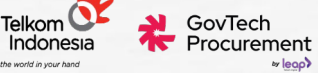

v leoo

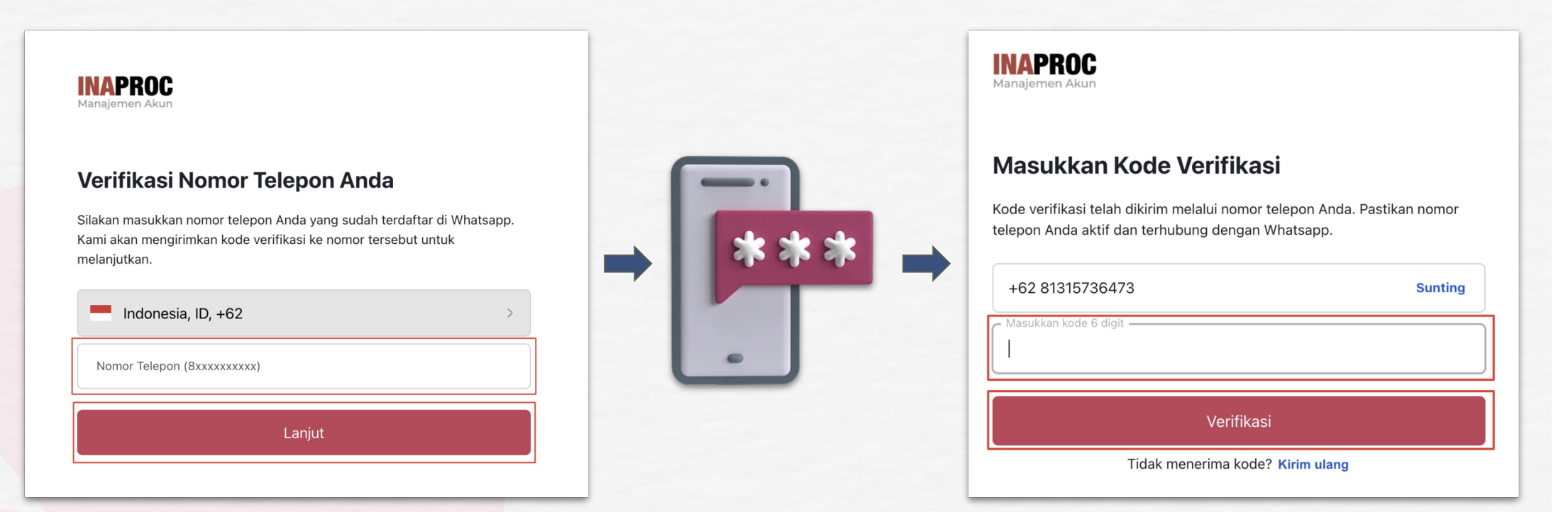

- Masukkan nomor handphone pribadi
- OTP Dikirimkan via Whatsapp / SMS
- Masukkan kode OTP yang diterima
- Klik "Verifikasi"

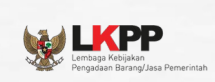

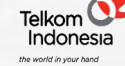

GovTech Procurement

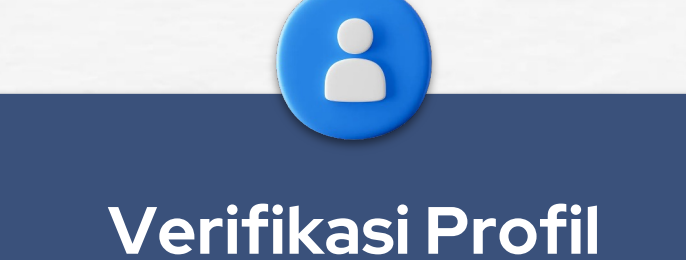

Verifikasi Profil diperlukan untuk membuktikan kebenaran dan validitas dari data diri pengguna, melalui sistem Privy

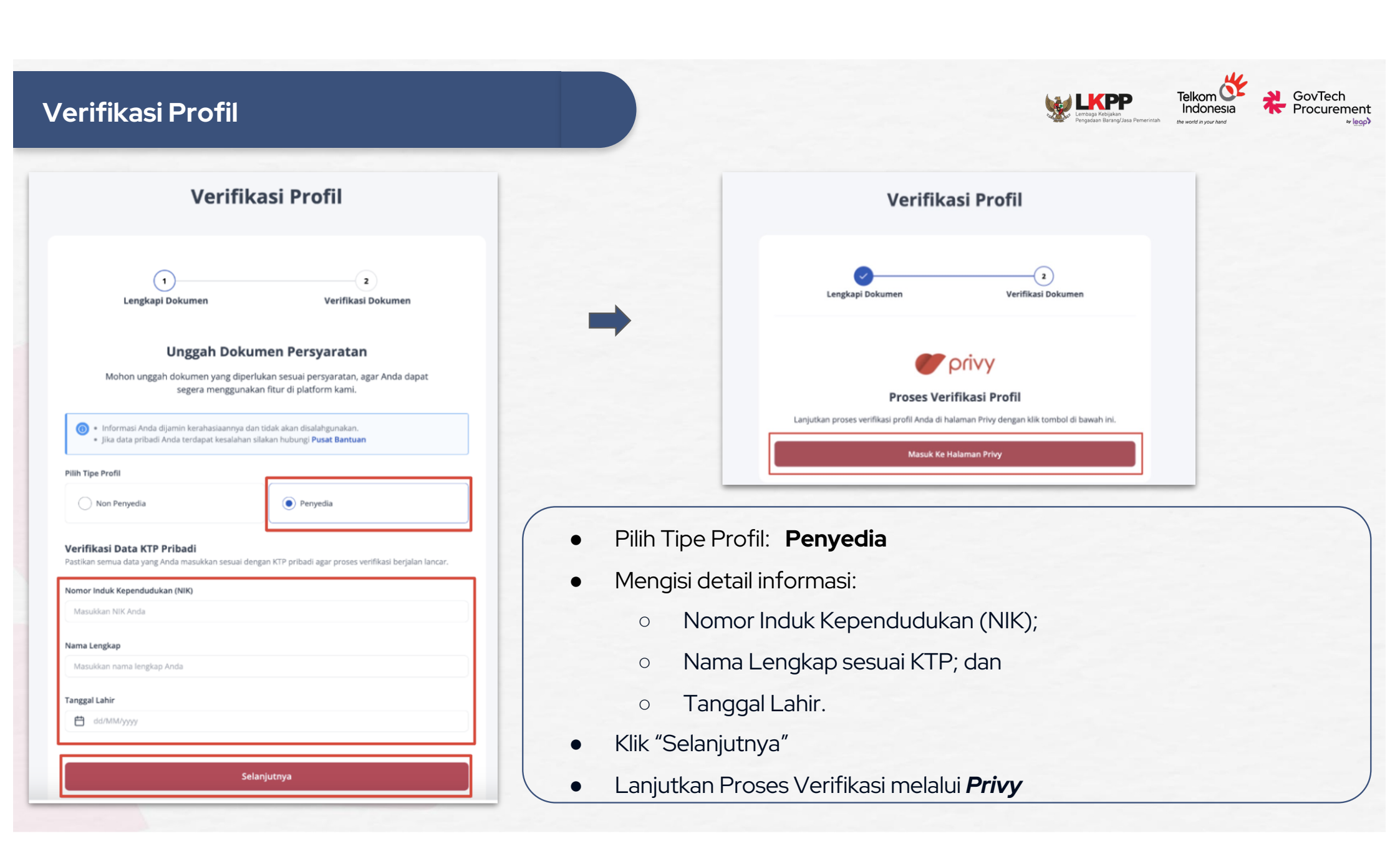

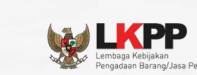

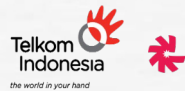

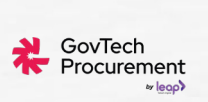

|   |                                                                                                  |  | Your verification code is 16888                         | External Inbox x                                                                                                    |                           | 0 | Ø |
|---|--------------------------------------------------------------------------------------------------|--|---------------------------------------------------------|----------------------------------------------------------------------------------------------------|---------------------------|---|---|
|   | INAPROC                                                                                          |  | INAPROC Manajemen Akun info@privygate.com vi<br>to me + | ig mandrillapp.com                                                                                                    | 9:40 AM (0 minutes ago) 🕁 | ÷ | 1 |
|   | Manajemen Akun                                                                                   |  | Translate to English                                    | ×                                                                                                    |                           |   |   |
|   |                                                                                                  |  |                                                         | Kode Verifikasi<br>Herinalar Orde<br>Yih. Bgak/Ibu<br>Gor & For Mains,<br>Berikut Kode OTP Anda: 16888                                                                                                    |                           |   |   |
| I | Verifikasi kode OTP                                                                              |  |                                                         | Here is Your OTP Number: <b>F888</b><br>Silakan masukkan kode OTP di atas untuk melanjutkan proses tanda tangan elektronik dokumen<br>Prese enter the OTP code above is continue the document electronic signature process.                                      |                           |   |   |
|   | Dengan menekan tombol Dapatkan Kode. Anda akan menerima kode OTP dari<br>INAPROC Manajemen Akun. |  |                                                         | Catalan: Pesan ini dikimikan dari alamat surat elektronik yang Bidak dipantasu.<br>Jangan balas pesan ini, Jika ada pertemyaan, silakan hubungi kami di <u>securi di termina</u><br>Pasas ama ika 017: code alowa is contradi Re decumeri alemana agende prodes. |                           |   |   |
|   | Dapatkan Kode                                                                                    |  |                                                         | INAPROC Manajemen Akun<br>Merchants Office Addews                                                                                                    |                           |   |   |

- Mengirim Kode OTP Melalui Email
- Klik "Dapatkan Kode"
- Cek Kode OTP melalui Email

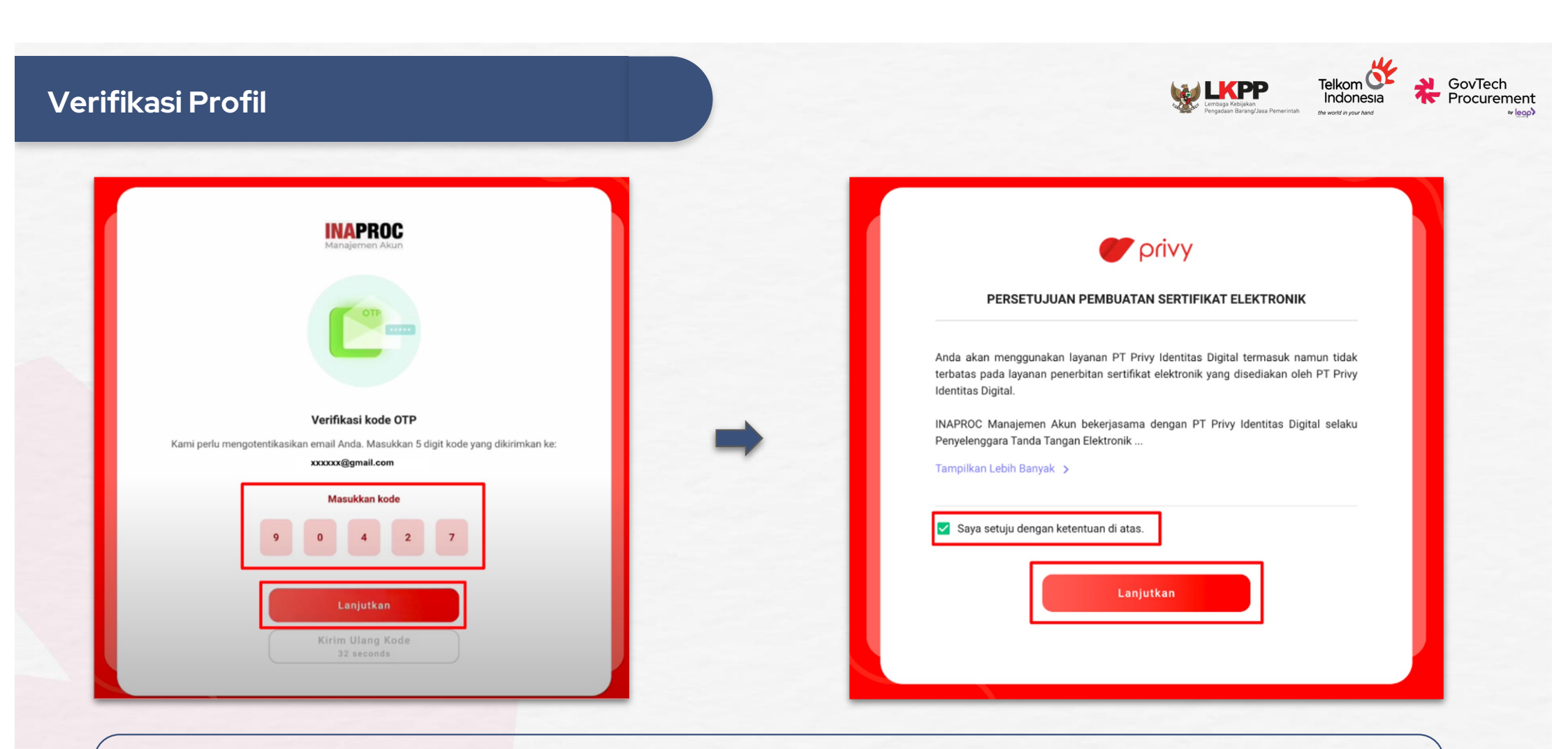

- Masukkan kode OTP
- Klik "Lanjutkan"
- Konfirmasi Persetujuan Pembuatan Sertifikat Elektronik, Klik "Lanjutkan"

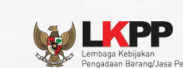

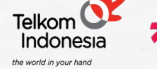

GovTech Procurement

|                                                 | Pindai & unggah data |   |
|-------------------------------------------------|----------------------|---|
|                                                 |                      |   |
| Verifikasi Wajah & Swafoto<br>Klik untuk lanjut |                      | > |
| Unggah Foto KTP                                 |                      | > |
|                                                 |                      |   |

Terdapat 3 tahapan verifikasi E-KYC yang akan dilakukan melalui **Privy**, yaitu:

- Verifikasi wajah dan swafoto;
- Mengunggah foto KTP; dan
- Mengunggah data pendukung.

| ood Dokumen<br>TAHAP 1 of 2<br>Pindai & unggah data |   |   |
|-----------------------------------------------------|---|---|
|                                                     |   |   |
| Verifikasi Wajah & Swafoto<br>kik untuk kerjat      | > | 1 |
| Unggah Foto KTP                                     | > | 1 |
|                                                     |   |   |
|                                                     |   |   |

- Klik pilihan "Verifikasi Wajah & Swafoto",
- Lakukan verifikasi wajah dan swafoto pada sistem
   Privy.
- Pastikan sesuai dengan Ketentuan yang ditetapkan

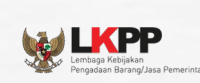

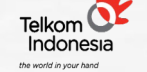

GovTech Procurement

Verifikasi wajah

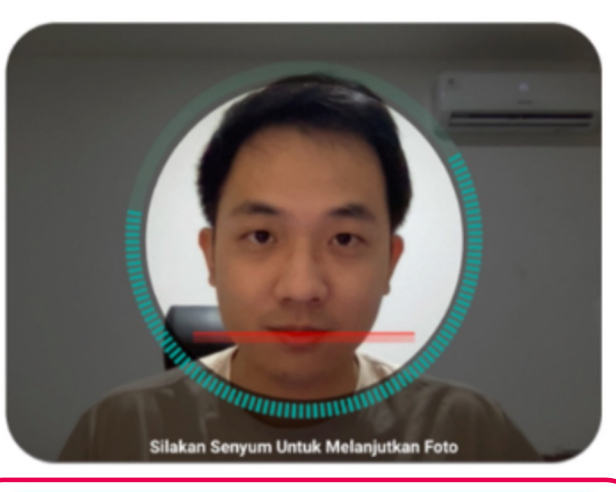

#### Ketentuan

< Swafoto

- Pastikan posisi wajah Anda sesuai garis lingkaran
- Lakukan swafoto dengan kondisi pencahayaan yang baik
- Mohon lepas kacamata, topi, atau masker

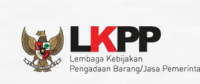

Ambil Foto

Foto KTP

Pastikan KTP terlihat dan terbaca jelas

KTP masih aktif dan berlaku

Kembali

KTP harus asli, bukan fotokopi

Ketentuan

-

< Pindai KTP

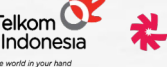

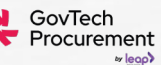

|                                                                |                                                                  | Pindai & unggah data |   |
|----------------------------------------------------------------|------------------------------------------------------------------|----------------------|---|
|                                                                |                                                                  |                      |   |
| Verifikasi Wajah & Swafoto Unggah Foto KTP Kills unitsh larget | Verifikasi Wajah & Swafot<br>Unggah Foto KTP<br>Kila enga lenjat | °                    | > |

- Klik pilihan "Unggah foto KTP"
- Lakukan pengambilan foto KTP secara langsung pada sistem Privy.
- Pastikan sesuai dengan Ketentuan yang ditetapkan
- Klik "Ambil Foto" untuk mengambil foto KTP

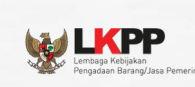

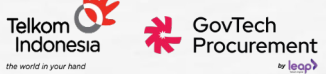

|                    | Pindai & unggah data |   |
|--------------------|----------------------|---|
|                    |                      |   |
|                    | 0                    | _ |
| 🤣 Verifikasi Wajah | & Swafoto            |   |
| 🕑 Unggah Foto KT   | P                    |   |
|                    |                      |   |
|                    | Lanjutkan 😓          |   |
|                    |                      |   |

- Klik tombol "Lanjutkan"
- Privy akan memunculkan beberapa informasi terkait data diri Pengguna yang meliputi:
  - NamaNIK
- Email
   Nomor Handphone
- Tanggal Lahir;

| igkapi Data diri                                          |          |
|-----------------------------------------------------------|----------|
| INAPROC<br>Manajemen Akun                                 |          |
| C TAHAP 2 of 2<br>Lengkapi info tambahan                  |          |
| Kontak personal<br>Masuákan kontak Anda yang masih aktif. |          |
| Nama *                                                    |          |
| Kenny Test                                                |          |
| NIK *                                                     |          |
| 3172012402190015                                          |          |
| Tanggal Lahir *                                           |          |
| 1995-02-02                                                |          |
| Email *                                                   |          |
| kennytestinaproc@privy.id                                 |          |
| Phone *                                                   |          |
| 67600001023412                                            |          |
|                                                           |          |
|                                                           | _        |
| Lanjutkan                                                 |          |
| Kembali                                                   | - 1      |
|                                                           |          |
|                                                           | <b>_</b> |

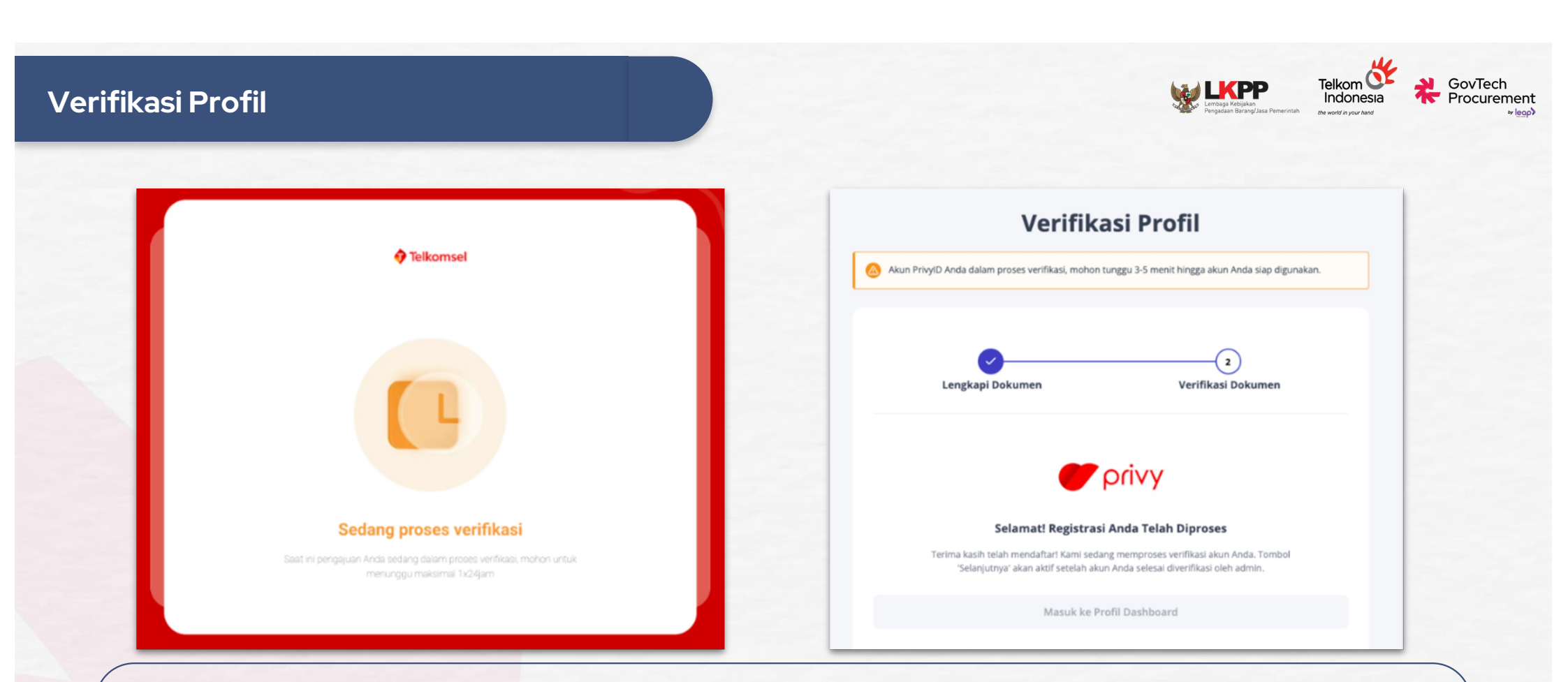

- Privy akan melakukan proses verifikasi terhadap data Pengguna.
- Lakukan pengecekan terhadap kelanjutan proses verifikasi secara berkala dengan melakukan
   *r*e*fresh* halaman Privy

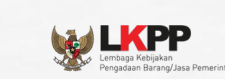

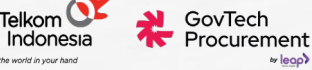

#### 👘 Full Name Here 🖕 😑 附 Gmail Q Search mail 0 ŵ .... INAPROC C 🖓 0 Î è 1-50 of 2,619 < 31 Verifikasi Profil Account - Selamat Akun Anda Telah Terverifikasi D Inbox × ē. Starred Administrator <admin@eKatalog.com> U 9:14 AM (8 hours ago) ☆ to me -Θ (2) Kepada Drafte [Nama Account] Verifikasi Dokume Selamat Akun dan profil Anda telah berhasil diverifikasi. Anda sekarang dapat menggunakan profil Anda melalui dashboard. privy Masuk ke Profil Dashboard More Selamat! Profil Anda Telah Diverifikasi Kami sangat mengapresiasi partisipasi Anda dalam platform kami Verifikasi profil Anda telah berhasil. Klik tombol di bawah untuk masuk k Profil Dashboard Jika Anda memiliki pertanyaan atau kendala, silakan hubungi kami di: & Call Center (021) 2993 5577 atau 114 (Senin - Jumat: 07.00 - 18.00) () 08111557709 (Jadwal Operasional: Senin - Jumat, Pukul 09.00 s/d 12.00 dan 13.00 s/d 15.00 WIB) Iayanan@lkpp.go.id Verifikasi Berhasil Masa tunggu verifikasi maks 1 x 24 Jam

- Jika akun telah berhasil terverifikasi dan berhasil terhubung pada platform Privy, maka Pengguna akan mendapatkan email pemberitahuan bahwa akun Pengguna telah berhasil terverifikasi dan Pengguna akan diarahkan ke halaman Dashboard
- Namun jika belum berhasil terverifikasi maka pengguna harus melakukan penjadwalan verifikasi virtual bersama admin

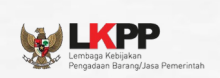

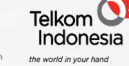

GovTech Procurement

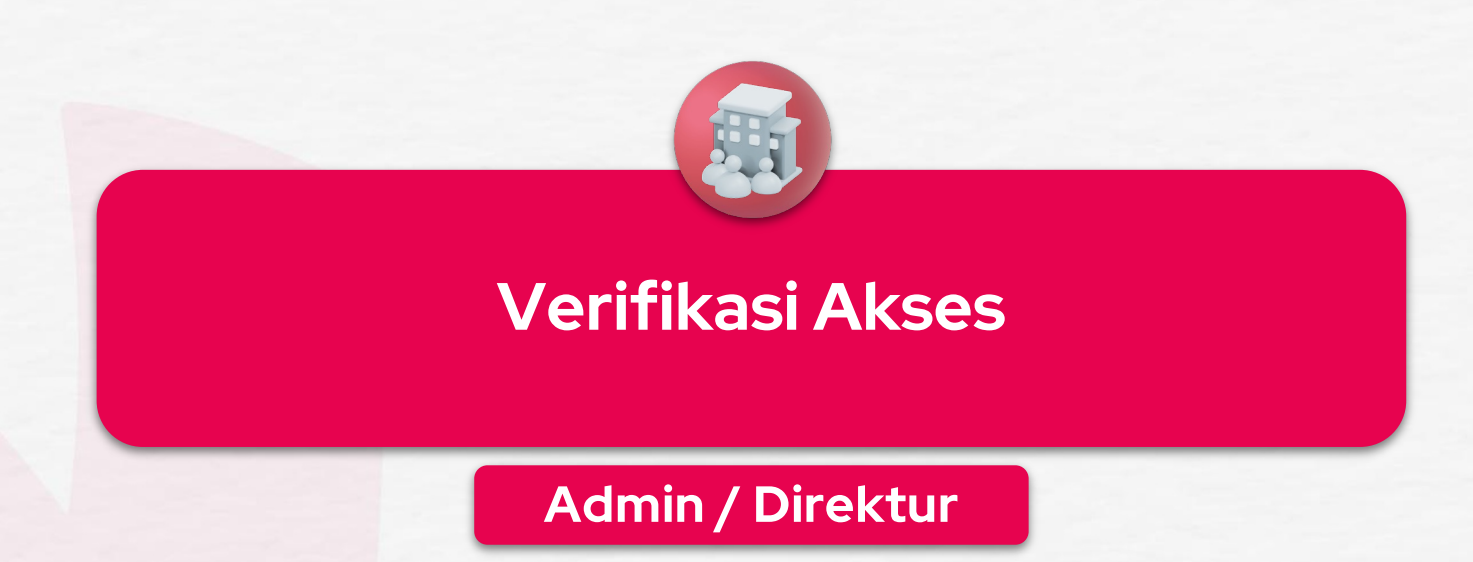

Verifikasi Akses pertama kali hanya dapat dilakukan oleh Pihak yang NIK nya terdaftar di NIB/OSS (Direktur, Komisaris, Owner)

|                                         |                                                                                               | Pengadaan Barang/Jasa Pemerintah the world in your hand |
|-----------------------------------------|-----------------------------------------------------------------------------------------------|---------------------------------------------------------|
|                                         |                                                                                               | 🕂 🖂 🌘 Internal Dashboard 🗸                              |
| < Sembunyikan                           | Manajemen Akses                                                                               |                                                         |
| 🖉 Manajemen Akses                       | Pilih Platform                                                                                |                                                         |
| ✓ Pengaturan Tanda<br>Tangan Elektronik | Pilih salah satu platform di bawah ini untuk mendapatkan akses ke dalamnya.<br>Pilih Platform | + Hubungkan atau Buat Akses                             |
| o), Delegasi                            | Q Pilih                                                                                       | ~                                                       |
| ô     Pengaturan                        |                                                                                               |                                                         |

• Pada halaman Manajemen Akses, klik tombol "Hubungkan atau Buat Akses".

## Verifikasi Akses (Admin / Direktur)

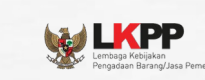

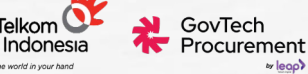

#### Manajemen Akses • Pilih Akses : Penyedia 2 Masukkan nomor NIB Profil Perusahaan Daftar Akses Bisnis • Klik "Cek NIB" × Perhatian! $\odot$ Sistem akan melakukan Dengan mendaftarkan perusahaan, Privy ID Anda [privy id], akan terasosiasi dengan Enterprise ID untuk keperluan tanda tangan elektronik. pengecekan terhadap beberapa hal, seperti: **Pilih Akses** Non Penyedia Penyedia • Apakah NIB yang dimasukkan valid dan terdaftar pada OSS • Apakah NIK Admin Perusahaan 2 sesuai dengan data yang ada pada Informasi Usaha Alamat Perusahaan & Pengiriman NIB NIB (Nomor Induk Berusaha) • Apakah NPWP yang melekat pada Cek NIB NIB masuk ke dalam Daftar Hitam • Apakah NIB telah terdaftar pada Kembali Selanjutnya sistem.

### Verifikasi Akses (Admin / Direktur)

|                                                                                                    |                                                                                |          | Dokumen Perusahaan                                                                                          |                                                                         |
|----------------------------------------------------------------------------------------------------|--------------------------------------------------------------------------------|----------|----------------------------------------------------------------------------------------------------|-------------------------------------------------------------------------|
| Perhatian!     Setelah mendaftarkan perusahaan. Privy id dan Enterprise ID akan tarintaryari carri | ra otomatis untuk memnermudah nroses tanda tangan elektronik                   |          | NPWP ③                                                                                                    |                                                                         |
| Pastikan NIK yang terdaftar di INAPROC telah sesuai dengan NIK yang ada pada NIE                   | I OSS.                                                                         |          | 12.345.678-9.101.112                                                                                        |                                                                         |
|                                                                                                    |                                                                                |          |                                                                                                    |                                                                         |
| Pilin Akses                                                                                        |                                                                                |          | Non-PKP                                                                                                    | PKP                                                                     |
| Non Penyedia                                                                                       | Penyedia                                                                       |          | Ornzet ≤ Rp 4,8 Miliar/tahun; tak wajib PPN atau keluarkan faktur pajak.                                    | Omzet > Rp 4,8 Millar/tahun; wajib PPN dan bisa keluarkan faktur pajak. |
|                                                                                                    | L                                                                              |          |                                                                                                    |                                                                         |
| NIB (Nomor Induk Berusaha)                                                                         |                                                                                |          | Beneficial Ownership / Pemilik Manfaat 🕐                                                                    |                                                                         |
|                                                                                                    | Ŕ                                                                              | Cek NIB  | [nama 1], [nama 2], [nama 3][nama n]                                                                        |                                                                         |
| ✓ NIB anda telah terdaftar pada sistem kami.                                                       |                                                                                |          | <ul> <li>Ingen mencanarkan berencian ownersing alau permilik manikasizi barkar orsinik.</li> </ul>          |                                                                         |
|                                                                                                    |                                                                                |          | Status KSWP                                                                                                 |                                                                         |
| Pastikan KBLI sudah diperbarui di OSS sebelum melanjutkan proses verifikasi.                       |                                                                                |          | Valid                                                                                                    |                                                                         |
|                                                                                                    |                                                                                |          | Nomor Akta Notaris                                                                                          |                                                                         |
| KBLI                                                                                               |                                                                                |          | XOX                                                                                                    |                                                                         |
| XXX                                                                                                |                                                                                | ~        | Bentuk Usaha                                                                                                |                                                                         |
| 01110 - Pertanlan kebutanan dan perikanan 24353 - Pertambangan dan Pengealian 2533                 | 13. Industri Pengelalaan 28563. Pengadaan Listrik Gas Llan/Air Panas dan Udara | a Diogio | Q                                                                                                    |                                                                         |
| 30112 - Treatment Air, Treatment Air Limbah 30142 - Konstruksi 40133 - Perdagangan Be              | sar dan Eceran 50133 - Penyedia Akomodasi +20 Kode                             |          | finale Handra                                                                                               |                                                                         |
|                                                                                                    |                                                                                |          | Skala Usana                                                                                                 |                                                                         |
| Informaci Usaba                                                                                    |                                                                                |          | NUT OMK                                                                                                    |                                                                         |
|                                                                                                    |                                                                                | I I      | Nomor PKP                                                                                                   |                                                                         |
| Username Pada Platform Sebelumnya                                                                  |                                                                                |          | 12312312                                                                                                    |                                                                         |
| Masukkan username pada platform sebelumnya                                                         |                                                                                |          | Upload NIB                                                                                                  |                                                                         |
| Nama Perusahaan                                                                                    |                                                                                |          | NIB.odf                                                                                                    |                                                                         |
| PT ABC                                                                                             |                                                                                |          | 16 M8                                                                                                    | Hapus                                                                   |
|                                                                                                    |                                                                                | 0/100    | Lihat dokumen                                                                                               |                                                                         |
| Bidang Industri                                                                                    |                                                                                |          | Upload Surat Pernyataan Pemilik Perusahaan/Surat Kuasa                                                      |                                                                         |
| IT, IoT, Telecommunication, Digital Media                                                          |                                                                                | ~        | Surat Pernyataan Pemilik Perusahaan/Surat Kuasa.pdf                                                         |                                                                         |
| Jenis Perusahaan                                                                                   |                                                                                | I I      | 16 MB                                                                                                    | Hapus                                                                   |
| Pusat                                                                                              |                                                                                | ~        | Lihat dokumen                                                                                               |                                                                         |
| Inhatan                                                                                            |                                                                                |          | Upload Surat PKP/ Surat Pernyataan Non PKP                                                                  |                                                                         |
| Direktur                                                                                           |                                                                                | <b></b>  | Surat PKP/ Surat Pernyataan Non PKP.pdf                                                                     |                                                                         |
|                                                                                                    |                                                                                |          | 16 MB                                                                                                    | Hapus                                                                   |
| Apakah Anda PIC tanda tangan?                                                                      |                                                                                |          | Line Jokumen                                                                                                |                                                                         |
| Tidak                                                                                              |                                                                                |          | Upload Surat Keterangan Kerja/Surat Tugas 🗇                                                                 |                                                                         |
|                                                                                                    |                                                                                |          | Surat Keterangan Kerja/Surat Tugas.pdf                                                                      |                                                                         |
|                                                                                                    |                                                                                |          | 16 MB                                                                                                    | Hapus                                                                   |
|                                                                                                    |                                                                                |          |                                                                                                    |                                                                         |
|                                                                                                    |                                                                                |          | <ul> <li>reasineri serei nestrangari kerja diau surat tugas sesuai dengari conton. C6K di Silil.</li> </ul> |                                                                         |
|                                                                                                    |                                                                                |          | Uproad Foto NPWP                                                                                            |                                                                         |
|                                                                                                    |                                                                                |          | NPWP.jpg<br>16 MB                                                                                           | Нария                                                                   |
|                                                                                                    |                                                                                |          | Lihat dokumen                                                                                               | vopus                                                                   |
|                                                                                                    |                                                                                |          |                                                                                                    |                                                                         |
|                                                                                                    |                                                                                |          | Kambali                                                                                                    | Salaalutaus                                                             |
|                                                                                                    |                                                                                |          | Kembali                                                                                                    | Selanjutnya                                                             |
|                                                                                                    |                                                                                |          |                                                                                                    |                                                                         |

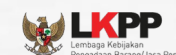

Telkom Carlo GovTech Indonesia

- Beberapa informasi terkait perusahaan secara otomatis ditampilkan oleh sistem
- Pengguna akan diminta untuk melengkapi informasi seputar Informasi Usaha dan/atau melampirkan dokumendokumen yang diperlukan, seperti:
  - Bidang Industri
  - Jabatan
  - Apakah Pengguna merupakan
     PIC Tanda Tangan atau tidak
  - Jenis Perusahaan (Non-PKP atau PKP)
  - Dokumen NIB
  - Dokumen Surat Kuasa
  - Dokumen Surat PKP/Surat Non-PKP
  - Dokumen KSWP Valid di akun DJP
  - Dokumen Surat Keterangan Keria/Surat Tugas

Verifikasi Akses (Admin / Direktur)

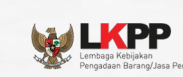

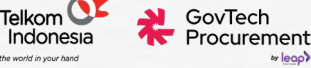

## **DOKUMEN SURAT PERNYATAAN PEMILIK PERUSAHAAN / SURAT KUASA**

Dokumen ini berfungsi sebagai bukti bahwa pemilik akun INAPROC adalah pemilik sah perusahaan. Bukti tersebut dapat berupa surat dari perusahaan atau dokumen akta pendirian dari notaris

## SURAT PKP / SURAT PERNYATAAN NON PKP

- **Surat PKP** adalah dokumen yang dikeluarkan oleh Direktorat Jenderal Pajak (DJP) yang menyatakan bahwa suatu perusahaan atau individu telah terdaftar sebagai **Pengusaha Kena Pajak**.
- Surat Non PKP adalah dokumen yang menyatakan bahwa suatu perusahaan atau individu **bukan Pengusaha Kena** Pajak dan dikeluarkan oleh perusahaan tersebut.

## SURAT KETERANGAN KERJA / SURAT TUGAS

Surat keterangan kerja merupakan dokumen yang menyatakan bahwa individu tersebut merupakan karyawan atau afiliasi dari perusahaan tertentu.

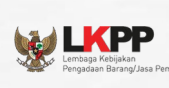

Telkom Cranton Indonesia

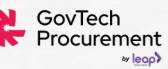

## Verifikasi Akses (Admin / Direktur)

| ih Akses                                                                                                    |              |  |
|----------------------------------------------------------------------------------------------------|--------------|--|
| Non Penyedia                                                                                                    | Penyedia     |  |
| Atur Alamat Perusahaan                                                                                                    |              |  |
| Tambah Alamat ke 1                                                                                                    |              |  |
| Label Alamat                                                                                                    |              |  |
| Contoh: rumah, apartemen, kantor, dan lainnya                                                                                                    |              |  |
| Nomor Telepon                                                                                                    |              |  |
| +62 812829381292                                                                                                    |              |  |
| Adu Gunakan Lokasi Saat Ini > Q Cari ulang alamat<br>Peter Juar Pasar Bara<br>Alamat Anda disini<br>Pere Statat Jakarta                                                                                                    | Compaka Baru |  |
| Aki Gunakan Lokasi Saat Ini > Q Cari ulang alamat<br>Pang Jawa Hanga Anda disini<br>Pang Jakarta<br>Jakarta<br>Jakarta<br>Jakarta<br>Jakarta City, Jakarta                                                                                                    | Compate Bary |  |
| As Gunakan Lokasi Saat Ini > Q Cari ulang alamat<br>Pengelawan Anda disini<br>Jakarta<br>Jakarta<br>Bambir, Central Jakarta City, Jakarta<br>Mamat Lengkap                                                                                                    | Compile Bru  |  |
| asi Gunakan Lokasi Saat Ini > Q Cari ulang alamat<br>Penge Jawa Pasar Bara<br>Alamat Anda disiri<br>Penge Jawa Alamat Anda disiri<br>Jakarta<br>Gambir, Central Jakarta City, Jakarta<br>Mamat Lengkap<br>Masukkan nama jalan, nomor rumah atau kantor, dan lainnya.                                                                                                    | Compate Barv |  |
| Ana Gunakan Lokasi Saat Ini > Q Cari ulang alamat<br>Page Page Page<br>Page Page Page<br>Page Page<br>Page Page Page<br>Page Page Page<br>Page Page Page<br>Page Page Page<br>Page Page Page<br>Page Page Page<br>Page Page Page Page<br>Page Page Page Page<br>Page Page Page Page<br>Page Page Page Page Page<br>Page Page Page Page Page Page<br>Page Page Page Page Page Page Page Page                                                                                                    | Compate Bary |  |
| As Gunakan Lokasi Saat Ini > Q Cari ulang alamat<br>Pengalawan Anda disini<br>Pengalawan Anda disini<br>Pengalawan Anda disini<br>Pengalawan Bak<br>Memora Bak<br>Memora Bak | Compile Bru  |  |
| Aaraa Cari ulang alamat<br>Pengulawa Anda disiri<br>Aaraa Anda disiri<br>Aaraa Aaraa Anda disiri<br>Aaraa Aaraa Anda disiri<br>Aaraa Anda disiri<br>Aaraa Anda                                                                                                    | Compate Barv |  |

## Alamat Perusahaan

- Lengkapi informasi Alamat Perusahaan
- Pada kolom alamat perusahaan, Pengguna akan diminta untuk melengkapi informasi terkait:
- Label Alamat → diisi sebagai HQ (*Headquarter*/Kantor Pusat), Gudang, Lainnya
- Nomor Telepon Alamat → berupa angka, maksimal 13 karakter
- Atur pinpoint pada peta
- Alamat Lengkap → maksimal 100 karakter
- Catatan Pengiriman → maksimal 100 karakter (tidak wajib diisi)

### Notes!

Setelah informasi alamat perusahaan terverifikasi, maka Pengguna **tidak dapat melakukan perubahan** terkait informasi ini.

### Lembaga Kebijakan Pengadaan Barang/Jasa F

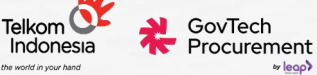

| Atur Alamat Pengiriman                                                                                         |
|----------------------------------------------------------------------------------------------------|
| Tambah Alamat ke 1                                                                                             |
| 🕽 Sama dengan alamat utama perusahaan                                                                          |
| .abel Alamat                                                                                                   |
| Contoh: rumah, apartemen, kantor, dan lainnya                                                                  |
| Nama Penerima                                                                                                  |
| Masuikkan nama penerima                                                                                        |
| Nomor Telepon                                                                                                  |
| +62 812829381292191                                                                                            |
| Jakarta   Gambir, Central Jakarta City, Jakarta     Masukkan nama jalan, nomor rumah atau kantor, dan lalinya. |
| 17<br>0/100                                                                                                    |
| aatam rengiriman maa maja a                                                                                    |
| 0/100                                                                                                    |
| Kembali                                                                                                    |

Verifikasi Akses (Admin / Direktur)

## Alamat Pengiriman

- Jika alamat perusahaan berbeda dengan alamat pengiriman, maka Pengguna juga harus memasukkan informasi terkait alamat pengiriman, seperti:
- Label Alamat → diisi sebagai HQ (Headquarter/Kantor Pusat), Gudang, Lainnya
- o Nama Penerima
- $\circ$  **Nomor Telepon**  $\rightarrow$  berupa angka, maksimal 13 karakter
- Atur pinpoint pada peta
- Alamat Lengkap → maksimal 100 karakter
- Catatan Pengiriman → maksimal 100 karakter (tidak wajib diisi)

### Notes!

Setelah informasi alamat pengiriman terverifikasi, maka Pengguna **masih** dapat melakukan perubahan terkait informasi ini.

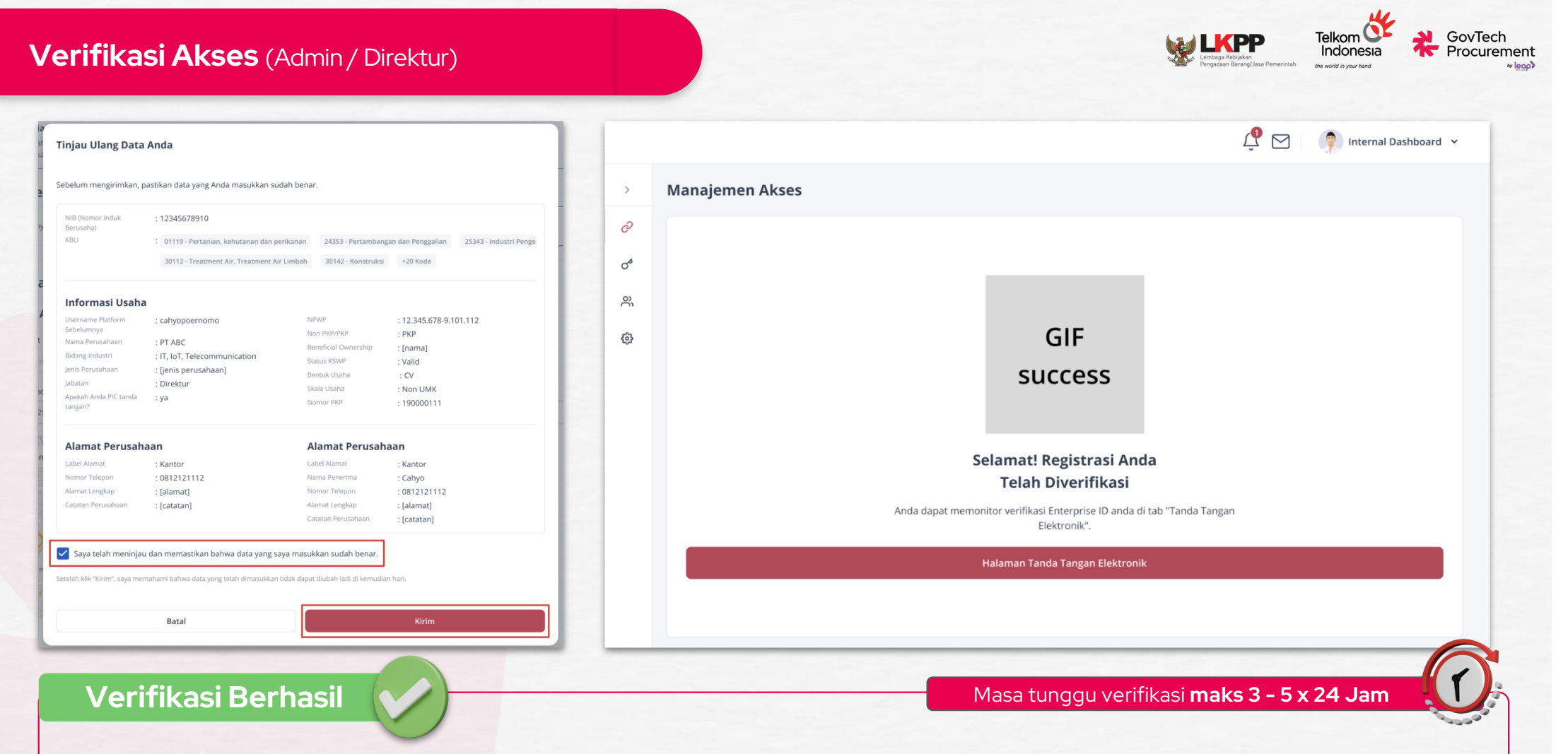

- Tinjau kembali dan konfirmasi informasi perusahaan dengan mencentang bagian konfirmasi data perusahaan, lalu klik tombol "Kirim".
- Setelah Verifikasi berhasil maka pengguna dapat melakukan pengaturan tanda tangan elektronik / mengakses platform yang diinginkan

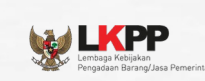

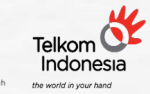

**RevTech** Procurement اهوهه

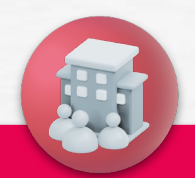

## Verifikasi Akses

Anggota Perusahaan / Karyawan

| Verifikasi Akses (Anggota / Karyawan) |                                                                                            | Exception       Enclosed       Enclosed <t< th=""></t<> |
|---------------------------------------|--------------------------------------------------------------------------------------------|----------------------------------------------------------------------------------------------------|
|                                       |                                                                                            | 🕂 🖂 🏟 Internal Dashboard 🗸                                                                                                    |
| < Sembunyikan                         | Manajemen Akses                                                                            |                                                                                                    |
| Manajemen Akses                       | Pilih Platform                                                                             | + Hubungkan atau Buat Akses                                                                                                    |
| Pengaturan Tanda<br>Tangan Elektronik | Pilih salah satu platform di bawah ini untuk mendapatkan akses ke dalamnya. Pilih Platform | T Hubbingkan atau buat Akses                                                                                                    |
| A Delegasi                            | Q Pilih                                                                                    | ~                                                                                                    |
| ô子 Pengaturan                         |                                                                                            |                                                                                                    |

• Pada halaman Manajemen Akses, klik tombol "Hubungkan atau Buat Akses".
## Verifikasi Akses (Anggota / Karyawan)

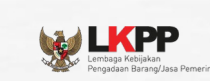

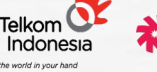

GovTech Procurement

v leoo

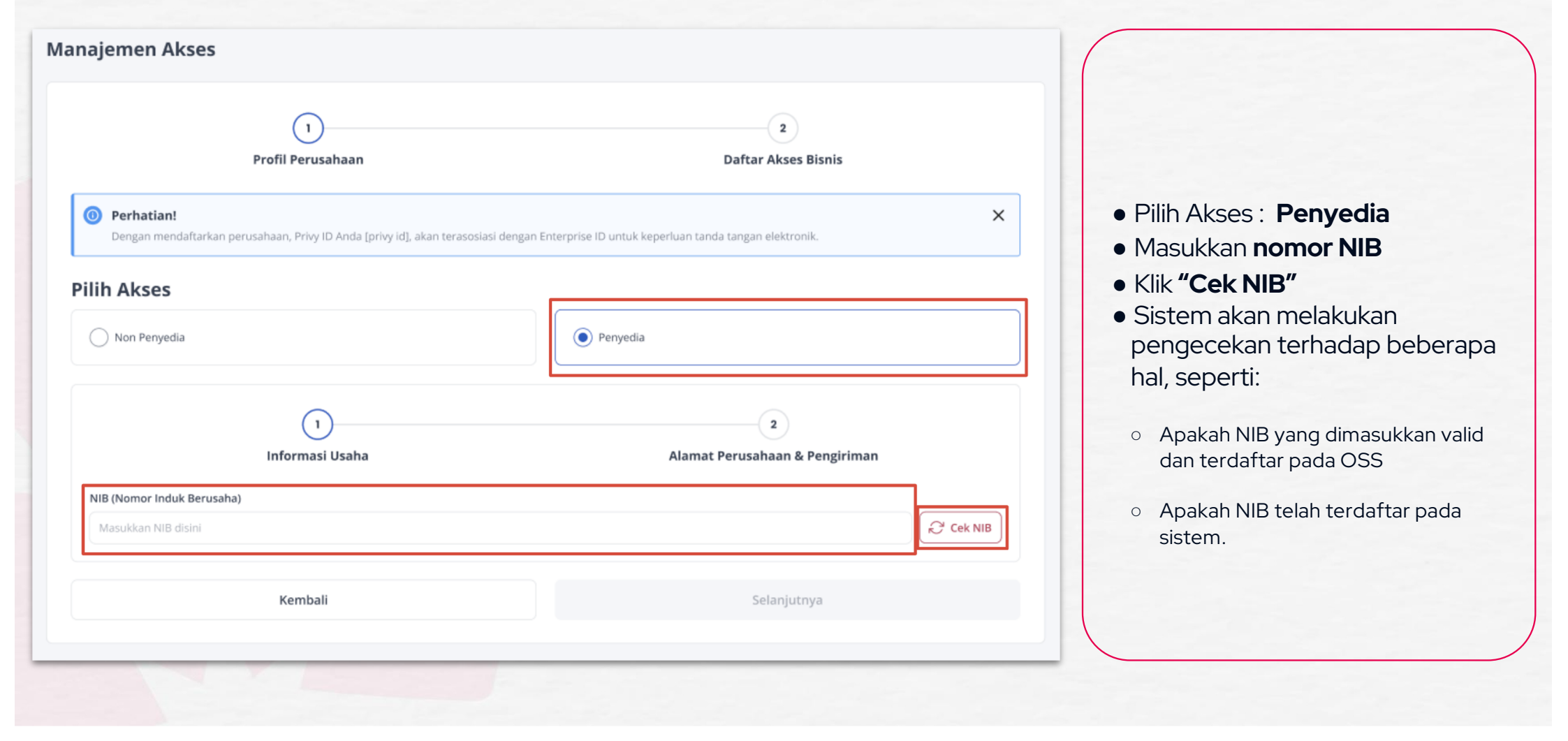

## Verifikasi Akses (Anggota / Karyawan)

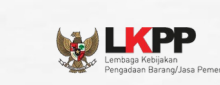

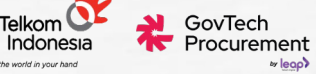

v leoo

#### Manajemen Akses **Pilih Akses** Non Penyedia Penyedia Profil Perusahaan Anda Data Perusahaan Status Akses Terverifikasi Nama Status Bentuk Usaha cv PT ABC Pusat NIB NPWP 123.12.1345.123 12312313 Upload Surat Keterangan Kerja/Surat Tugas Pilih atau tarik dokumen di sini ക Unggah dokumen PDF (max, 2mb) Kirim Belum punya akses perusahaan? Buat Akses

## **Unggah Surat Tugas**

- Jika admin/direktur dari perusahaan telah mendaftarkan perusahaannya pada sistem, maka profil perusahaan dapat ditemukan
- Anggota wajib mengunggah surat Keterangan Kerja/Surat Tugas dengan menekan tombol "Unggah Dokumen", dan klik tombol "Kirim"

## Verifikasi Akses (Anggota / Karyawan)

**LKPP** 

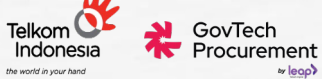

v leoo

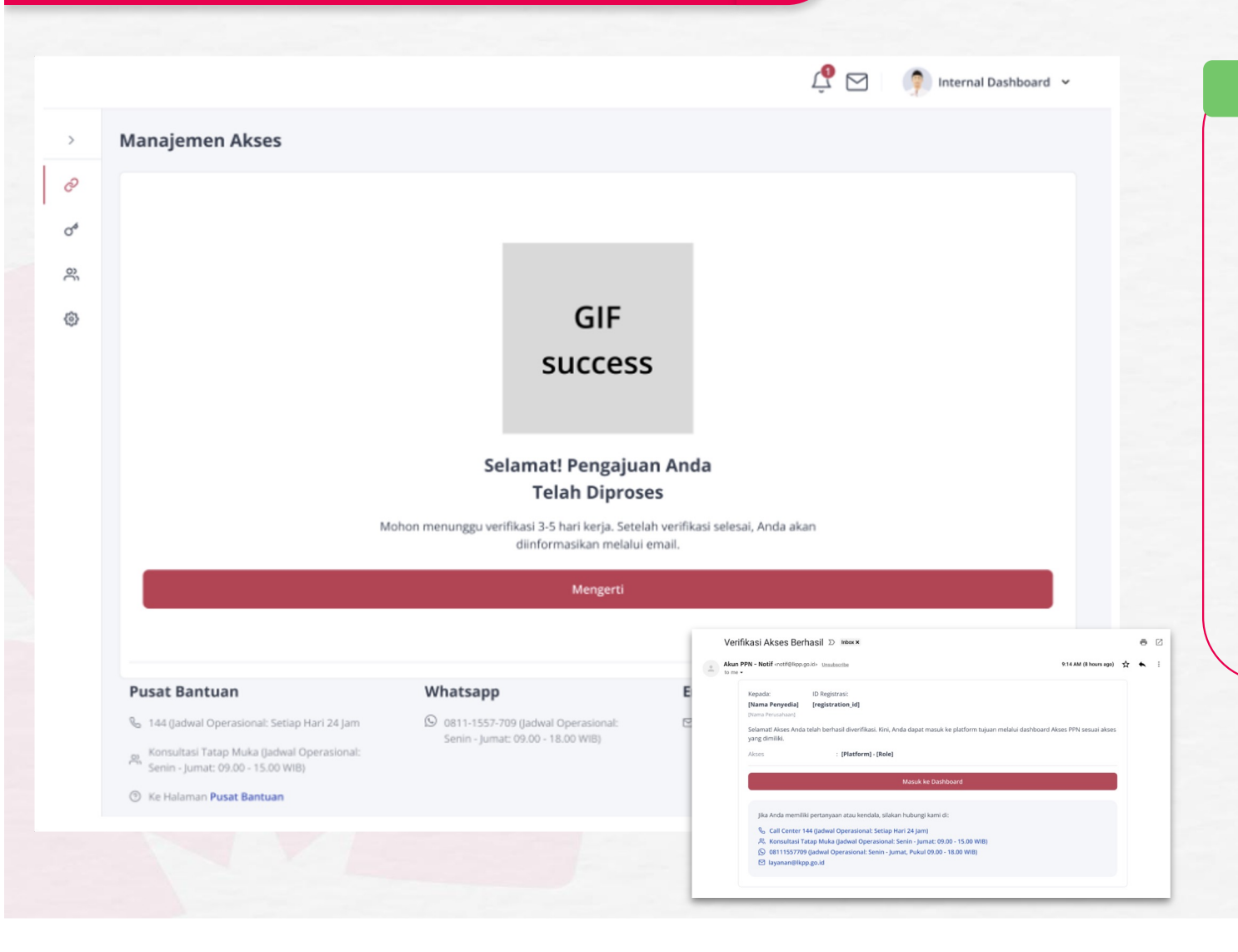

## Verifikasi Berhasil

- Akses Pengguna sebagai anggota perusahaan akan diverifikasi oleh Admin Perusahaan.
- Jika akses pengguna telah terverifikasi oleh admin perusahaan, maka Pengguna akan mendapatkan email verifikasi

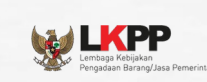

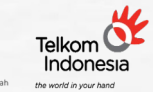

GovTech Procurement

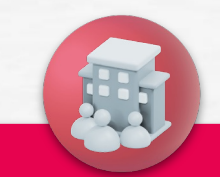

## Verifikasi Akses

Admin / Direktur

Pengaturan TTD Elektronik

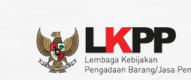

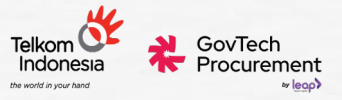

## Pengaturan Tanda Tangan Elektronik

|                                                                                                    |                                                                                                    |                                                                                            | 🕂 🖂 🛛 🧊 Internal Dashboard                                                                       | ·                                                                                                    |
|----------------------------------------------------------------------------------------------------|----------------------------------------------------------------------------------------------------|--------------------------------------------------------------------------------------------|--------------------------------------------------------------------------------------------------|----------------------------------------------------------------------------------------------------|
| < Sembunyikan                                                                                         | Pengaturan Tanda Tangan El                                                                         | ektronik                                                                                   |                                                                                                  | Ketika Pengguna mengakses halam<br>Pengaturan Tanda Tangan Elektronik                                      |
| <ul> <li>Manajemen Akses</li> <li>Pengaturan Tanda<br/>Tangan Elektronik</li> <li>Delegasi</li> </ul> | Informasi Privy (Akun Personal) (Terhubu<br>Cahyo Poernomo<br>PrivyID : OA8090<br>⊠ cahyo@mail.com | ung)                                                                                       |                                                                                                  | sistem akan memunculkan daftar<br>anggota perusahaan yang terdaftar o<br>bawah perusahaan tersebut.        |
| ခွဲ Pengaturan                                                                                        | Tanda tangan digital dikenakan biaya R<br>diperhatikan bahwa biaya ini hanya aka                   | o2.659/tanda tangan, e-materai harganya Rp11<br>n dikenakan ketika Anda benar-benar menggu | .211/materai. Harga sudah termasuk pajak. Harap X<br>nakan layanan tanda tangan elektronik kami. |                                                                                                    |
|                                                                                                    | Informasi Privy Akun Enterprise Terhu                                                              | bung)                                                                                      |                                                                                                  | untuk memberikan akses tanda tan<br>kepada anggota perusahaan.                                             |
|                                                                                                    | Akses Enterprise ID Anda belum memilii                                                             | ki PIC Tanda Tangan. Silakan tambahkan terlet                                              | oih dahulu dengan klik "Jadikan PIC Tanda Tangan". 🛛 🗙                                           | <ul> <li>Muncul pop up box untuk<br/>mengkonfirmasi penugasan PIC Ta</li> </ul>                            |
|                                                                                                    | No Username                                                                                        | Role                                                                                       | Aksi                                                                                             | Tangan.<br>erhatikan bahwa biaya ini hanya akan dikenakan ketika Anda benar-benar menggunakan layanan tand |
|                                                                                                    | 1 Rdandika                                                                                         | Anggota                                                                                    | Jadikan PIC Tanda Tangan                                                                         | Jadikan PIC Tanda Tangan                                                                                   |
|                                                                                                    | 2 Bellanad                                                                                         | Anggota                                                                                    | Jadikan PIC Tanda Tangan                                                                         | Apakah Anda yakin ingin menjadikan [nama_anggota] sebagai PIC Tanda<br>Tangan?                             |
|                                                                                                    | 3 Reza                                                                                             | Anggota                                                                                    | Jadikan PIC Tanda Tangan                                                                         | PT ABCD Batal Tambah PIC Tanda Tangan                                                                      |

## Pengaturan Tanda Tangan Elektronik

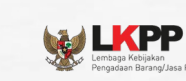

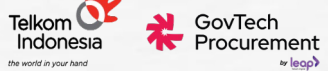

| Pe | ngaturan            | PIC Tanda Tangan ber                                     | hasil dipilih.                                                                                              |                                                                                            |   |
|----|---------------------|----------------------------------------------------------|----------------------------------------------------------------------------------------------------|--------------------------------------------------------------------------------------------|---|
|    | Informasi           | Privy Akun Personal) (T                                  | erhubung)                                                                                                   |                                                                                            |   |
|    | Cah<br>Privy<br>© c | yo Poernomo<br>yID : OA8090<br>:ahyo@mail.com            |                                                                                                    |                                                                                            |   |
|    | Tanda ta diperha    | angan digital dikenakan bi<br>tikan bahwa biaya ini hany | aya Rp2.659/tanda tangan, e-materai harganya Rp11.21<br>/a akan dikenakan ketika Anda benar-benar menggunai | 11/materai. Harga sudah termasuk pajak. Harap<br>kan layanan tanda tangan elektronik kami. | × |
|    | Informasi           | Privy (Akun Enterprise)                                  | Terhubung)                                                                                                  |                                                                                            |   |
|    | рт и                | ABCD                                                     |                                                                                                    |                                                                                            |   |
|    | Selamat mudah.      | ! Anda yang sudah terdaft                                | ar sekarang memiliki akses penuh untuk melakukan tai                                                        | nda tangan digital dan membuat pesanan dengan                                              | × |
| Γ  | PIC Tanda T         | angan                                                    |                                                                                                    |                                                                                            |   |
| L  | No                  | Username                                                 | Role                                                                                                    | Akses yang bisa dilakukan                                                                  |   |
|    | 1                   | Rdandika                                                 | Admin                                                                                                    | PIC Tanda Tangan                                                                           |   |
|    | Anggota Pe          | rusahaan                                                 |                                                                                                    |                                                                                            |   |
|    | No                  | Username                                                 | Role                                                                                                    | Aksi                                                                                       |   |
|    |                     | 3                                                        |                                                                                                    |                                                                                            |   |

## Ubah PIC TTD Berhasil

Secara otomatis nama anggota perusahaan telah ditambahkan untuk menjadi penanggung jawab tanda tangan elektronik.

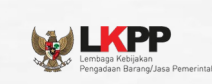

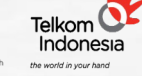

GovTech Procurement

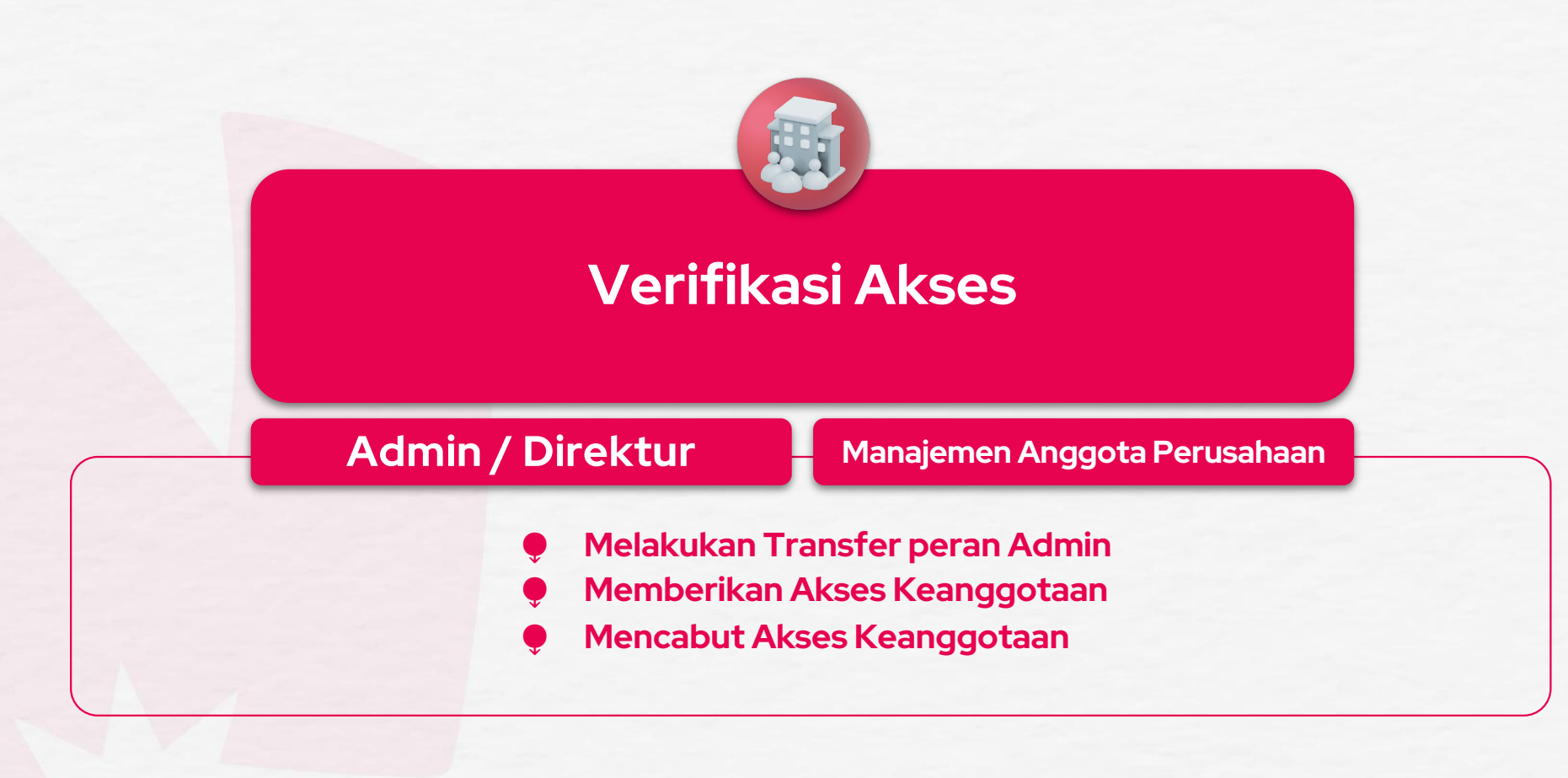

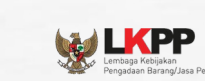

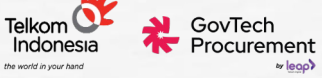

# Manajemen Anggota Perusahaan

|                                       |                                                                             | 🔮 🖂 🏟 Internal Dashboard 👻      | Transfer Akses Admin                                                       |
|---------------------------------------|-----------------------------------------------------------------------------|---------------------------------|----------------------------------------------------------------------------|
| < Sembunyikan                         | Pengaturan                                                                  |                                 | Pemindahan Hak Admin ke Anggota Perusahaan Anda.                           |
| 🔗 Manajemen Akses                     | Akun & Profil Informasi Instansi/Perusahaan Alamat Pengiriman Rekening Bank | Manajemen Anggota Perusahaan Ma | Username : Rdandika<br>Role : (Admin)<br>Akses : • Tanda tangan elektronik |
| Pengaturan Tanda<br>Tangan Elektronik | Pilih Persona PERSONA PENYEDIA PT A                                         |                                 | U:<br>Rc<br>Anggota Perusahaan                                             |
| 铰 Pengaturan                          | Daftar Admin                                                                |                                 | rusa                                                                       |
|                                       | No Username Platform Role                                                   | Aksi                            | Label Content<br>Label Content                                             |
|                                       | 1 Rdandika Platform A Admin                                                 | Transfer Akses                  | Rc Label Content                                                           |
|                                       | Anggota Perusahaan                                                          |                                 | Label Content                                                              |
|                                       | No Username Email Nomor Telepon Role                                        | Dokumen Aksi                    | Be Label Content                                                           |
|                                       | 1 Rdandika rdandika@mail.com 08111111111 Anggota                            | Lihat Surat Kuasa               | Ar<br>Label Content<br>Ri:                                                 |
|                                       | 2 Bellanad bellanad@mail.com 081111111111 Anggota                           | Lihat Surat Kuasa Cabut Akses   | Batal Transfer Akses                                                       |

## **Transfer Peran Admin**

- Masuk tab Manajemen Anggota Perusahaan pada Halaman Pengaturan
- Klik tombol "Transfer Akses".
- Muncul Pop up Box "Transfer Akses Admin", Cari / Pilih Anggota.
- Klik "Transfer Akses"

| Manajeme   | n Anggota Peru                                                                      | sahaan                                                               |                                                         | View Constant Religion Personal Section Personal Section | GovTech<br>Procurement |
|------------|-------------------------------------------------------------------------------------|----------------------------------------------------------------------|---------------------------------------------------------|----------------------------------------------------------------------------------------------------|------------------------|
|            |                                                                                     |                                                                      |                                                         | 🔮 🖂 🌘 Internal Dashboard 🐱                                                                                                    |                        |
|            | < Sembunyikan                                                                       | Manajemen Akses                                                      |                                                         |                                                                                                    |                        |
|            | <ul> <li>Manajemen Akses</li> <li>Pengaturan Tanda<br/>Tangan Elektronik</li> </ul> | Permintaan Akses Admin<br>Anda menerima permintaan akses admin. Klik | <b>Baru</b><br>"Terima Akses" untuk menjadi admin baru. | × Tolak Akses ✓ Terima Akses                                                                                                    |                        |
|            | <ul> <li>한 Pengaturan</li> </ul>                                                    | Pilih Platform<br>Pilih salah satu platform di bawah ini untuk me    | ndapatkan akses ke dalamnya.                            | + Hubungkan atau Buat Persona                                                                                                    |                        |
|            |                                                                                     | eKatalog v5                                                          | eKatalog v6                                             | SIRUP                                                                                                    |                        |
|            |                                                                                     | eKatalog v5                                                          | eKatalog v6                                             | SIRUP                                                                                                    |                        |
| Transfer I | Peran Admin Be                                                                      | erhasil                                                              |                                                         |                                                                                                    |                        |

- Pada halaman Manajemen Akses Anggota terpilih, akan muncul "Permintaan Akses Admin Baru".
- Terima akses dengan mengklik "Terima Akses"
- Jika Anggota menerima permintaan transfer admin, maka selanjutnya Admin yang baru akan mendapatkan akses ke *tab* Manajemen Anggota Perusahaan.

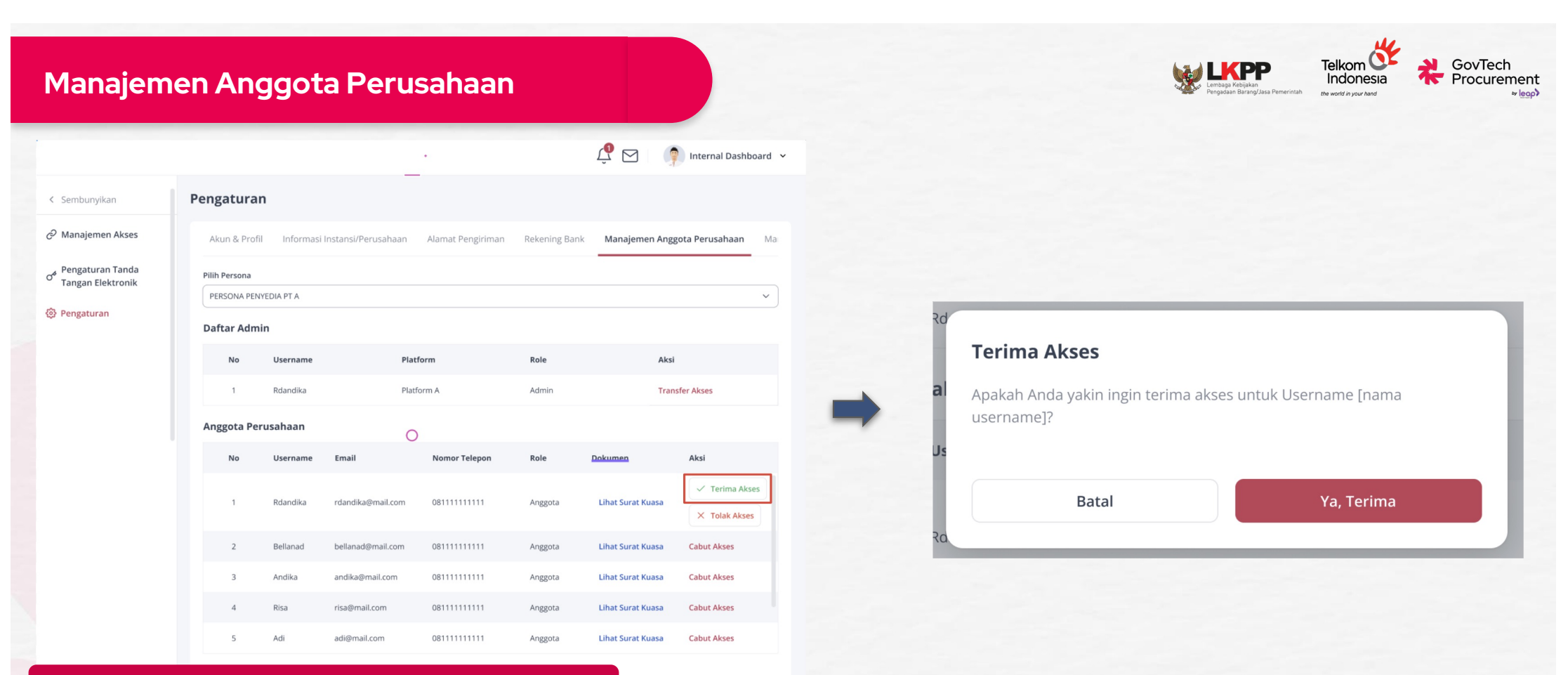

## Memberikan Akses Keanggotaan

- Klik "Terima Akses" pada daftar Anggota Perusahaan
- Muncul Pop up box untuk mengkonfirmasi tindakan, pilih "Ya, Terima"
- Nama Anggota baru akan muncul pada halaman menu Anggota Perusahaan secara otomatis

## Manajemen Anggota Perusahaan

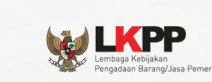

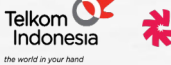

GovTech Procurement

|                                     |               |                 |                     | •                 |               | Ϋ́ςς              | Internal Dashboa                                        |
|-------------------------------------|---------------|-----------------|---------------------|-------------------|---------------|-------------------|---------------------------------------------------------|
| embunyikan                          | Pengaturar    | n               |                     | _                 |               |                   |                                                         |
| lanajemen Akses                     | Akun & Profil | Informasi       | Instansi/Perusahaan | Alamat Pengiriman | Rekening Bank | Manajemen Angg    | gota Perusahaan                                         |
| engaturan Tanda<br>Ingan Elektronik | Pilih Persona |                 |                     |                   |               |                   |                                                         |
| engaturan                           | Daftar Admi   | redia pt a<br>n |                     |                   |               |                   |                                                         |
|                                     | No            | Username        | Plat                | form              | Role          | Aksi              |                                                         |
|                                     | 1             | Rdandika        | Plat                | form A            | Admin         | Tran              | sfer Akses                                              |
|                                     | Anggota Per   | usahaan         | C                   | )                 |               |                   |                                                         |
|                                     | No            | Username        | Email               | Nomor Telepon     | Role          | Dokumen           | Aksi                                                    |
|                                     | 1             | Rdandika        | rdandika@mail.com   | 08111111111       | Anggota       | Lihat Surat Kuasa | <ul> <li>Terima Akses</li> <li>X Tolak Akses</li> </ul> |
|                                     | 2             | Bellanad        | bellanad@mail.com   | 081111111111      | Anggota       | Lihat Surat Kuasa | Cabut Akses                                             |
|                                     | 3             | Andika          | andika@mail.com     | 08111111111       | Anggota       | Lihat Surat Kuasa | Cabut Akses                                             |
|                                     | 4             | Risa            | risa@mail.com       | 08111111111       | Anggota       | Lihat Surat Kuasa | Cabut Akses                                             |
|                                     | 5             | Adi             | adi@mail.com        | 08111111111       | Anggota       | Lihat Surat Kuasa | Cabut Akses                                             |

-0

## Mencabut Akses Keanggotaan

 Klik tombol "Cabut Akses" pada anggota yang ingin dicabut akses keanggotaannya di halaman Manajemen Anggota Perusahaan.

# Sistem Manajemen Penyedia

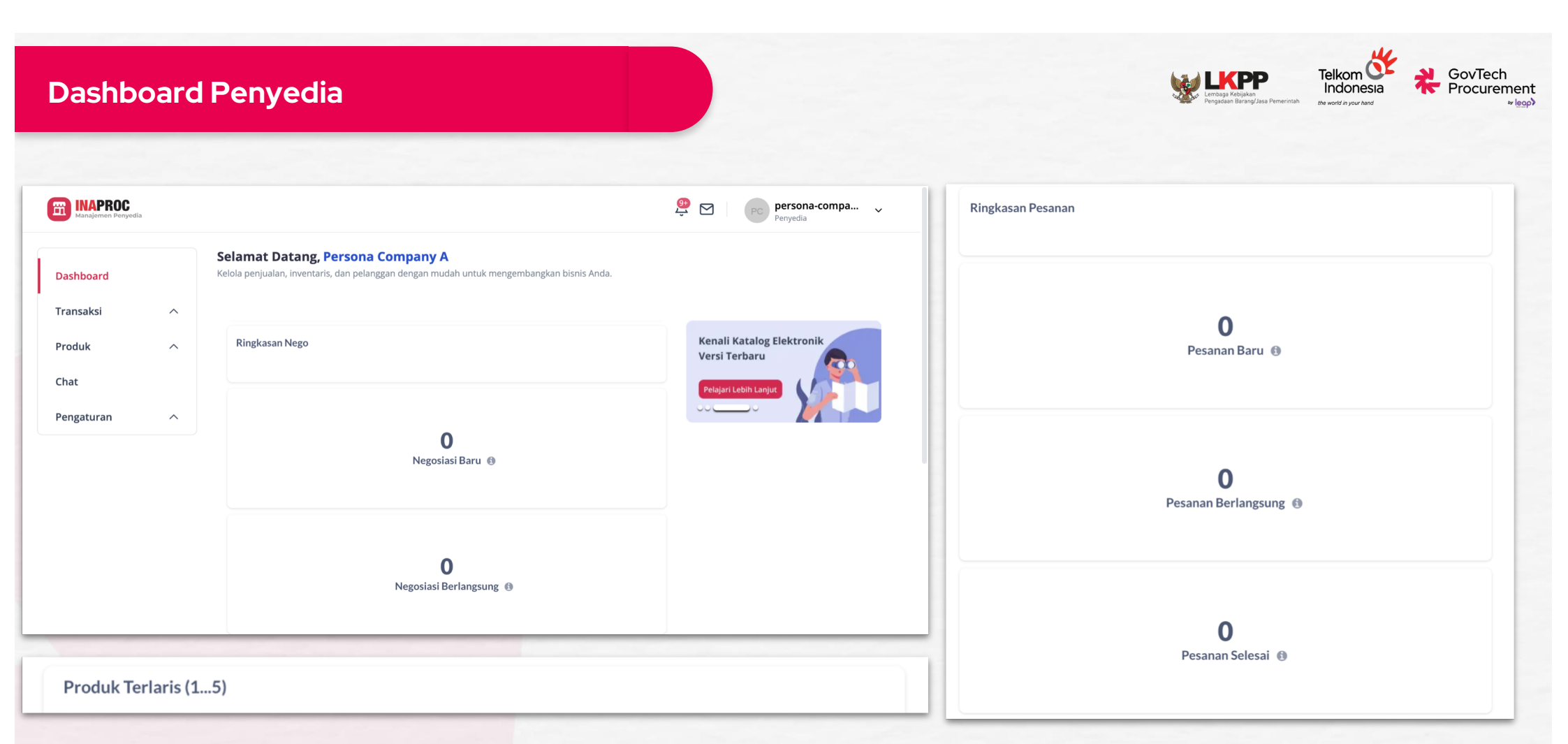

Dashboard merupakan salah satu fitur yang dapat memberikan gambaran secara keseluruhan tentang toko secara aktual

Penyedia dapat melihat jumlah stok, ringkasan negosiasi, ringkasan pesanan, dan produk terlaris.

## 

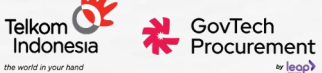

## Pengaturan Toko

|                     | Pengaturan Toko                                                                                                 |                                                    |        |
|---------------------|----------------------------------------------------------------------------------------------------|----------------------------------------------------|--------|
| Dashboard           | 5                                                                                                    |                                                    |        |
| Transaksi ^         | Informasi Toko Catatan & Kebijakan                                                                              |                                                    |        |
| Produk 🗸            |                                                                                                    |                                                    |        |
| Daftar Produk       | Nama Toko Wajib                                                                                                 | PT. AMTEK SOLUSINDO                                |        |
| Daltar Froduk       | Pastikan nama toko mudah dicari oleh pembeli, tersedia dan<br>tidak melanggar hak cipta atau merek dagang lain. |                                                    | 19/30  |
| Tambah Produk       | Deskripsi                                                                                                    | Contoh: Toko kami sangat terpercaya dan bergaransi |        |
| Chat                | Tulis keterangan tentang toko dan jualan Anda dengan menarik, jelas dan informatif.                             |                                                    |        |
| Pengaturan 🗸 🗸      |                                                                                                    |                                                    |        |
| Perusahaan dan Akun |                                                                                                    |                                                    | 0/2000 |
| KBLI                | Gambar Toko                                                                                                    | Foto Utama                                         |        |
| E-sign              | Синакан топпас дру, дреу, року истуан тики ан тики, томо,                                                       |                                                    |        |
| Alamat Pengiriman   |                                                                                                    |                                                    |        |
| Pengiriman          |                                                                                                    |                                                    | Simpan |
| Pengaturan Toko     |                                                                                                    |                                                    |        |
| Pokoning Pank       |                                                                                                    |                                                    |        |

| Dashboard                                       |     | Pengaturan Toko                                                                                                    |        |
|-------------------------------------------------|-----|----------------------------------------------------------------------------------------------------|--------|
| Transaksi                                       | ^   | Informasi Toko Catatan & Kebijakan                                                                                                    |        |
| <b>Produk</b><br>Daftar Produk<br>Tambah Produk | ~   | Kebijakan<br>Anda dapat memberikan informasi tentang kebijakan<br>pengembalian barang, transaksi, perlindungan dan<br>keamanan pelanggan, dan lain-lain. |        |
| Chat<br>Pengaturan                              | ~   | Catatan<br>Tulis informasi tentang toko yang akan ditampilikan pada<br>halaman toko.                                                                     |        |
| Perusahaan dan A                                | kun |                                                                                                    |        |
| KBLI                                            |     |                                                                                                    | Simpan |
| E-sign                                          |     |                                                                                                    |        |
| Alamat Pengirima                                | n   |                                                                                                    |        |
| Pengiriman                                      |     |                                                                                                    |        |
| Pengaturan Toko                                 |     |                                                                                                    |        |
| Rekening Rank                                   |     |                                                                                                    |        |

## Informasi dan Catatan Toko

Penyedia mengisi nama toko, deskripsi, dan logo toko

## Informasi dan Catatan Toko

- Penyedia mengisi catatan dan kebijakan.
- Kebijakan dapat berupa pengembalian barang, transaksi, perlindungan dan keamanan pelanggan, dan lain-lain

LIKPP Lembaga Kebijakan

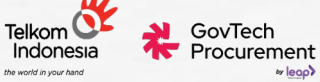

## Manajemen Pengiriman

| INAPROC<br>Manajemen Penyedia                  |        |                                 |                                                            |                   | φ 🛛 | PC persona-com<br>Penyedia | oa   |
|------------------------------------------------|--------|---------------------------------|------------------------------------------------------------|-------------------|-----|----------------------------|------|
| Dashboard                                      | ^      | Pengiriman                      |                                                            |                   |     |                            |      |
| Produk                                         | ^      |                                 |                                                            |                   |     | Q Cari provinsi            |      |
| Chat<br>Pengaturan                             | ~      | ✓ □ ACEH                        | Pengaturan Wilayah Pengiriman<br>Kota/Kabupaten ) Provinsi | Harga<br>Rp Harga | /kg | Perkiraan Tiba             | Hari |
| Perusahaan dai<br>KBLI                         | n Akun | V 🗌 BALI                        | Pengaturan Wilayah Pengiriman O Kota/Kabupaten () Provinsi | Harga<br>Rp Harga | /kg | Perkiraan Tiba             | Hari |
| E-sign<br>Alamat Pengirir<br><b>Pengiriman</b> | nan    |                                 | Pengaturan Wilayah Pengiriman 💿 Kota/Kabupaten 💿 Provinsi  | Harga<br>Rp Harga | /kg | Perkiraan Tiba             | Hari |
| Pengaturan Tok<br>Rekening Bank                | (0     | V DAERAH ISTIMEWA<br>YOGYAKARTA | Pengaturan Wilayah Pengiriman 💿 Kota/Kabupaten 💿 Provinsi  | Harga<br>Rp Harga | /kg | Perkiraan Tiba             | Hari |

| Manajemen Penyedia |      |                  |                               |      |                | Ϋ́ Δ | PC persona-compa ~ |
|--------------------|------|------------------|-------------------------------|------|----------------|------|--------------------|
| Dashboard          |      | Pengiriman       |                               |      |                |      |                    |
| Transaksi          | ^    | Kurir Penyedia   |                               |      |                |      |                    |
| Produk             | ^    |                  |                               |      |                |      | Q Cari provinsi    |
| Chat               |      |                  | Pengaturan Wilayah Pengiriman | Harg | a              |      | Perkiraan Tiba     |
| Pengaturan         | ~    | ▲ ✓ АСЕН         | Kota/Kabupaten Provinsi       |      | 0              | /kg  | 0 Hari - 0 Hari    |
| Perusahaan dan A   | Akun | _                | Harga                         |      | Perkiraan Tiba |      |                    |
| KBLI               |      | KAB. ACEH BARAT  | Rp 0                          | /kg  | 1 Hari - 1     | Hari |                    |
| E-sign             |      |                  | Harga                         |      | Perkiraan Tiba |      |                    |
| Alamat Pengirima   | an   |                  | Rp 0                          | /kg  | 1 Hari - 1     | Hari |                    |
| Pengiriman         |      | KAB. ACEH BESAR  | Harga                         | /kg  | Perkiraan Tiba | Hari |                    |
| Pengaturan Toko    |      |                  | Harga                         | 0    | Perkiraan Tiba |      |                    |
| Rekening Bank      |      | 🖌 КАВ. АСЕН ЈАУА | Rp 0                          | /kg  | 1 Hari - 1     | Hari |                    |
|                    |      |                  | Harga                         |      | Perkiraan Tiba |      |                    |

## Mengatur Kurir Penyedia

- Pada menu pengaturan, pilih opsi "Pengiriman". Pilih tab "Kurir Penyedia"
- Pada tab "Kurir Penyedia" pilih cakupan wilayah pengiriman, harga, dan estimasi waktu sampai
- Jika pengiriman hanya pada level Provinsi, cukup isi informasi harga dan estimasi sampai, secara otomatis level Kota/Kabupaten akan non aktif. Pilih "Simpan"

## Mengatur Kurir Penyedia

• Untuk pengiriman level Kota/Kabupaten, atur lebih detail harga dan estimasi sampai pada masing-masing kota/kabupaten

## Pengaturan Tanda Tangan Elektronik

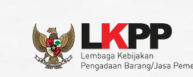

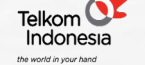

GovTech Procurement

| Dashboard                  | Pengiriman                                                                                                    |               |                   |                |
|----------------------------|----------------------------------------------------------------------------------------------------|---------------|-------------------|----------------|
| Transaksi ^                | Jasa Pengiriman Kurir Penyedia                                                                                                    |               |                   |                |
| Produk ^                   | 🗹 🎢 🗸 🗸                                                                                                    | JET.com       | v Shipper         | ~              |
| Chat                       | STRATA ~                                                                                                    | JST-m         | · 🗹 🥶             | v              |
| Pengaturan V               | Second Contract Contract Contr | Carl Brown    | · 🗆 🙅             | v              |
| E-sign                     | Grab ~                                                                                                    | Soinia Soinia | ∽ Shipper         | ~              |
| Alamat Pengiriman          |                                                                                                    | Conservation  | - SICEPAT         | •              |
| Pengiriman Pengaturan Toko | S INF                                                                                                    | 🔽 🔞 paxel     | ~ • • <b>TIKI</b> | *              |
| Rekening Bank              |                                                                                                    |               |                   | Kembali Simpan |
| Skala Usaha                |                                                                                                    |               |                   |                |

#### Mengatur Kurir 3PL (MItra Pengiriman)

- Pada menu Pengaturan, pilih opsi "Pengiriman". Pilih tab "Jasa Pengiriman"
- Pilih mitra pengiriman yang diinginkan, lalu klik "Simpan"

LEKPPP Lembaga Kebijakan Pengadaan Barang/Jasa Perne

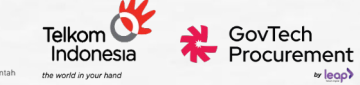

| Manajemen Penyedia    |                                                                                                    |             |               | Û     | PC persona-<br>Penyedia         | compa 🗸         |
|-----------------------|----------------------------------------------------------------------------------------------------|-------------|---------------|-------|---------------------------------|-----------------|
| Dashboard             | Daftar Produk                                                                                                    |             |               |       | Atur Produk Sekaligus           | + Tambah Produk |
| Transaksi ^           | Semua Produk (13) Tayang Menunggu Verif                                                                                                    | îkasi Tidak | Tayang        |       |                                 |                 |
| Produk 🗸              | Q Carl Nama Produk Kategori                                                                                                    | ~           | Status Produk |       | ~                               |                 |
| Daftar Produk         | Info Produk                                                                                                    | Varian      | Harga ⑦       | Stok  | Produk Tayang                   |                 |
| Tambah Produk<br>Chat | Barang<br>Laptop Acer Travelmate P214<br>Core-i5                                                                                                    | -           | Rp 19.000.000 | 1.000 | <b>Tidak Tayang</b><br>Ditinjau | Atur v          |
| Pengaturan ^          | Barang<br>test 0001 cek                                                                                                    | -           | Rp 100.000    | 1.000 | <b>Tidak Tayang</b><br>Ditolak  | Atur 🗸          |
|                       | Barang<br>Axioo Mybook 3<br>PPN 11%                                                                                                    | 2           | Rp 6.438.000  | 931   | <b>Tidak Tayang</b><br>Ditolak  | Atur 🗸          |
|                       | Barang<br>Within the transmission<br>Minimum Minimum Minim |             | Rp 55.500     | 50    | <b>Tidak Tayang</b><br>Ditolak  | Atur 🗸          |
|                       | Barang                                                                                                    |             |               |       |                                 |                 |

## 1. Penambahan Produk

- Pada menu Daftar Produk, klik tombol "Tambah Produk"
- Pilih produk yang akan ditambahkan
- Penyedia dapat melakukan penambahan produk dengan syarat telah melengkapi jasa pengiriman terlebih dahulu

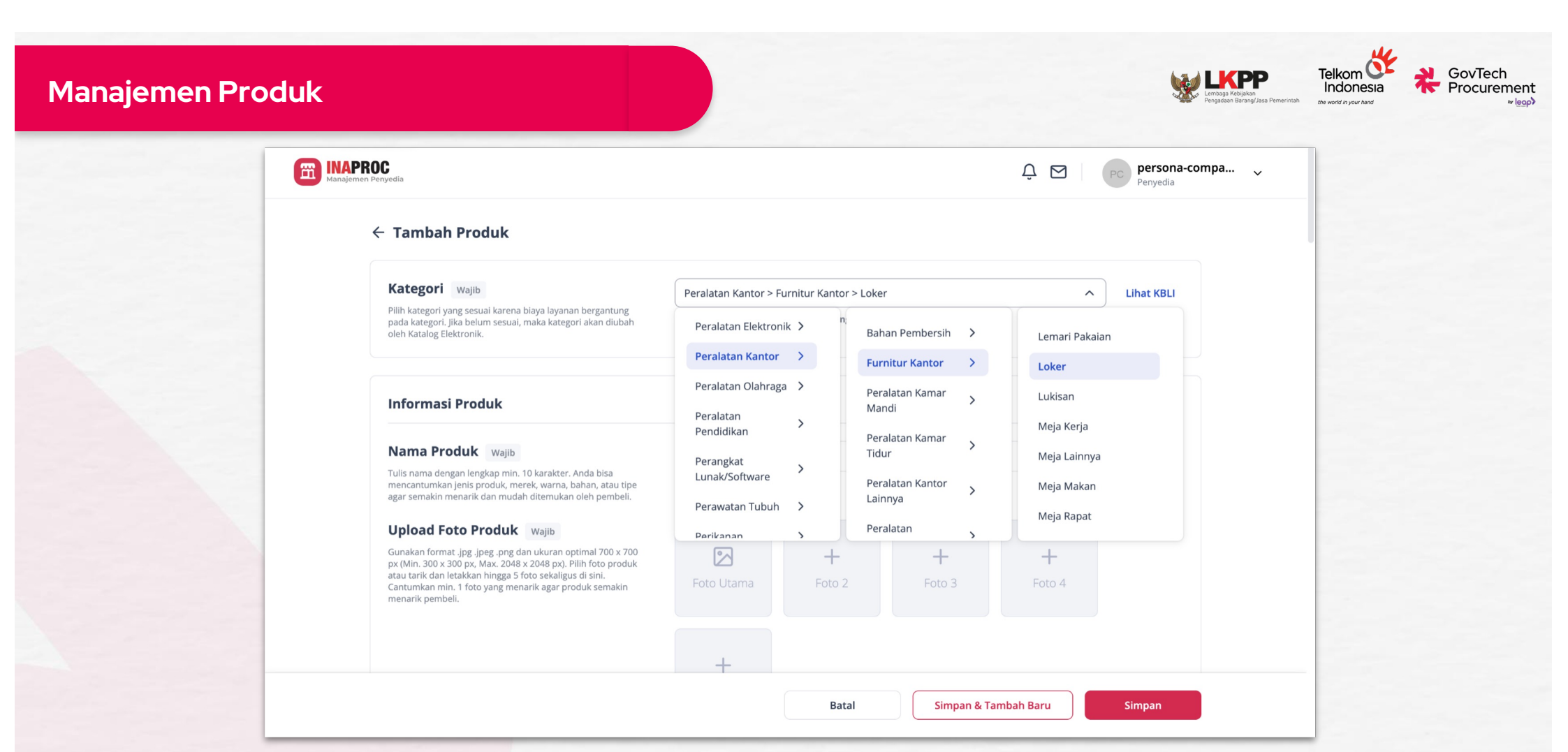

## 2. Pemilihan Kategori Produk

• Terdapat 3 level kategori yang harus dipilih. Pastikan informasi kategori yang diisi sudah benar karena tidak dapat diubah atau diedit setelah disimpan

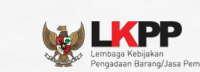

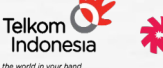

GovTech

Procurement

v leoo

#### 3. Memasukkan Informasi Nama Produk Wajib Contoh: Bangku Kantor Tulis nama dengan lengkap min. 10 karakter. Anda bisa **Dasar Produk** mencantumkan jenis produk, merek, warna, bahan, atau tipe agar semakin menarik dan mudah ditemukan oleh pembeli. Upload Foto Produk Wajib •lsi Nama Produk Gunakan format .jpg .jpeg .png dan ukuran optimal 700 x 700 ++ +px (Min. 300 x 300 px, Max. 2048 x 2048 px). Pilih foto produk •Upload Foto Produk dengan atau tarik dan letakkan hingga 5 foto sekaligus di sini. Cantumkan min. 1 foto yang menarik agar produk semakin menarik pembeli. format .jpg, .jpeg, dan .png (ukuran minimal 300 x 300 px dan maksimal +2048 x 2048 px). •Penyedia wajib untuk mengunggah minimal 1 foto (maksimal 15 foto) Video Produk Format video .mp4 dan .mov. Disarankan durasi maks. 120 untuk dapat memperlihatkan detail detik dan ukuran maks. 50MB. Produk dari berbagai macam sisi. Memasukkan video produk **URL Video Produk** Masukkan URL Video Youtube (opsional) dengan format .mp4 atau Deskripsi Contoh: Kursi kantor kulit sintetis asli yang nyaman. .mov (durasi maksimal 120 detik dan Tulis penjelasan yang detail terkait produk agar mudah dimengerti dan ditemukan pembeli. ukuran maksimal 50 mb atau bisa melalui tautan url). Batal Simpan & Tambah Baru Simpan •Masukkan deskripsi produk.

Telkom Indonesia

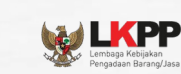

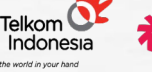

 $\sim$ 

GovTech Procurement

#### 4. Memasukkan Informasi Pajak dan KBKI

- Langkah selanjutnya, penyedia akan diminta untuk memasukkan nilai persentase (%) Pajak Pertambahan Nilai (PPN) untuk setiap barang yang akan diunggah
- Apabila produk yang dijual terkena
   Pajak Penjualan Barang Mewah, maka
   perlu juga untuk mengaktifkan
   tombol PPnBM. Lalu kemudian
   memilih jenis produk yang masuk
   sebagai objek PPnBM.
- KBKI yang tersedia bergantung pada kategori yang telah dipilih penyedia sebelumnya.

| Pengaturan Pajak                                                    |           |   |  |
|---------------------------------------------------------------------|-----------|---|--|
| Jenis Pajak                                                         | PPN Wajib |   |  |
| Masukkan nominal pajak sesuai ketentuan dan aturan yang<br>berlaku. | 11%       | ^ |  |
|                                                                     |           |   |  |
|                                                                     | 0%        |   |  |
|                                                                     | 11%       |   |  |
|                                                                     |           |   |  |

| lenis Pajak                                                         | PPN Wajib                                       |
|---------------------------------------------------------------------|-------------------------------------------------|
| Masukkan nominal pajak sesuai ketentuan dan aturan yang<br>berlaku. | 11%                                             |
|                                                                     | C Aktifkan PPnBM (Pajak Penjualan Barang Mewah) |
|                                                                     | Jenis Produk Wajib                              |
|                                                                     | Pilih jenis produk 🗸                            |

| Kode KBKI Wajib                                                                                                    | Pilih kode KBKI |
|----------------------------------------------------------------------------------------------------|-----------------|
| Pastikan kode Klasifikasi Baku Komoditas Indonesia (KBKI)<br>yang Anda pilih merepresentasikan produk terkait, ini akan<br>memudahkan proses validasi produk. |                 |

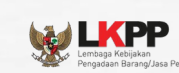

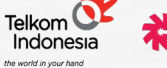

GovTech Procurement

| PDN                                |                                                            |   | Jika salah satu kolom yang    |
|------------------------------------|------------------------------------------------------------|---|-------------------------------|
| Klasifikasi Produk Wajib           | lokal                                                      | ~ | diisi mengidentifikasi produk |
|                                    |                                                            |   | tidak berasal/diproduksi di   |
| Lokasi Produksi                    | Diproduksi di seluruh Indonesia                            | ~ | Indonesia, kolom Klasifikasi  |
|                                    |                                                            |   | Produk berubah menjadi        |
| Tenaga Kerja dalam Proses Produksi | Dibuat oleh seluruh tenaga kerja Indonesia di dalam negeri | ~ | Impor                         |
| Bahan Baku dalam Proses Produksi   | Seluruh bahan baku dalam negeri                            | ~ | Penyedia wajib memberikan     |
|                                    |                                                            |   | informasi negara asal         |

#### 5. Memasukkan Informasi Status PDN

- Klasifikasi produk (otomatis terisi)
- Diproduksi atau dikerjakan oleh perusahaan yang berinvestasi dan berproduksi di Indonesia
- Menggunakan seluruh atau sebagian tenaga Kerja warga negara Indonesia
- Menggunakan bahan baku atau komponen berasa dari dalam negeri

| PDN                                |                                        |   |
|------------------------------------|----------------------------------------|---|
| Klasifikasi Produk wajib           | Import                                 | ~ |
| Lokasi Produksi                    | Tidak ada yang diproduksi di Indonesia | ~ |
| Tenaga Kerja dalam Proses Produksi | Tidak ada tenaga kerja Indonesia       | ~ |
| Bahan Baku dalam Proses Produksi   | Tidak ada bahan baku dalam negeri      | ~ |
| Negara Asal Wajib                  |                                        | ~ |

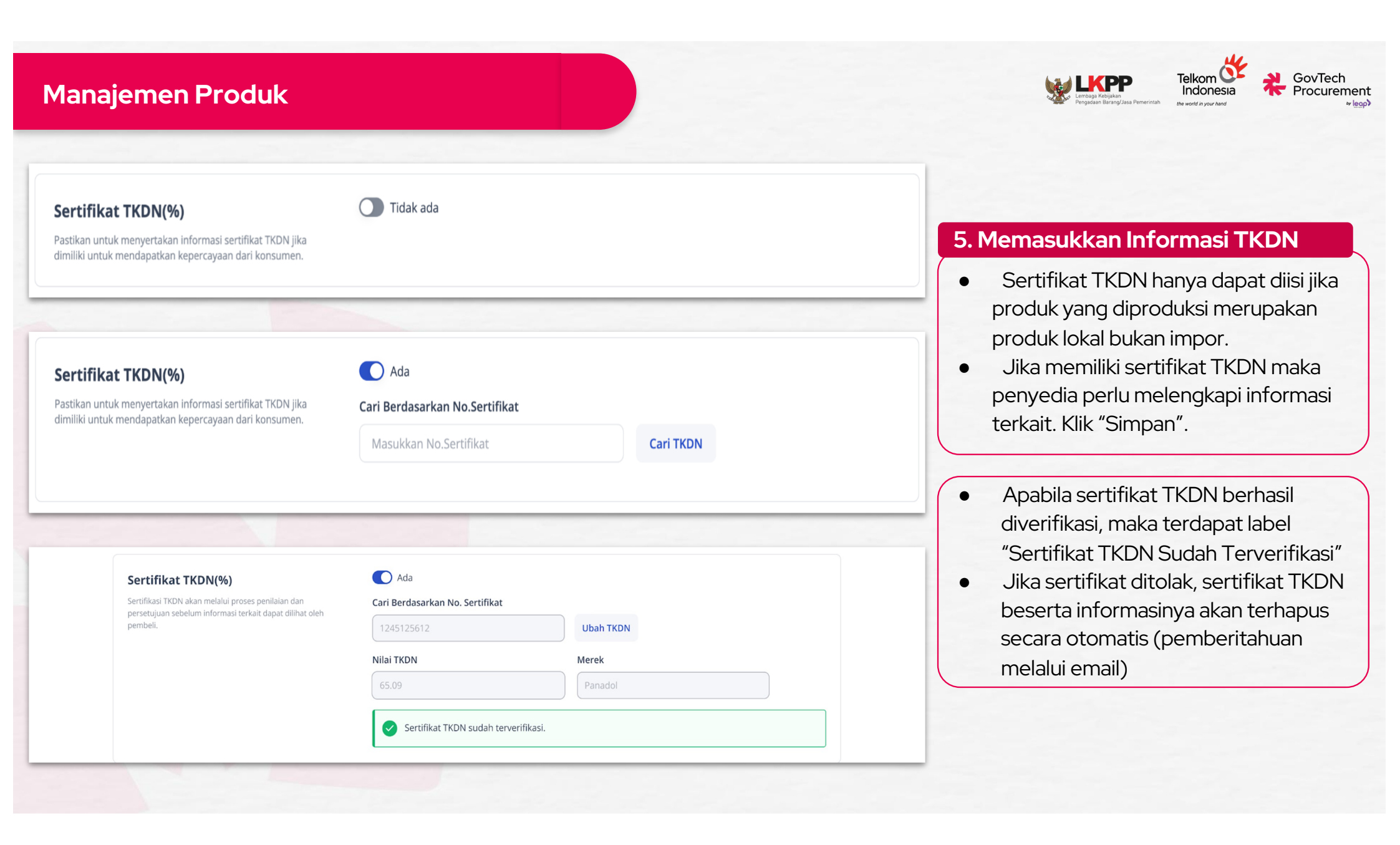

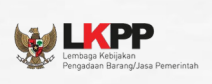

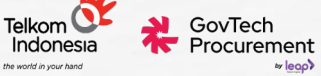

#### Merek

🔵 Tidak ada

Pastikan mencantumkan informasi merek yang jelas pada produk Anda untuk membangun kepercayaan terhadap pelanggan.

## Merek

Pastikan mencantumkan informasi merek yang jelas pada produk Anda untuk membangun kepercayaan terhadap pelanggan.

## Nomor Permohonan

Ada

Masukkan nomor, conto

Periksa

Daftar nomor permohonan bisa lihat di sini

#### 7. Memasukkan Informasi Merek (HAKI)

- Lengkapi detail informasi merek HAKI (jika punya)
- Jika tidak mengetahui nomor permohonan merek, dapat dicari melalui Pangkalan Data Kekayaan Intelektual

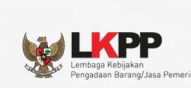

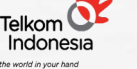

GovTech Procurement

## Manajemen Produk

#### Spesifikasi Produk Tipe Wajib Warna Produk Wajib Processor Wajib RAM Wajib Informasi Utama Masukkan Tipe Masukkan Warna Produk Masukkan Processor Masukkan RAM Storage Wajib Sistem Operasi Wajib Ukuran Layar Wajib VGA Wajib Masukkan Storage Masukkan Sistem Operasi Masukkan VGA Masukkan Ukuran Layar Resolusi Layar Wajib Spesifikasi Produk Wajib Sertifikat Alat... Wajib Garansi Wajib Masukkan Spesifikasi Produk Masukkan Sertifikat Alat Telek Masukkan Garansi Masukkan Resolusi Layar Struktur Harga Pilih Struktur Harga Informasi Lainnya **Kelengkapan Produk** Informasi Lainnya Label Produk Ramah... Wajib Masukkan Kelengkapan Produ Masukkan Informasi Lainnya Pilih Label Produk Rama... $\sim$

#### 8. Memasukkan Spesifikasi Produk

• Langkah selanjutnya, penyedia diwajibkan untuk memasukkan spesifikasi produk yang akan didaftarkan. Dalam proses ini, informasi utama dan informasi tambahan akan mengikuti kategori yang dipilih sebelumnya

| Manajemen P | roduk                                                | Erraga Kejuka<br>Prijadan Bung/Jasa Peru | Telkom<br>Indonesia<br>etw world in your hand & GovTech<br>Procurement<br>Vegop |
|-------------|------------------------------------------------------|------------------------------------------|---------------------------------------------------------------------------------|
|             | <b>Varian</b><br>Tambah varian untuk produk dengan b | + Tambah Varian                          |                                                                                 |
|             | <b>Varian</b><br>Tambah varian untuk produk dengan   | — Hapus Semua Varian                     |                                                                                 |
|             | Tipe Varian                                          | Pilihan Varian                           |                                                                                 |
|             | Masukkan tipe varian 🔺                               | Masukkan minimal 2 pilihan varian        |                                                                                 |
|             | Warna<br>Ukuran                                      |                                          |                                                                                 |
|             | + Tambah Varian                                      |                                          |                                                                                 |

#### 8. Memasukkan Informasi Varian

- Klik tombol "Tambah Varian". Pilih Tipe Varian. Maksimal 2 tipe varian produk.
- Isi Pilihan Warna sesuai Tipe Varian.
- Isi kolom Jumlah stok dan Harga.
  - Jika jumlah stock dan harga di seluruh list varian SAMA, silakan klik "Terapkan ke Semua".
  - Jika jumlah stock dan harga di seluruh list varian BERBEDA, penyedia dapat langsung menuliskan jumlah stock dan harga pada masing-masing kolom varian secara manual.
- Isi kolom SKU (opsional).

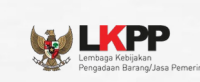

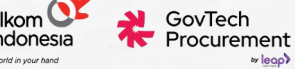

| Informasi stok      |                      |      |              |          |                |      |
|---------------------|----------------------|------|--------------|----------|----------------|------|
| Jumlah Stok Wajib   | Masukkan jumlah stol | k    |              |          |                |      |
| Satuan barang Wajib | Pcs                  | ~    |              |          |                |      |
| Tabel Varian        |                      |      |              |          |                |      |
|                     |                      | Stok | SKU          | Rø Harga | Terapkan Ke Se | mua  |
| Warna               |                      | Stok | SKU          | Harga    | Status         | Aksi |
| hitam               |                      | 0    | Masukkan SKU | Rp Harga | Aktif          | Û    |
| putih               |                      | 0    | Masukkan SKU | Rp Harga | Aktif          | Û    |

## 9. Menambahkan Informasi Stok

- Apabila produk tidak memiliki varian, maka dapat langsung mengisi kolom jumlah stok barang dan satuan barangnya.
- Apabila produk memiliki beberapa varian maka hanya perlu memasukkan diproses sebelumnya yaitu menambahkan informasi varian dan jumlah stok dan harga masing- masing varian.

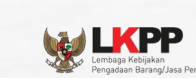

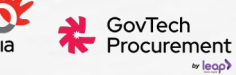

| Minimum Pembelian                                                                                                    | 1                                                                                                    |
|----------------------------------------------------------------------------------------------------|----------------------------------------------------------------------------------------------------|
| Harga Satuan Wajib                                                                                                    | Rp Harga                                                                                                    |
| Harga ini diluar pajak dan ongkos kirim.                                                                                                    |                                                                                                    |
| Harga Grosir                                                                                                    | - Tambab Harga Grosir                                                                                          |
| Fambah harga grosir untuk pembelian jumlah tertentu.<br>Harga ini diluar pajak dan ongkos kirim.                                                                           |                                                                                                    |
| nformasi stok                                                                                                    |                                                                                                    |
|                                                                                                    |                                                                                                    |
| Jumlah Stok Wajib                                                                                                    | Masukkan jumlah stok                                                                                           |
| Satuan barang Wajib                                                                                                    | Pilih satuan barang     •                                                                                      |
| — Harga Grosir                                                                                                    |                                                                                                    |
| indiga di osni                                                                                                    |                                                                                                    |
| Tambah harga grosir untuk<br>Harga ini diluar pajak dan o                                                                                                    | k pembelian jumlah tertentu.<br>ongkos kirim.                                                                  |
| Tambah harga grosir untuk<br>Harga ini diluar pajak dan o<br>Harga Grosir<br>Tambah harga grosir untuk pembelian i                                                         | k pembelian jumlah tertentu.<br>ongkos kirim.<br>— Hapus Harga Grosir                                          |
| Tambah harga grosir untuk Harga ini diluar pajak dan o         Harga Grosir         Tambah harga grosir untuk pembelian j         Harga ini diluar pajak dan ongkos kirim. | Hapus Harga Grosir                                                                                             |
| Tambah harga grosir untuk Harga ini diluar pajak dan o         Harga Grosir         Tambah harga grosir untuk pembelian ji Harga ini diluar pajak dan ongkos kirim.        | k pembelian jumlah tertentu.<br>ongkos kirim.<br>jumlah tertentu.<br><br>Jumlah Minimal Harga Grosir<br>≥ = Rp |

## 10. Menambahkan Informasi Harga dan Stok

Terdapat 2 hal yang perlu diperhatikan:

- Jika produk memiliki varian, maka perlu mengisi informasi Minimum Pembelian dan Satuan Barang. Harga yang terbentuk akan mengikuti harga Varian. Namun, jika Produk tidak memiliki varian, maka Penyedia diwajibkan untuk mengisi informasi mengenai harga dan informasi stok pada bagian ini.
- Harga yang dimasukkan merupakan harga Produk sebelum dikenakan Pajak Pertambahan Nilai (PPN).
- Jika Penyedia menerapkan Harga Grosir, maka dapat melakukan pengaturan harga grosir pada kolom Harga Grosir, lalu *klik* tombol "Tambah Harga Grosir".

| Manajemen Produl                                                                                                    | K                                                                                                    | Image Register       Enklowing         Propulsare Durang/Jasa Pemerintan       Image Register         Image Register       Image Register         Image Register |
|----------------------------------------------------------------------------------------------------|----------------------------------------------------------------------------------------------------|----------------------------------------------------------------------------------------------------|
|                                                                                                    |                                                                                                    |                                                                                                    |
| Pre-Order                                                                                                    | Aktif                                                                                                    | 11. Memasukkan Informasi Pre-Order                                                                                                    |
| Aktifkan PreOrder jika produk men<br>pembuatan atau pengiriman.                                                                                                    | akan proses waktu                                                                                                    | <ul> <li>Aktifkan status pre-order (jika<br/>produk merupakan pre-order)</li> <li>Isi kolom Waktu Proses Barang</li> </ul>                                                                                                    |
| Waktu Proses Barang                                                                                                    | 0 Hari                                                                                                    | (maksimal waktu <i>pre-order</i> adalah<br>90 hari)                                                                                                    |
|                                                                                                    |                                                                                                    | 12. Memasukkan Informasi<br>Spesifikasi Berat                                                                                                    |
| Pengiriman<br>Berat Produk Wajib<br>Masukkan berat dengan menimbang produk setelah dikemas.<br>Ukuran Produk Wajib<br>Masukkan ukuran produk setelah dikemas untuk menghitung<br>berat volume<br>Opsi Pengiriman<br>Standar: kurir logistik yang aktif sesuai dengan yang sudah<br>dipilih pada pengaturan pengiriman<br>Custom: penjual masih bisa menyesuaikan pilihan kurir logistik | Masukkan berat       gr       =       0       Kg         Panjang       CM       Lebar       CM       Tinggi       CM         Image: Standar       Custom       Custom       Layanan pengiriman untuk produk ini akan sama dengan yang ada di Pengaturan Pengiriman | <ul> <li>Masukkan informasi Berat Produk<br/>dan Ukuran Produk.</li> <li>Pilih Opsi Pengiriman: Standar<br/>(dikirim sesuai pengaturan<br/>pengiriman kurir logistik) dan<br/>Custom (Penyedia bisa<br/>menyesuaikan opsi kurir logistik<br/>untuk pengiriman di luar dari<br/>pengiriman standar).</li> </ul>                                                                                                    |

#### 13. Memasukkan Informasi Layanan Tambahan

- Layanan tambahan dapat berupa • produk digital, jasa, dan asuransi
- Penerapan layanan tambahan bukan • untuk hal yang dapat mengubah berat pengiriman. Layanan tambahan juga dapat dibuat menjadi memiliki beberapa varian

|                                        | Lembaga Kebijakan<br>Pengadaan Barang/Jasa Pemerintat | Telkom Control Indonesia | CovTech Procurer |
|----------------------------------------|-------------------------------------------------------|--------------------------|------------------|
| mbah Layanan                           | :                                                     | ×                        |                  |
| Layanan Tambahan ini tidak dik         | kenakan pajak.                                        |                          |                  |
| e Layanan<br>) Digital/Jasa 🛛 Asuransi |                                                       |                          |                  |
| nyaknya Layanan                        |                                                       |                          |                  |
| ) Satu kuantitas untuk seluruh Produ   | uk Utama                                              |                          |                  |
| Nama Layanan                           |                                                       |                          |                  |
| Masukkan nama layanan                  |                                                       |                          |                  |
| Deskripsi                              |                                                       |                          |                  |
| Contoh: Garansi toko selama 3 bul      | an                                                    |                          |                  |
|                                        |                                                       |                          |                  |
|                                        | 4                                                     |                          |                  |
| 0/200                                  | 0/200                                                 |                          |                  |
| Harga Layanan                          |                                                       |                          |                  |
| Rp                                     |                                                       |                          |                  |
|                                        |                                                       |                          |                  |
|                                        |                                                       |                          |                  |

# Mengelola Pesanan

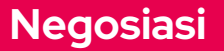

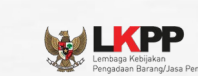

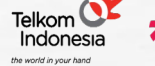

GovTech Procurement

| Manajemen Penyedia       |                                                                    | Ϋ́ Μ                                                      | persona-compa ~                      | ← Negosiasi Harga                                                                  |                                                                                                    |
|--------------------------|--------------------------------------------------------------------|-----------------------------------------------------------|--------------------------------------|------------------------------------------------------------------------------------|----------------------------------------------------------------------------------------------------|
|                          | ← Detail Negosiasi                                                 |                                                           |                                      | Nego Harga Produk & Layanan Tambahan                                               | Ringkasan Negosiasi                                                                                                    |
| Dashboard<br>Transaksi V | Baru Menunggu Respon Penyedia                                      | Detail Status                                             | Setujui Negosiasi                    | Sepakati narga terbaik untuk setiap produk dan jayanan tambahan yang kulua pesali. | Total Harga Rp 621.600 Sebelum Negosiasi                                                                                                    |
| Negosiasi                | Perlu Direspons Sebelum<br>Nomor Negosiasi                         | © 14 Okt 2024, 09:07 WIB<br>EP-01J9QGFSH051MAWRSDC0WJ6PNQ | Ajukan Harga Baru<br>Tolak Negosiasi | Laptop Acer type 1234<br>5 Dus (\$0.000 gr)                                        | Total Harga Rp 222.000                                                                                                    |
| Pesanan                  | Tanggal Negosiasi                                                  | 09 Okt 2024, 09:07:24 WIB                                 | Riwayat Negosiasi                    | Hargg Satuan : <b>Rp 13.320</b><br>DPP : Pp 12.000<br>PPN 11% : Rp 1.320           | Total Harga Rp 283.050                                                                                                    |
| Produk ^                 | Ringkasan Negosiasi                                                |                                                           | Bantuan                              | DPP Kesepakatan :-<br>Termasuk PPN 11%                                             | Negosiasi Baru                                                                                                    |
| Pengaturan ^             | Barang                                                             | Harga Awai Harga Aknir jumlan Subtotal                    |                                      | Ngo Harga Sebelum Pajak (UPP)<br>Pp 11.000                                         | Dengan melakukan negosiasi, pembeli dan penyedia secara otomatis tel<br>menyetujui Syarat dan Ketentuan yang berlaku di Katalog Elektronik. |
|                          | 5 barang (50.000 gr)<br><i>Termasuk PPN 11%</i><br>Variasi : Hitam | Rp 13.320 Rp 11.100 5 Rp 55.500                           |                                      | PPN PPnBM Harga Satuan<br>Rp 1210 - Rp 12210                                       | Ajukan Harga Baru<br>Chat Pembeli                                                                                                    |
|                          | Ongkos Kirim (Kurir Penyedia - 50 kg)                              | Rp 555.000 Rp 166.500 1 Rp 166.500                        |                                      | Oleh Harea DPP Harea Satuan Waktu                                                  | Batal Ajukan                                                                                                    |
|                          | Termasuk PPN 11%<br>Asuransi Ongkos Kirim                          | Rp 0 Rp 0 1 Rp 0                                          |                                      | Pembeli (Baru) Rp 10.000 Rp 11.100 09 Okt 2024 09:07 WIB                           |                                                                                                    |
|                          | Termasuk PPN 11%                                                   |                                                           |                                      |                                                                                    |                                                                                                    |
|                          |                                                                    |                                                           |                                      | Nego Biaya Pengiriman                                                              |                                                                                                    |

#### Mengajukan Harga Baru Negosiasi

- Penyedia dapat meninjau ulang harga negosiasi dan memasukkan informasi penawaran harga baru, klik tombol "Ajukan Harga Baru"
- Saat pengajuan harga baru, harga yang diajukan tidak boleh lebih besar dari harga awal produk
- Otomatis pengajuan harga akan diterima oleh PP untuk dapat ditinjau ulang, sub status pesanan menjadi "Disetujui Penyedia"

## Negosiasi

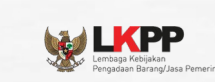

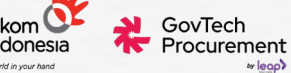

| Dashboard |   | ← Detail Negosiasi        |  |  |
|-----------|---|---------------------------|--|--|
| Dushbourd |   | Selesai Disetujui Pembeli |  |  |
| Transaksi | ~ |                           |  |  |

- Jika hasil pengajuan harga baru disetujui oleh PP, maka Penyedia akan mendapatkan notifikasi bahwa pengajuan harga baru telah disetujui
- Status negosiasi berubah menjadi "Disetujui Pembeli", maka pihak PP akan mengajukan pesanan kepada PPK.

| 5 | Dashboard |   | ← Detail Negosiasi                 |
|---|-----------|---|------------------------------------|
| 2 | Transaksi | ^ | Selesai Menunggu Keputusan Pesanan |

 PPK akan melakukan peninjauan ulang terhadap pengajuan pesanan oleh PP dan status pesanan akan berubah menjadi "Menunggu Keputusan Pesanan

|             | Selesai Pesanan Terbuat |
|-------------|-------------------------|
| Transaksi ^ |                         |
|             | Nomor Negosiasi         |
| Negosiasi   | Tanggal Negosiasi       |

| Dashboard |   |                             |
|-----------|---|-----------------------------|
|           |   | Dibatalkan Dibatalkan Pembe |
| Transaksi | ~ |                             |

| legosiasi                     |        |                               | Lemmas Hei<br>Pengadaan Ba             | Provide Search State State Sta |
|-------------------------------|--------|-------------------------------|----------------------------------------|----------------------------------------------------------------------------------------------------|
| INAPROC<br>Manajemen Penyedia |        |                               | Ĵ 🖸 P                                  | persona-compa 🗸<br>Penyedia                                                                                                    |
| Dashboard                     |        | ← Detail Negosiasi            |                                        |                                                                                                    |
| Transaksi                     | $\sim$ | Baru Menunggu Respon Penyedia | Detail Status                          |                                                                                                    |
| Negetiert                     |        | Perlu Direspons Sebelum       | () 14 Okt 2024, 09:07 WIB              | Ajukan Harga Baru                                                                                                    |
| Negosiasi                     |        | Nomor Negosiasi               | EP-01J9QGFSH051MAWRSDC0WJ6PNQ          | Tolak Negosiasi                                                                                                    |
| Pesanan                       |        | Tanggal Negosiasi             | 09 Okt 2024, 09:07:24 WIB              | Riwayat Negosiasi                                                                                                    |
| Produk                        | ^      | Pingkasan Negosiasi           |                                        | Chat Pembeli                                                                                                    |
| Chat                          |        | Kingkasan Negosiasi           |                                        | Bantuan                                                                                                    |
| Chat                          |        | Produk                        | Harga Awal Harga Akhir Jumlah Subtotal |                                                                                                    |

## Menyetujui Negosiasi

- Setelah Penyedia mengklik Tombol "Setujui Negosiasi", maka akan muncul box konfirmasi penyetujuan negosiasi
- Jika Penyedia mengonfirmasi negosiasi, maka status negosiasi akan berubah menjadi "Disetujui Penyedia"

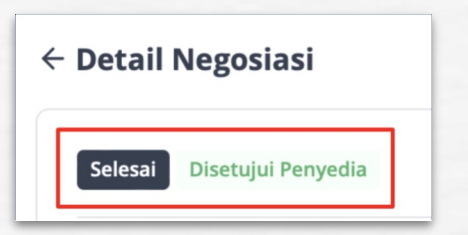

## Negosiasi

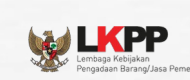

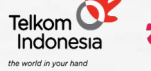

GovTech Procurement

| Manajemen Penyedia |        |                                            | Û 🖂                                                        | PC persona-compa ~<br>Penyedia |                                                  |
|--------------------|--------|--------------------------------------------|------------------------------------------------------------|--------------------------------|--------------------------------------------------|
| Dashboard          |        | ← Detail Negosiasi                         |                                                            |                                | Konfirmasi Tolak Negosiasi                       |
| Transaksi          | $\sim$ | Baru Menunggu Respon Penyedia              | Detail Status                                              | Setujui Negosiasi              | Alasan Penolakan                                 |
| Negosiasi          |        | Perlu Direspons Sebelum<br>Nomor Negosiasi | () 14 Okt 2024, 09:07 WIB<br>EP-01J9QGFSH051MAWRSDC0WJ6PNQ | Tolak Negosiasi                | jelaskan alasan tolak pesanan Wajib              |
| Pesanan            |        | Tanggal Negosiasi                          | 09 Okt 2024, 09:07:24 WIB                                  | Riwayat Negosiasi              |                                                  |
| Produk             | ^      | Ringkasan Negosiasi                        |                                                            | Chat Pembeli                   | tr 0/12<br>m Batal Tolak Negosiasi               |
| Chat               |        | Produk                                     | Harga Awal Harga Akhir Jumlah Subtotal                     | Bantuan                        | ) (Rurin Penvedia - 50 ke) Ro 555 000 Ro 166 500 |

## Menolak Negosiasi

- Setelah Penyedia mengklik "Tolak Negosiasi", maka penyedia harus mengisi alasan penolakan negosiasi
- Ketika Penyedia berhasil menolak negosiasi, status negosiasi akan berubah menjadi "Ditolak Penyedia"

## Merespons dan Memproses Pesanan

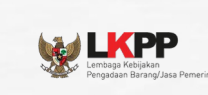

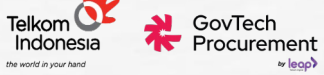

| Dashboard     | Daftar Pesanan                                                                  |                                                                   |
|---------------|---------------------------------------------------------------------------------|-------------------------------------------------------------------|
| Transaksi ^   | Semua (2) Baru (1) Berlangsung (1) Selesai Dibatalkan                           | Dikomplain Adendum                                                |
| Negosiasi     | Q Cari produk, pembeli, kurir, no Urutkan 🗸 Jenis Pesa                          | anan 🗸 Status Pesanan 🖌 Jenis Pengirim 🗸                          |
| Pesanan       | #SP-2022-02-10-0001373 • 1 Maret 2023, 11:02 WIB • Baru Menunggu Konfirmasi Per | nyedia Perlu Direspons Sebelum O 21 Juni 2023, 11:33 WIB          |
| Ulasan        | Bangku Kantor Bahan Kulit Sintetis - Pembeli<br>Warna Hitam PT Pertamina        | Info Pengiriman Total Harga<br>Kurir Penyedia <b>Rp28.450.000</b> |
| Produk ^      | +1 barang lainnya                                                               | Melalui Negosiasi                                                 |
| Daftar Produk |                                                                                 | Lihat Detail Tolak Pesanan Terima Pesanan                         |

Setelah mencapai kesepakatan negosiasi, pembeli akan melakukan pemesanan dan akan muncul notifikasi pesanan.

- Penyedia dapat melihat daftar pesanan yang masuk pada opsi Pesanan di menu Transaksi.
- Penyedia dapat menolak pesanan atau menerima pesanan dengan mengklik tombol "Tolak Pesanan" atau "Terima Pesanan".

## Menerima Pesanan

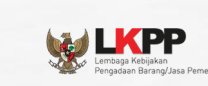

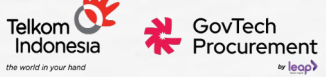

| Dashboard |   | ← Detail Pesanan                  | r                          |                   |
|-----------|---|-----------------------------------|----------------------------|-------------------|
| <b>T</b>  |   | Baru Menunggu Konfirmasi Penyedia | Detail Status              | Terima Pesanan    |
| Transaksi | ^ |                                   |                            | Tolak Pesanan     |
| Negosiasi |   | Perlu Direspons Sebelum           | (9 21 Juni 2023, 11:33 WIB |                   |
| Negosiasi |   | Nomor Pesanan                     | #EP-KL215-6531-0001        | Riwayat Negosiasi |
| Pesanan   |   | Tanggal Pesanan                   | 1 Maret 2023, 11:02 WIB    | Chat Pembeli      |

| Untuk menerima pesanan, t<br>PrivyID' untuk prosesnya, lik | anda tangani surat pesanan di PrivyID. Klik 'Lanjut ke<br>a ingin mengubah akun PrivyID. kuniungi menu |
|------------------------------------------------------------|----------------------------------------------------------------------------------------------------|
| Tanda Tangan Digital di lam                                | an Pengaturan.                                                                                         |
| Akun PrivyID                                               | Persona Company A / rsm2978                                                                            |
| Batal                                                      | Lanjut ke PrivylD                                                                                      |

- Klik tombol "Lihat Detail" pada halaman Pesanan.
- Akan muncul detail pesanan yang terdiri atas:
- Nomor pesanan
- Tanggal pesanan dibuat
- Tenggat waktu untuk merespon pesanan
- Ringkasan pesanan
- Informasi pesanan
- Informasi pembeli
- Klik tombol "Terima Pesanan"
- Akan muncul kotak dialog Penandatanganan Surat Pesanan oleh PrivyID, klik tombol " Lanjut ke PrivyID
#### Menerima Pesanan

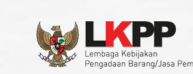

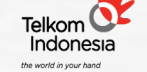

GovTech Procurement

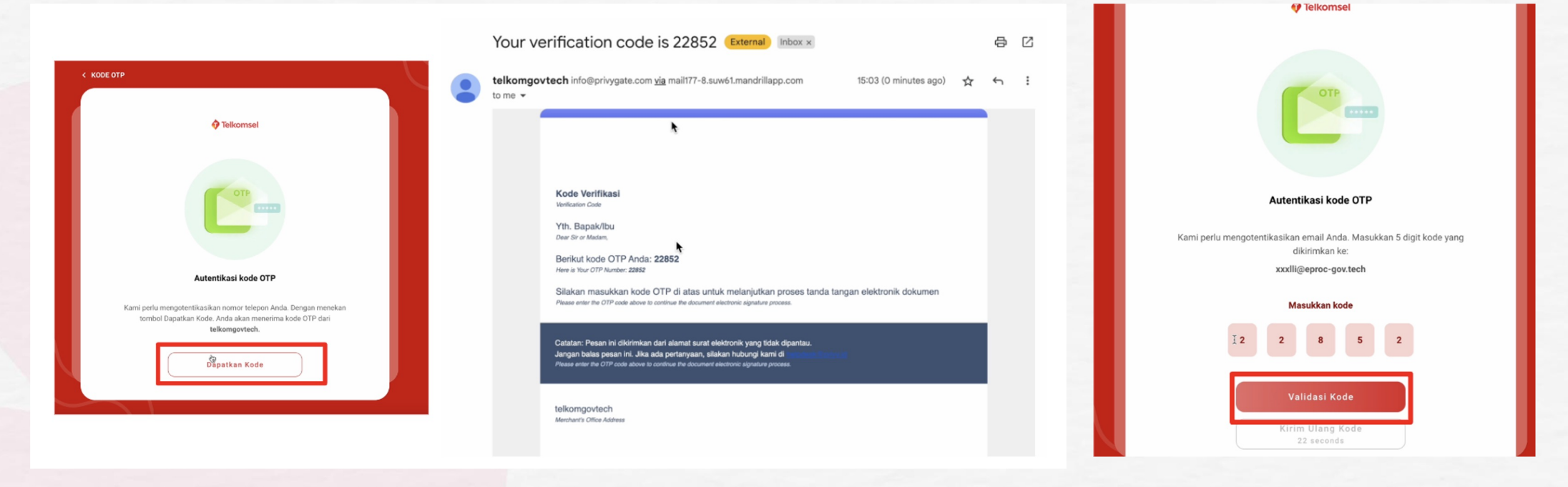

Autentikasi akun PrivyID melalui proses OTP yang akan dikirimkan lewat email

Masukkan kode OTP dan klik tombol "Verifikasi Kode"

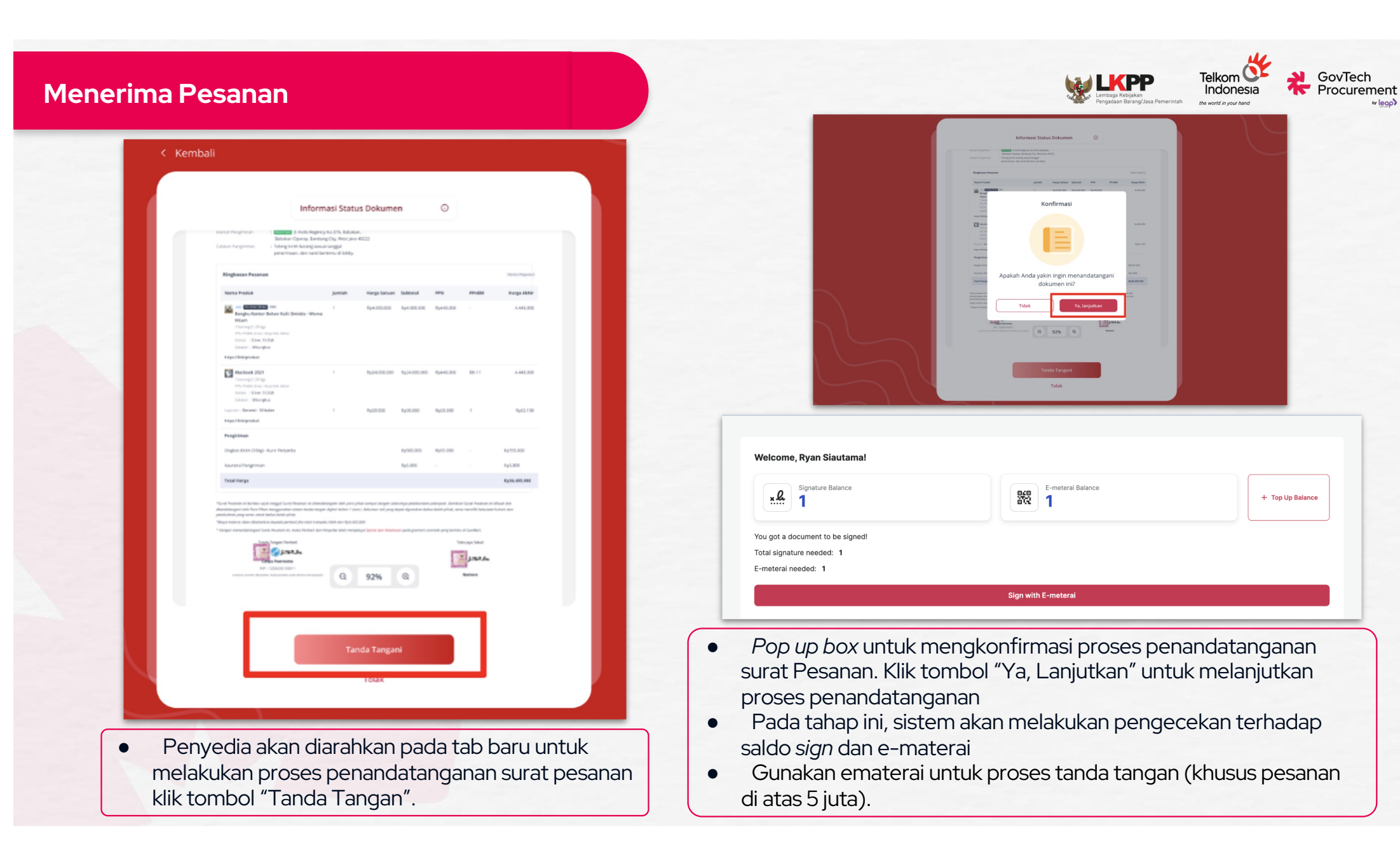

#### Menerima Pesanan

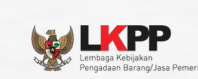

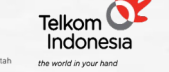

GovTech Procurement

|             | Pesanan b<br>← Detail Pes  | erhasil diterima dan dapat lanjut proses pengiriman. | )               |                      |
|-------------|----------------------------|------------------------------------------------------|-----------------|----------------------|
| Dashboard   |                            |                                                      |                 | Laniutkan Pengiriman |
| Transaksi ^ | Berlangsung Persiapan Peng | riman                                                | Detail Status   |                      |
|             | Names Desagan              | 450 K                                                | 1 745 6574 0004 | Lihat Surat Pesanan  |

- Klik tombol "Cek Status Pesanan" untuk pengecekan status pembubuhan tanda tangan atau dapat me-refresh halaman web.
- Jika pembubuhan tanda tangan berhasil, penyedia dapat mengklik tombol "Lanjutkan Pengiriman" untuk memproses pengiriman.

#### Menolak Pesanan

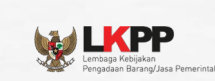

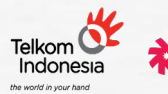

CovTech Procurement

|               |                                                                                                    | Ringkasan Pesanan Me                                                       | elalui Negosiasi |
|---------------|----------------------------------------------------------------------------------------------------|----------------------------------------------------------------------------|------------------|
| Dashboard     | Daftar Pesanan                                                                                                    | Rincian Harga Jumlah                                                       | Subtotal         |
| Transaksi ^   | Semua (2) Baru (1) Berlangsung (1) Selesai Dibatalkan Dikomplain Adendum                                                                                                    | Predicaraa Man<br>Bangku Ka<br>Sintetis - W Konfirmasi Tolak Pesanan       | Rp4.000.000      |
| Negosiasi     | Q Cari produk, pembeli, kurir, no Urutkan 🗸 Jenis Pesanan 🗸 Status Pesanan 🗸 Jenis Pengirim 🗸                                                                                      | Variasi : B. Alasan Penolakan<br>Catatan : D. Beine seene                  |                  |
| Pesanan       | #SP-2022-02-10-0001373 + 1 Maret 2023, 11:02 WIB * Baru         Menunggu Konfirmasi Penyedia         Perlu Direspons Sebelum                                                       | PPnBM 11% Produk sudah tidak dijual                                        |                  |
| Ulasan        | Bangku Kantor Bahan Kulit Sintetis -<br>Warna Hitam         Pembeli         Info Pengiriman         Total Harga           PT Pertamina         Kurir Penyedia         Rp28.450.000 | Bangku ka<br>Sintetis - V<br>1 Pes (25.0k) Lainnya                         | Rp4.000.000      |
| Produk ^      | 1pcs x Rp5.000.000     Melalui Negosiasi       +1 barang lainnya     Melalui Negosiasi                                                                                             | Variasi : B.<br>Catatan : D<br>Belum terman Batal Tolak Pesanan            |                  |
| Daftar Produk | Lihat Detail Tolak Pesanan Terima Pesanan                                                                                                    | Macbook 2021 Rp24.000.000 1                                                | Rp24.000.000     |
|               |                                                                                                    | Variasi : Silver 512GB<br>Catatan : Dibungkus<br>Belever personak PEN 2016 |                  |

- Klik tombol "Tolak Pesanan".
- Akan muncul kotak dialog, isi alasan penolakan, lalu klik "Tolak Pesanan.

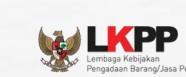

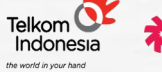

GovTech Procurement

#### Syarat & Ketentuan Kebijakan Privasi Monev Pusat Bantuan Gunakan eKatalog versi lama Masuk Sebagai Bendahara 1 🖸 🍵 Toko Jaya Sekali 🗸 Ratalog Seller Pesanan berhasil diterima dan dapat lanjut proses pengiriman. ← Detail Pes. Dashboard Lanjutkan Pengirimai Berlangsung Persiapan Pengiriman **Detail Status** Transaksi ^ ihat Surat Pesar #EP-KL215-6531-0001 Nomor Pesanan Negosiasi 1 Maret 2023, 11:02 WIB **Riwayat Negosiasi** Tanggal Pesanan Pesanan Chat Pembeli **Ringkasan Pesanan** Melalui Negosiasi Bantuan Ulasan Rincian Harga Jumlah Subtotal Produk ^ e Order 28 Har Rp4.000.000 Rp4.000.000 Daftar Produk Bangku Kantor Bahan Kulit Grosir Sintetis - Warna Hitam... Harga Kab. Halmahera Tengah 1 Pcs (2,50 kg) Tambah Produk Variasi : Bahan kulit, Putih Catatan : Dibungkus Belum termasuk PPN 20% & Chat PPnBM 11%

#### Mengirim Pesanan Melalui 3PL

**Memproses Pengiriman** 

- Setelah mengklik "Lanjutkan Pengiriman" akan muncul kotak dialog, pilih "Ajukan Penjemputan Sekarang", kemudian klik tombol "Ajukan Penjemputan".
- Secara otomatis kurir 3PL menerima notifikasi penjemputan paket.

| Variasi : Silv                            | er 512GB                                                                                         |                |
|-------------------------------------------|--------------------------------------------------------------------------------------------------|----------------|
| Catatan : Dib                             | ungkus                                                                                           |                |
| Tidak ada PPN                             |                                                                                                  |                |
| anan : Garansi - 12 i                     |                                                                                                  | Pp50.000       |
| ik ada PPN                                | Ajukan Penjemputan                                                                               | Kp50.000       |
| gkos Kirim (JNE Re<br>um termasuk PPN 11% | Harap pastikan semua pesanan sudah siap untuk dikirim sebelum A<br>melakukan ajukan penjemputan. | nda            |
| ıransi Ongkos Kiri                        | Permintaan Tiba: 3 Maret 2023 Estimasi                                                           | Rp400.000      |
| N                                         | Pilih Metode Penjemputan                                                                         | Rp11.110.000 ^ |
| ubtotal PPN Produk                        | Ajukan penjemputan sekarang                                                                      | Rp11.110.000   |
| ubtotal PPN Layanar                       | Aiukan jadwal nenjemputan                                                                        | Rp11.110.000   |
| ubtotal PPN Ongkos I                      |                                                                                                  | Rp11.110.000   |
| nBM                                       | Batal Ajukan Penjemputan                                                                         | Rp20.000.000   |
| al Pesanan                                |                                                                                                  | Rp36.368.400   |
| gkos Kirim Diterusk                       | an ke Kurir                                                                                      | -Rp355.200     |

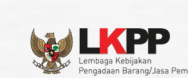

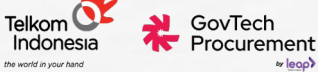

#### **Memproses Pengiriman**

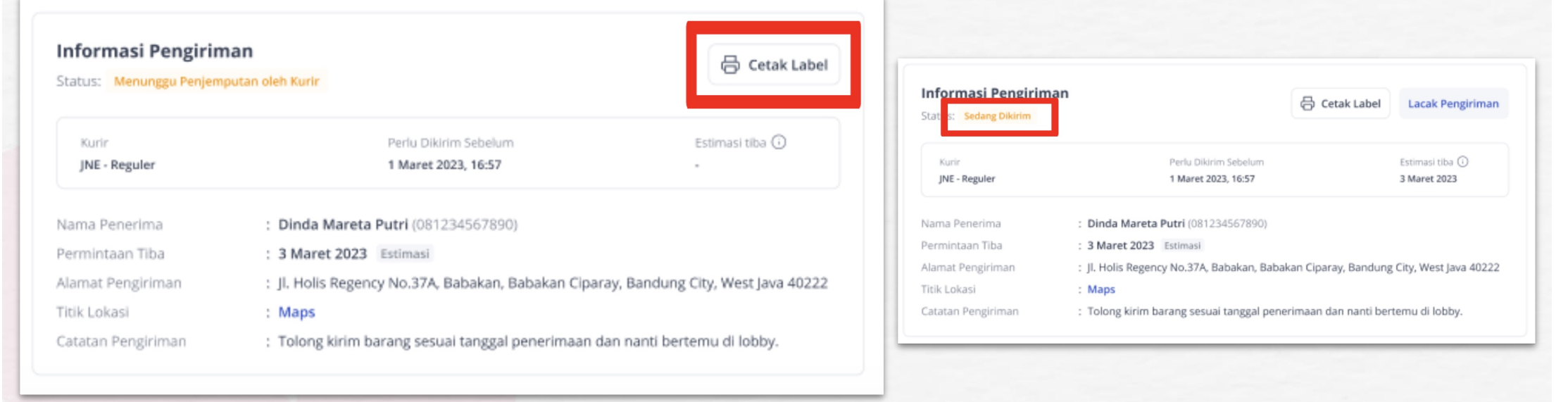

#### Mengirim Pesanan Melalui 3PL

- Penyedia dapat mencetak label pengiriman dengan mengklik tombol "Cetak Label".
- Rekam video pengemasan untuk asuransi.
- Terdapat status pengiriman yang akan terupdate secara otomatis mengenai paket yang dikirim.
- Lacak pengiriman dengan mengklik "Lacak Pengiriman"

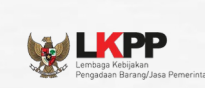

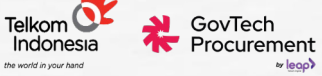

#### **Memproses Pengiriman**

| Lanjutkan Pengiriman | Macbook 20<br>1 Pcs (2,50 kg)<br>Variasi : SiM<br>Catatan : D'<br>Tidak ada PPi | 121 Rp24.000.000 1<br>er 512GB<br>Tambah Informasi Kurir Penyedia | Rp24.000.000   | Informasi Pengirim<br>Status: Sedang Dikirim | an 🖶 c                                             | etak Label Lacak Pengiriman       |
|----------------------|---------------------------------------------------------------------------------|-------------------------------------------------------------------|----------------|----------------------------------------------|----------------------------------------------------|-----------------------------------|
| Linat Surat Pesanan  | Layanan : Garansi - 12 I<br>Tidok ada PPN                                       | Nomor Resi                                                        | Rp50.000       | Kurir                                        | Perlu Dikirim Sebelum                              | Estimasi tiba 🛈                   |
| Riwayat Negosiasi    | Ongkos Kirim (JNE Re<br>Belum termasuk PPN 11%                                  | Estimasi Pesanan Tiba                                             |                | Penyedia                                     | 1 Maret 2023, 16:57                                | 23 April 2023                     |
| Chat Pembeli         | Asuransi Ongkos Kiri                                                            | Pilih tanggal                                                     | Rp400.000      | Nama Penerima                                | : Dinda Mareta Putri (081234567890)                |                                   |
| Bantuan              | PPN                                                                             | Nomor Kendaraan Tidak Wajib                                       | Rp11.110.000 个 | Permintaan Tiba                              | : 3 Maret 2023 Estimasi                            |                                   |
| )                    | Subtotal PPN Produk                                                             | contoh: B 1234 XYZ                                                | Rp11.110.000   | Alamat Pengiriman                            | : Jl. Holis Regency No.37A, Babakan, Babakan Cipar | ay, Bandung City, West Java 40222 |
|                      | Subtotal PPN Cayanan<br>Subtotal PPN Ongkos                                     | Nama Kurir Tidak Wajib                                            | Rp11.110.000   | Titik Lokasi                                 | : Maps                                             |                                   |
|                      | PPnBM                                                                           | contoh: Agus                                                      | Rp20.000.000   | Catatan Pengiriman                           | : Tolong kirim barang sesuai tanggal penerimaan d  | lan nanti bertemu di lobby.       |
|                      | Total Pesanan                                                                   | Batal Kirim Pesanan                                               | Rp36.368.400   |                                              |                                                    |                                   |
|                      | Ongkos Kirim Diterus                                                            |                                                                   | -Rp355.200     |                                              |                                                    |                                   |
|                      | Asuransi Ongkos Kirim                                                           | n Diteruskan ke Kurir -                                           | -Rp400.000     |                                              |                                                    |                                   |
|                      | Biaya Admin                                                                     |                                                                   | -Rp181.842     |                                              |                                                    |                                   |

#### Mengirim Pesanan Melalui Kurir Penyedia

- Setelah mengklik tombol "Lanjutkan Pengiriman" akan muncul kotak dialog Tambah Informasi Kurir Penyedia.
- Masukkan informasi berupa:
- Nomor Resi
- Estimasi Pesanan Tba
- Nomor Kendaraan (Opsional)
- Nama Kurir (Opsional)
- Klik tombol "Kirim Pesanan" secara otomatis status pengiriman akan berubah .

|                                                                                             |                                                                                                    |                                                          | 14                                                                                                    |
|---------------------------------------------------------------------------------------------|----------------------------------------------------------------------------------------------------|----------------------------------------------------------|----------------------------------------------------------------------------------------------------|
| Memprose                                                                                    | es Pengiriman                                                                                                    |                                                          | Lensage Rebiekan<br>Pengadaan Barang/Jasa Pemerintah                                                                                                    |
|                                                                                             |                                                                                                    |                                                          | Mengirim Pesanan Melalui Kurir Penyedia                                                                                                    |
| Informasi Pengirim<br>Status: Sedang Dikirim                                                | nan 🖯 🖯 Ceta                                                                                                    | k Label Lacak Pengiriman                                 | <ul> <li>Klik "Cetak Label" sebelum mengirimkan<br/>pesanan</li> </ul>                                                                                                    |
| Kurir<br>Penyedia                                                                           | Perlu Dikirim Sebelum<br>1 Maret 2023, 16:57                                                                                                    | Estimasi tiba 🕢<br>23 April 2023                         | <ul> <li>Perbarui informasi dan status pengiriman setelah paket ti<br/>dengan mengklik tombol "Perbarui Pengiriman". Akan mur</li> </ul>                                                                                                    |
| Nama Penerima<br>Permintaan Tiba<br>Alamat Pengiriman<br>Titik Lokasi<br>Catatan Pengiriman | <ul> <li>: Dinda Mareta Putri (081234567890)</li> <li>: 3 Maret 2023 Estimasi</li> <li>: Jl. Holis Regency No.37A, Babakan, Babakan Ciparay,</li> <li>: Maps</li> <li>: Tolong kirim barang sesuai tanggal penerimaan dan</li> </ul> | Bandung City, West Java 40222<br>nanti bertemu di lobby. | <ul> <li>kotak dialog.</li> <li>Lengkapi informasi pada bagian Perbarui Pengiriman:</li> <li>Tanggal diterima</li> <li>Jam diterima</li> <li>Foto Bukti Pengiriman (Opsional)</li> <li>Klik "Selesaikan Pengiriman", otomatis status pengiriman</li> </ul> |
|                                                                                             |                                                                                                    |                                                          | berubah menjadi "Telah Tiba"                                                                                                    |

| <b>@Katalog</b> Seller |                                                 |                      |        | Ç 🖂                     | 🧖 Toko Jaya Sekali 🐱 | Macbook 2                      | Perbarui Informasi Pengiriman                                                                                                  | Pp244    |
|------------------------|-------------------------------------------------|----------------------|--------|-------------------------|----------------------|--------------------------------|----------------------------------------------------------------------------------------------------|----------|
|                        | ← Detail Pesanan                                |                      |        |                         |                      | 1 Pcs (2,50 kg<br>Variasi : Si | Mohon perbarui data pengiriman Anda untuk menjamin pembeli<br>mendapatkan informasi terkini terkait status pengiriman pesanann | iya.     |
| Dashboard              |                                                 |                      |        |                         | Parbarul Panniriman  | Tidak ada PPI                  | Tanggal Diterima                                                                                                    |          |
| Transaksi              | Berlangsung Dalam Pengiriman                    |                      |        | Detail Status           | reibarur rengininan  | Garansi - 12 l                 | 28 April 2023                                                                                                    | ₿ R      |
|                        | Nomor Pesanan                                   |                      |        | #EP-KL215-6531-0001     | Lihat Surat Pesanan  | 1PN                            | Law Discrime                                                                                                    |          |
| Negosiasi              | Tanggal Pesanan                                 |                      |        | 1 Maret 2023, 11:02 WIB | Riwayat Negosiasi    | Jrim (JNE Re                   | Jam Diterima                                                                                                    |          |
| Pesanan                |                                                 |                      |        |                         | Chat Pembeli         | vasuk PPN 119.                 | 14:26                                                                                                    | 0        |
|                        | Dingkeeen Deeenen                               |                      |        | Malaket Managarat       |                      | Ongkos Kiri                    | Foto Bukti Penerimaan                                                                                                    | Rp       |
| Ulasan                 | Kingkasan Pesanan                               |                      |        | Melalul Negosiasi       | Bantuan              |                                |                                                                                                    | Rp11.110 |
| Produk ^               | Rincian                                         | Harga                | Jumlah | Subtotal                |                      | PPN Produk                     | And the second second second second second second second second second second second second second second second               | Rp11.1   |
| Defee Deedul           | Pre Order 28 Hari<br>Bangku Kantor Bahan Kulit  | Rp4.000.000          | 1      | Rp4.000.000             |                      | PPN Layanan                    |                                                                                                    | Rp11.1   |
| Dattar Produk          | Sintetis - Warna Hitam                          | Grosir<br>Harga Kab. |        |                         |                      | PPN Ongkos I                   |                                                                                                    | Rp11.1   |
| Tambah Produk          | 1 Pcs (2,50 kg)<br>Variasi : Bahan kulit, Putih | Halmahera<br>Tengah  |        |                         |                      |                                | Batal Selesaikan Pengirima                                                                                                    | Rp20.    |
|                        | Catatan : Dibungkus<br>Belum termosuk PPN 20% & |                      |        |                         |                      | -                              |                                                                                                    |          |

#### **Konfirmasi BAST**

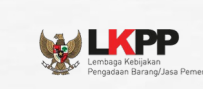

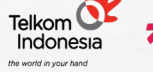

GovTech Procurement

| Dashboard |   | ← Detail Pesanan                          |          |        |                         |                     |
|-----------|---|-------------------------------------------|----------|--------|-------------------------|---------------------|
|           |   | Berlangsung Menunggu Konfirmasi BAST oleh | Penyedia |        | Detail Status           | Konfirmasi BAST     |
| Transaksi | ^ | Nomor Pesanan                             |          |        | #FP-KI 215-6531-0001    | Lihat Surat Pesanan |
| Negosiasi |   | Tanggal Pesanan                           |          |        | 1 Maret 2023, 11:02 WIB | Riwayat Negosiasi   |
| Pesanan   |   |                                           |          |        |                         | Chat Pembeli        |
| Ulasan    |   | Ringkasan Pesanan                         |          |        | Melalui Negosiasi       | Bantuan             |
| Produk    | ^ | Rincian                                   | Harga    | Jumlah | Subtotal                |                     |

- Setelah BAST telah dikonfirmasi oleh pembeli, maka status pesanan berubah menjadi "Menunggu Konfirmasi BAST oleh Penyedia"
- Klik tombol "Konfirmasi BAST" pada halaman Detail Halaman
- Akan muncul kotak dialog "Konfirmasi akun PrivyID"

|              |                                                                   |                                                                        | Variasi : Si          |
|--------------|-------------------------------------------------------------------|------------------------------------------------------------------------|-----------------------|
|              | uhkan Tanda Tangan                                                | Konfirmasi BAST memb                                                   | Catatan : Di          |
|              |                                                                   | Digital                                                                | Belum termas          |
| Pp50.000     |                                                                   |                                                                        | anan : Garansi - 12 t |
| Kp50.000     | tanda tangani dokumen BAST di<br>k prosesnya, lika ingin menguhah | Untuk melakukan konfirmasi BA<br>Prival D. Klik 'Lapiut ke Prival D' u | um termasuk PPN 11%   |
|              | Tangan Digital di laman Pengaturan.                               | akun PrivyID, kunjungi menu Tar                                        |                       |
| Rp24.000.000 | 0 0                                                               |                                                                        | Macbook 2             |
|              | Samsuri Syamsudin                                                 | Akun PrivyID                                                           | 1 Pcs (2,50 kg        |
|              |                                                                   |                                                                        | Variasi : Si          |
|              |                                                                   |                                                                        | Catatan : Di          |
|              |                                                                   |                                                                        | nuuk uuu Pri          |
| Rp50.000     | Lanjut ke PrivyID                                                 | Batal                                                                  | anan : Garansi - 12 k |
|              |                                                                   |                                                                        | ak ada PPN            |

#### **Konfirmasi BAST**

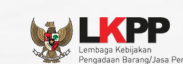

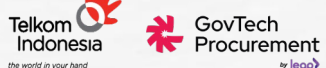

v leoo

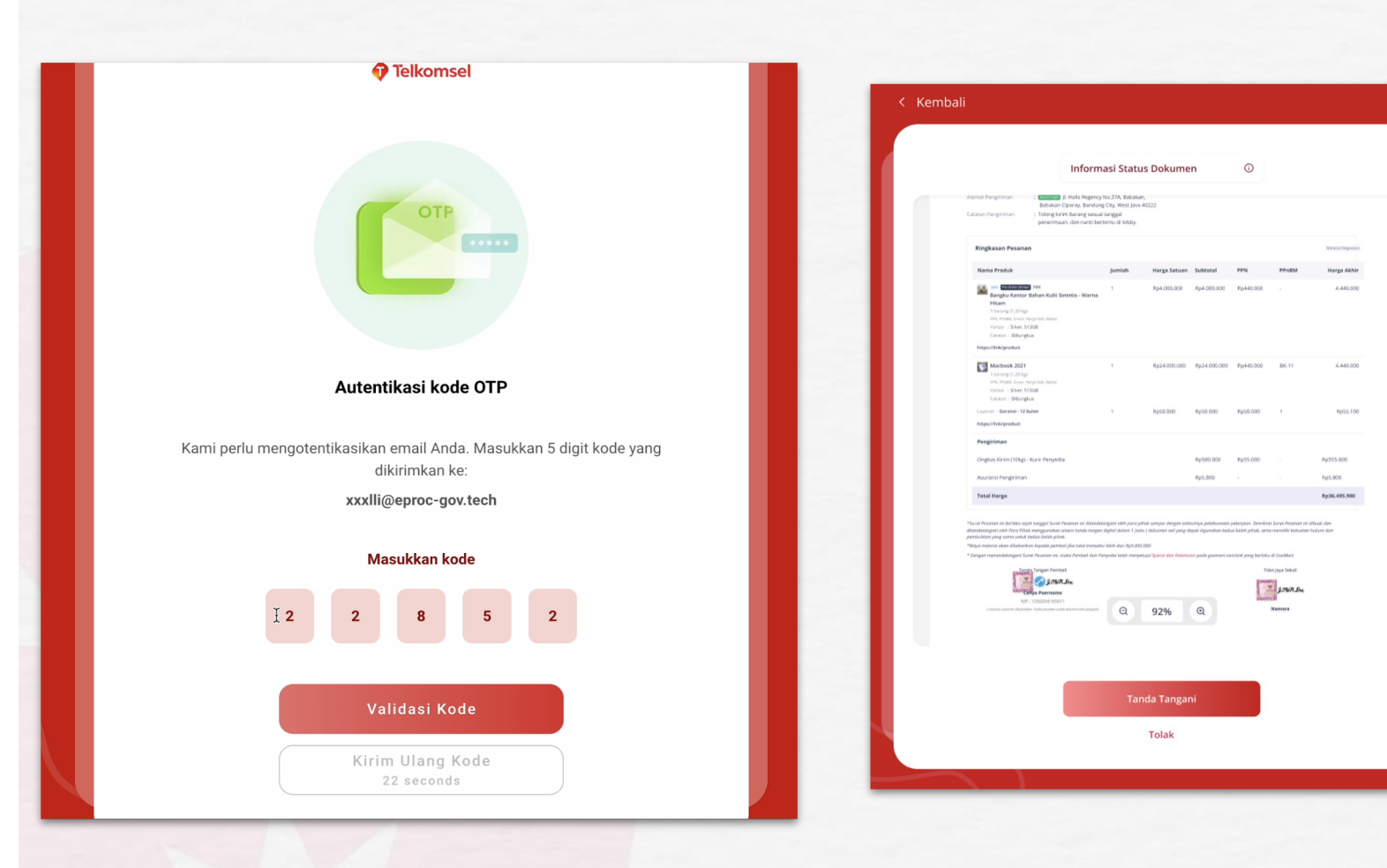

- lsi kode OTP, lalu klik • "Verifikasi OTP"
- Klik tombol "Tanda • Tangan" pada kotak dialog yang muncul.
- Klik tombol "Ya, • Lanjutkan" pada kotak dialog yang muncul. Cek pembubuhan proses secara berkala atau refresh halaman web.
- Setelah itu, status • pesanan berubah menjadi "Berlangsung"

#### **Konfirmasi BAST**

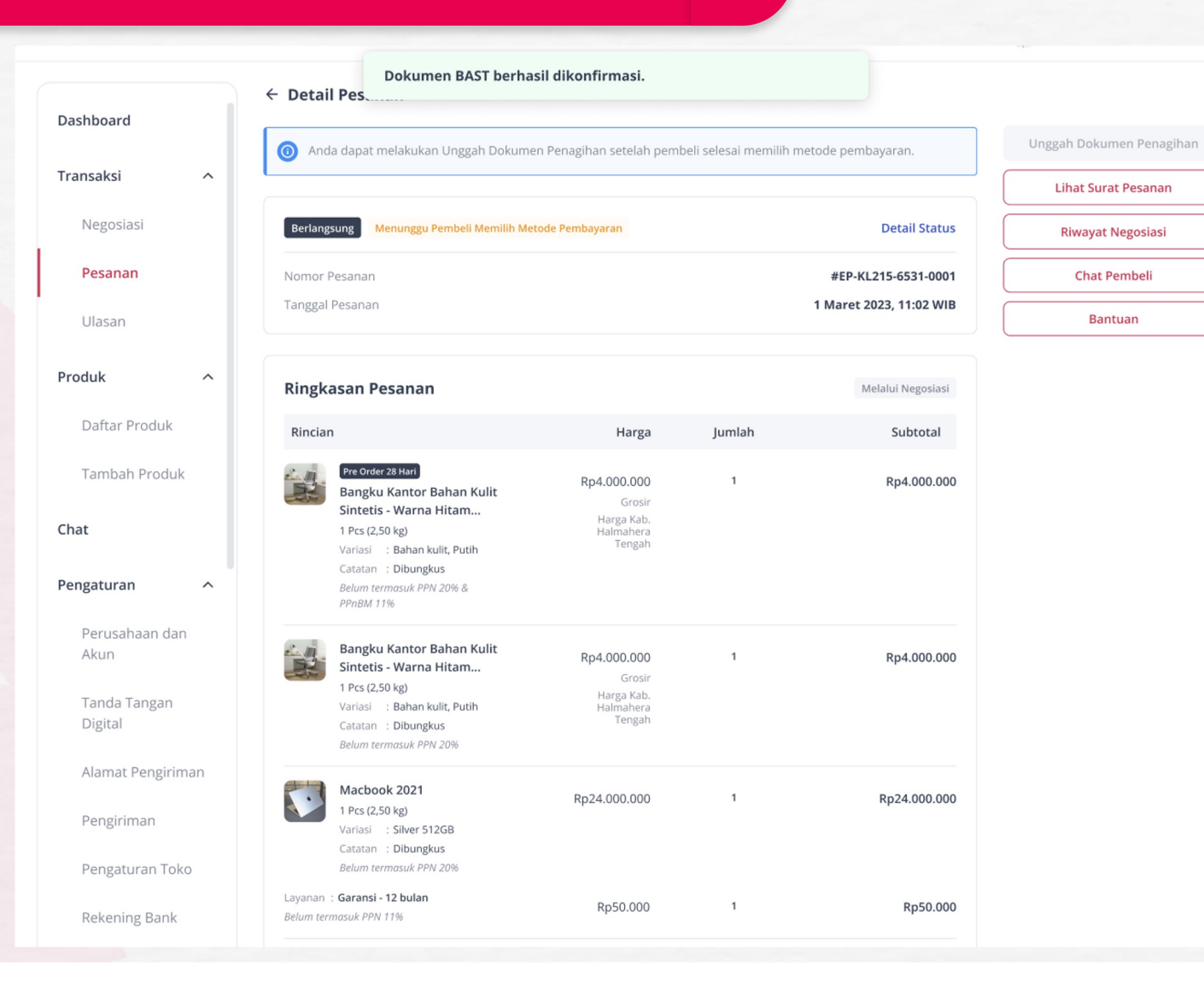

LKPP Lembaga Kebijakan

•

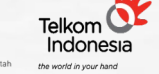

GovTech Procurement

Jika proses pembubuhan tanda tangan telah sukses, maka akan muncul pesan yang mengindikasikan bahwa proses pembubuhan tanda tangan telah sukses dan status pesanan akan berubah menjadi "Berlangsung" dan sub status akan berubah menjadi "Menunggu Pembeli Memilih Metode Pembayaran"

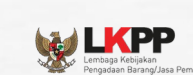

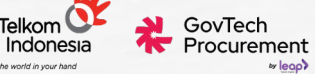

#### Adendum Pesanan

| Manajemen Penyedia     |   |                                                                            |                                                                 |                                                                                        | Perveda                                                                                    | a-compa 🗸 |                                |   |                                                                                                    |
|------------------------|---|----------------------------------------------------------------------------|-----------------------------------------------------------------|----------------------------------------------------------------------------------------|--------------------------------------------------------------------------------------------|-----------|--------------------------------|---|----------------------------------------------------------------------------------------------------|
| Dashboard<br>Transaksi | ^ | Selamat Datang, Persona Con<br>Kelola penjualan, inventaris, dan pelanggan | <b>npany A</b><br>dengan mudah untuk mengembangkan bisnis Anda. | Notifikasi<br>#EP-01J46D2Y2GBB<br>Lembaga Kebijak<br>Pemerintah mer<br>6 jam yang Jalu | Tandai Semua Dibaca<br>M972YFZI)57323<br>kan Pengadaan Barang/Jasa<br>ngajukan Adendum #EP |           | E MAPROC<br>Manajemen Peryvedi |   | 👰 🖂 🛛 persona-compa 🗸                                                                                                    |
| Produk<br>Chat         | ^ | Relative Date X                                                            |                                                                 | #EP-01J46D2Y2GBB<br>Lembaga Kebijak<br>Pemerintah men<br>6 jam yang lalu               | M97ZYFZTJS73Z3<br>kan Pengadaan Barang/Jasa<br>ngajukan Pesanan #EP                        |           | Dashboard                      |   | Daftar Pesanan                                                                                                    |
| Pengaturan             | ^ |                                                                            | <b>RpO</b><br>Pendapatan Penjualan                              | #EP-01J46D4HXGFR<br>Semua notifikasi A                                                 | POQBGM6N58VKCY<br>Anda didasarkan pada periode 30 hari terakhir.<br>Lihat Selengkapnya     |           | Negosiasi                      | ~ | Semua     baru     bernangsung     selesal     Dibataikan     Dikompiain     Adendum       Q     Cari produk, pembeli, kurir, no. pesanan, resi     Urutkan     v     Status Pesanan     v     Jenis Layanan Pengiriman     Reset |
|                        |   | Ringkasan Nego                                                             |                                                                 |                                                                                        | )                                                                                          |           | Pesanan                        |   | EP-01J46D2Y2GBBM972YFZTJ573Z3 - 01 Agu 2024, 14:27 WIB - Adendum Menunggu Konfirmasi Adendum oleh Penyedia O 66 Agu 2024, 14:22 WIB                                                                                               |
|                        |   | O<br>Negosiasi Baru @                                                      | Negosiasi Berla                                                 | ngsung                                                                                 |                                                                                            |           | Chat                           |   | Axioo Mybook 3         Pembeli         Info Pengiriman         Total Harga           2pcs x Rp 5.550.000         Lembaga Kebijakan Pengadaan<br>Barang/jasa Pemerintah         Kurir Penyedia         Rp 11.266.500               |
|                        |   | Ringkasan Pesanan                                                          |                                                                 |                                                                                        |                                                                                            |           | Pengaturan                     | ^ | Lihat Detail                                                                                                    |
|                        |   | Pesanan Baru  Produk Terlaris                                              | Pesanan Berlangsung  Produk Terbatas                            | O<br>sanan Selesai 🔞                                                                   |                                                                                            |           |                                |   |                                                                                                    |

#### Menanggapi Pengajuan Adendum PPK

- Batas waktu adendum dapat ditanggapi adalah 3 x 24 jam sejak adendum diajukan oleh PPK
- Penyedia akan menerima notifikasi adendum Surat Pesanan
- Pesanan akan memiliki sub status "Menunggu Konfirmasi Adendum oleh Penyedia", untuk detail klik "Lihat Detail"

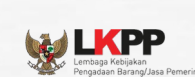

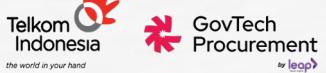

v leoo

#### Adendum Pesanan

| INAPROC<br>Manajemen Penyedia |   |                                                                                        |                                    |                           | <u>e</u>                               |
|-------------------------------|---|----------------------------------------------------------------------------------------|------------------------------------|---------------------------|----------------------------------------|
| ashboard                      |   | ← Detail Adendum Pesanan                                                               |                                    |                           |                                        |
| ansaksi                       | ~ | Adendum akan <b>otomatis tertolak</b> jika Anda tid                                    | lak menerima adendum lebih dari ba | tas waktu batal otomatis. |                                        |
|                               |   |                                                                                        |                                    |                           |                                        |
| Negosiasi                     |   | Adendum Menunggu Konfirmasi Adendum oleh Penyu                                         | edia                               |                           | Detail Status                          |
| Pesanan                       |   | Perlu Direspons Sebelum                                                                |                                    | () 06 Ag                  | u 2024, 14:42 WIE                      |
|                               |   | Nomor Pesanan                                                                          |                                    | #EP-01J46D2Y2GB           | 6 2024 14:27 W/F                       |
| duk                           | ^ | Permintaan Tiba                                                                        |                                    | UT Agustu                 | 17 Agu 2024                            |
| at                            |   |                                                                                        |                                    |                           | → 31 Agu 2024                          |
| aturan                        | ^ | Ringkasan Adendum Pesanan                                                              |                                    |                           | Melalui Negosiasi                      |
|                               |   | Deadula                                                                                | 11                                 | la una la la              | Cultured                               |
|                               |   | Produk                                                                                 | Harga                              | Jumian                    | Subtotal                               |
|                               |   | Barang<br>Axioo Mybook 3<br>1 barang (3.000 gr)<br>Variasi : Pink<br>Termasuk PPN 1.1% | Rp 5.055.000                       | 2<br>→ 1                  | Rp 11.100.000<br>→ Rp 5.055.000        |
|                               |   | Layanan : <b>Instalasi Office 365</b><br><i>Termasuk PPN 11%</i>                       | Rp 55.500                          | 1<br>→ 0                  | Rp 55.500<br>→ <b>Rp 0</b>             |
|                               |   | Ongkos Kirim (Kurir Penyedia - 3 kg)<br>Termasuk PPN 1.1%                              | Rp 111.000<br>→ Rp 50.550          |                           | Rp 111.000<br>→ <b>Rp 50.550</b>       |
|                               |   | Total Pesanan                                                                          |                                    | _                         | Rp 11.266.500<br>• <b>Rp 5.105.550</b> |

### Menanggapi Pengajuan Adendum PPK

Penyedia dapat meninjau pengajuan adendum pada halaman Detail Adendum Pesanan atau dengan melihat draf Surat • Adendum

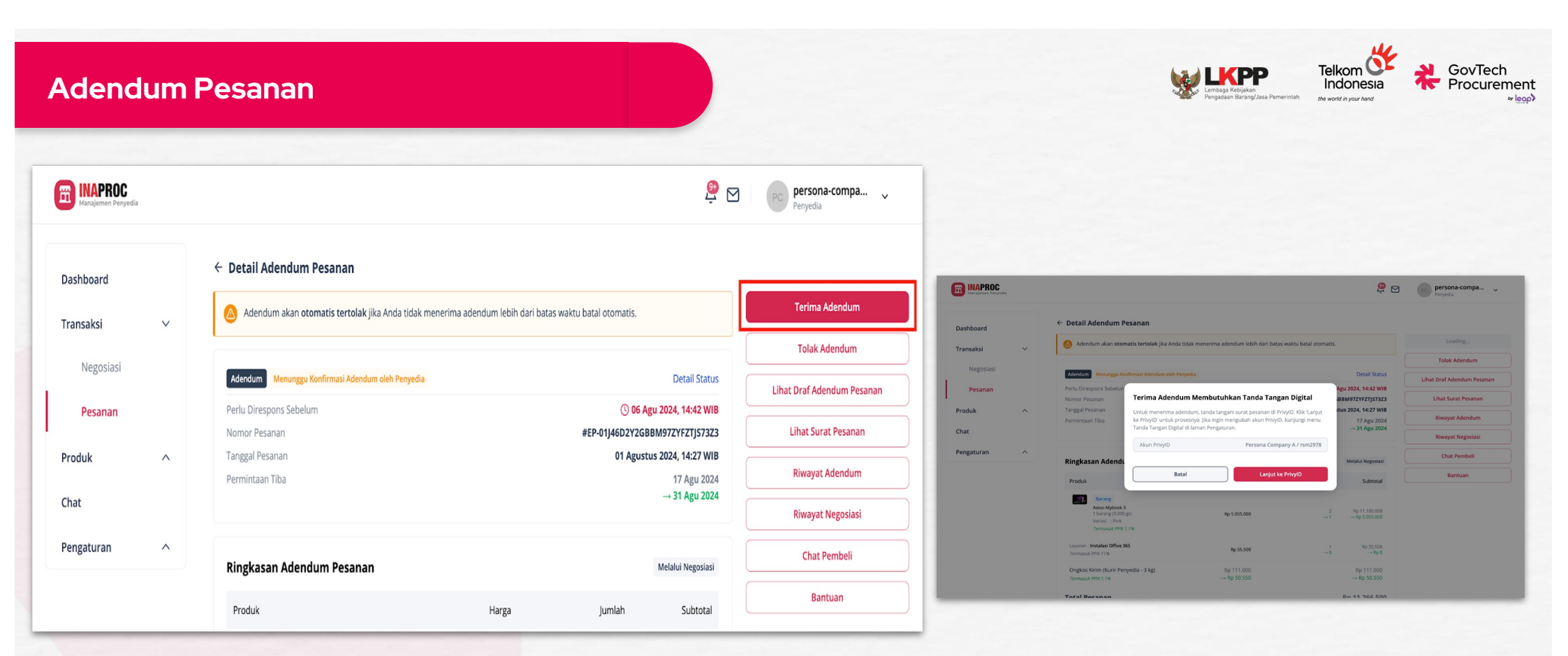

#### Menerima Adendum

- Penyedia dapat menandatangani Surat Adendum dengan tanda tangan elektronik (e-sign) melalui Privy
- Klik tombol "Terima Adendum"

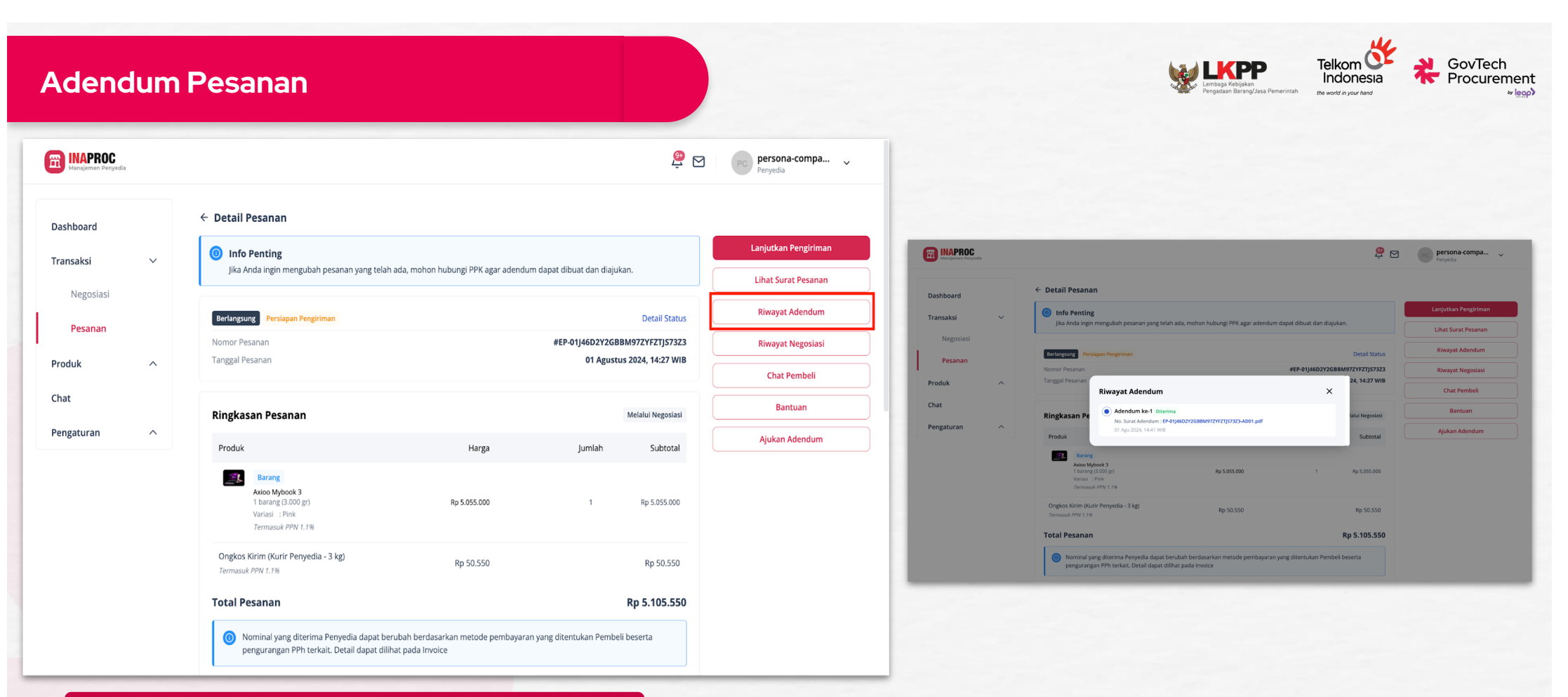

#### **Riwayat Adendum**

• Penyedia dapat melihat riwayat adendum dengan klik tombol "Riwayat Adendum"

**Unggan Dokumen Penagihan** 

LKPP

Pre Order 28 Hari

Bangku Kantor Bahan Kulit Sintetis - Warna Hitam... 1 Pcs (2,50 kg)

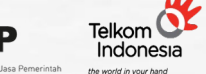

Rp4.000.000

Rp4 000 000

Rp24.000.000

Rp50.000

Rp24.000.000

Rp50.000

Rp400.000

Rp11.110.000 ^

Rp400.000

GovTech Procurement

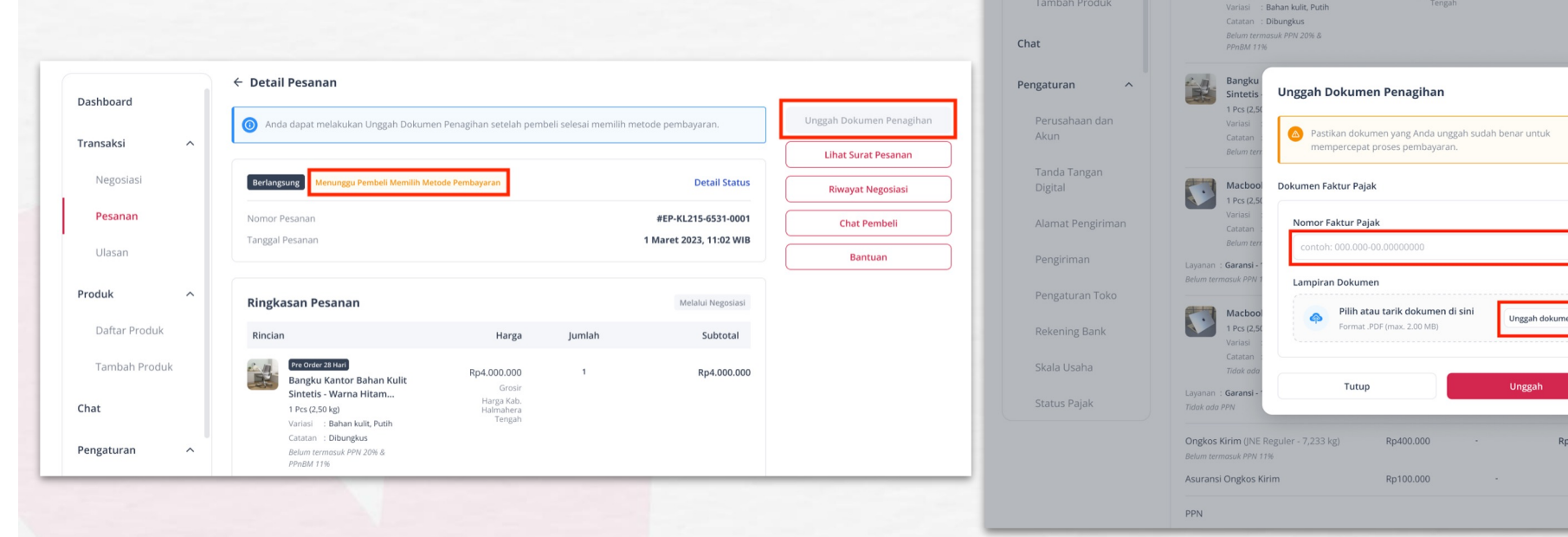

- Buka Detail Pesanan. Pengunggahan dokumen dapat dilakukan jika PPK sudah memilih metode pembayaran
- Apabila PPK sudah memilih metode pembayaran, status pesanan pada Detail Pesanan Penyedia akan berubah menjadi "Menunggu kelengkapan Dokumen Penagihan"
- Klik "Unggah Dokumen Penagihan"
- Muncul *pop up* untuk mengunggah dokumen penagihan, masukkan nomor faktur pajak, dan lampirkan dokumen dengan klik "Unggah Dokumen"

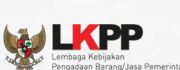

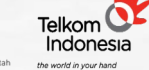

GovTech Procurement

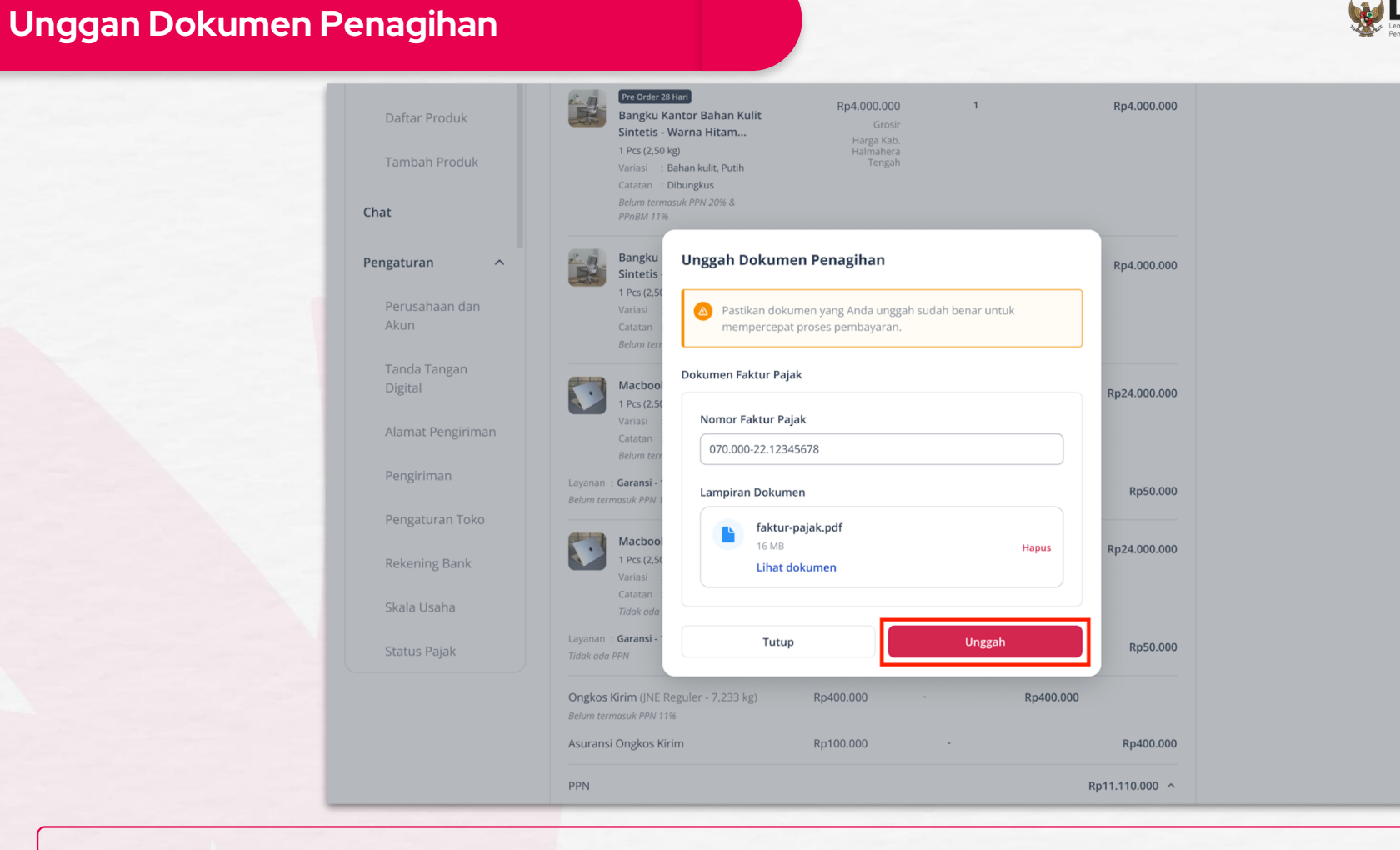

• Setelah nomor faktur pajak dan dokumen dipastikan benar, klik "Unggah"

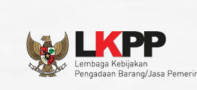

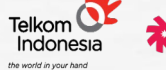

GovTech Procurement

#### Unggah Dokumen Penagihan

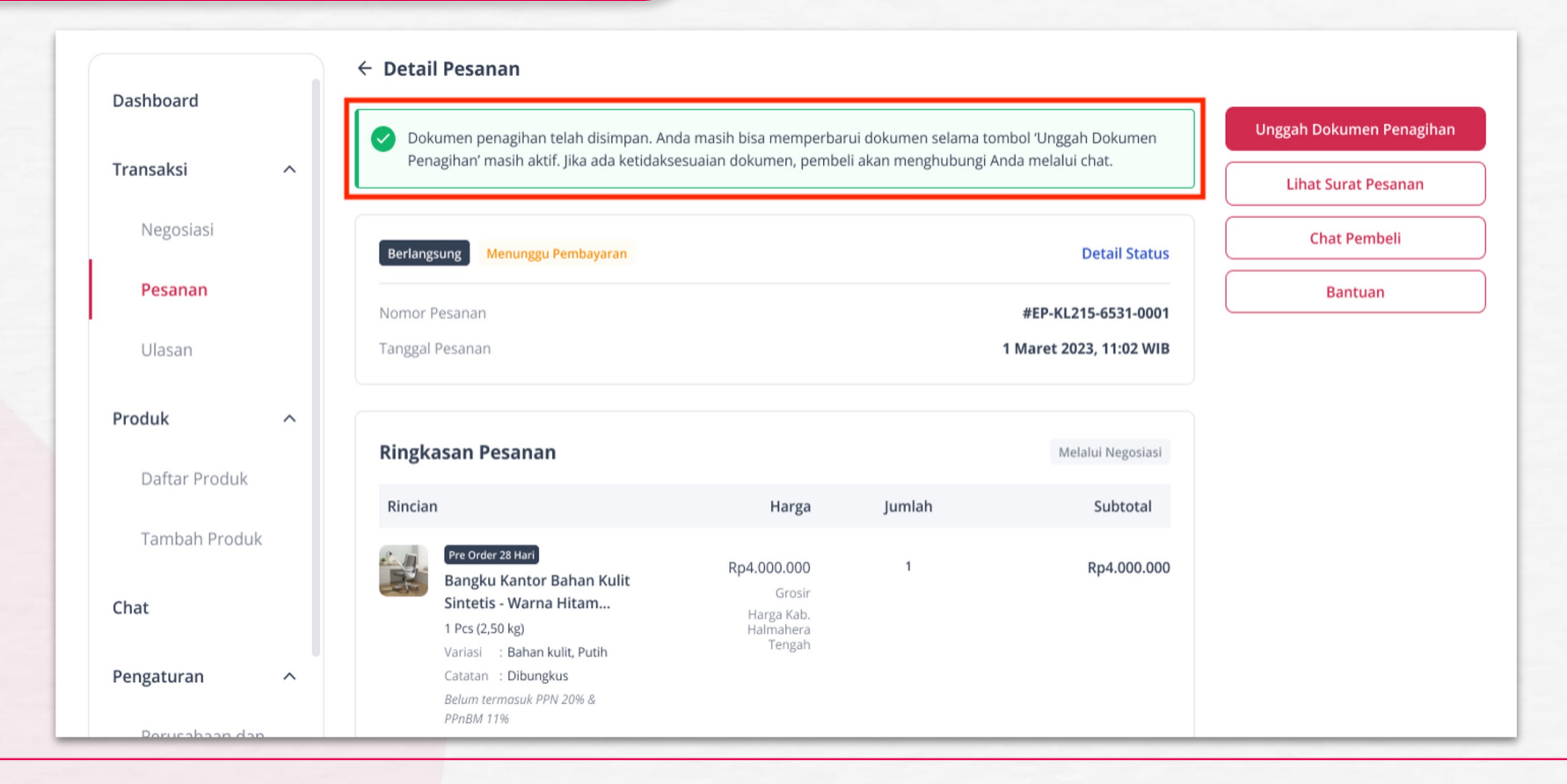

• Apabila proses unggah berhasil, maka akan muncul pemberitahuan bahwa dokumen penagihan telah disimpan. Penyedia masih dapat memperbarui dokumen selama tombol "Unggah Dokumen Penagihan" masih aktif. Tombol akan tetap aktif hingga PPK melanjutkan pembayaran di sistem SAKTI.

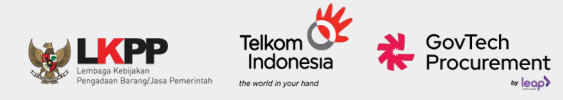

### https://bit.ly/gruptelepenyedia

## 1. Pusat Bantuan

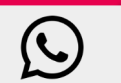

08111557709

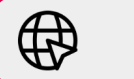

bantuan.inaproc.id

144

 $\bigcirc$ 

# **TERIMA KASIH**